Online Hilfe: <u>https://www.zuglogin.ch</u> Helpdesk: Tel. 0848 63 63 63

# Bedienungsanleitung natürliche Personen (Privatpersonen)

### Zu dieser Anleitung:

Um die elektronischen Dienstleistungen des Kantons, der Gemeinden und des Verwaltungsgerichts nutzen zu können, benötigen Sie ein Benutzerkonto auf <u>«ZUGLOGIN».</u> In dieser Anleitung wird Ihnen erklärt, wie Sie Ihr Benutzerkonto beantragen, aktivieren und benutzen können:

Kapitel <u>1</u> enthält eine kurze Übersicht über die Vorteile Ihres Benutzerkontos und die Voraussetzungen für dessen Benutzung.

Kapitel <u>2</u> erklärt die schriftliche Antragstellung für natürliche Personen (Privatpersonen), die im Kanton Zug steuerpflichtig sind.

Kapitel <u>3</u> erklärt die Antragstellung am Schalter für natürliche Personen (Privatpersonen), die im Kanton Zug oder ausserkantonal steuerpflichtig sind.

Kapitel <u>4</u> erläutert die verschiedenen Anmeldearten und die Benutzung der für Sie freigeschalteten Fachanwendungen.

Kapitel <u>5</u> erklärt die Verwaltung und Pflege Ihres Benutzerkontos.

### Haben Sie Fragen?

Im separaten Dokument <u>«FAQ – Antworten auf häufig gestellte Fragen»</u> finden Sie Antworten auf häufig gestellte Fragen rund um das Benutzerkonto.

Wird Ihre Frage in vorliegender Anleitung oder im FAQ nicht beantwortet, wenden Sie sich bitte an:

 Helpdesk
 (rund um die Uhr)

 Inland:
 0848 63 63 63

 International:
 +41 848 63 63 63

Einheitstarif Festnetz Schweiz: max. Fr. 0.08/Min. Die Mobilfunk- und Auslandtarife können davon abweichen. Die Gespräche können aus Sicherheitsgründen und zu Ausbildungszwecken aufgezeichnet werden.

### Inhaltsverzeichnis

| 1.       | Einleitung                                       | 3  |
|----------|--------------------------------------------------|----|
| 2.       | Natürliche Personen (Privatpersonen) schriftlich | 4  |
| 2.1.     | Benutzerkonto beantragen                         | 4  |
| 2.2.     | Benutzerkonto aktivieren                         | 7  |
| 3.       | Natürliche Personen (Privatpersonen) am Schalter | 10 |
| 3.1.     | Benutzerkonto am Schalter beantragen             | 10 |
| 3.2.     | Benutzerkonto aktivieren                         | 13 |
| 3.3.     | Benutzerkonto koppeln                            | 16 |
| 4.       | Anmelden und Abmelden                            | 19 |
| 4.1.     | Sprachwahl                                       | 19 |
| 4.2.     | Hilfe                                            | 20 |
| 4.3.     | Anmelden                                         | 20 |
| 4.3.1.   | Anmelden mit Kundennummer, Passwort und Code     | 20 |
| 4.3.2.   | Anmelden mit SwissID                             | 22 |
| 4.3.3.   | Anmelden mit eZug                                | 24 |
| 4.4.     | Anwendungen (Desktop etc. entfernt)              | 28 |
| 4.5.     | Abmelden                                         | 29 |
| 5.       | Einstellungen einsehen und ändern                | 29 |
| 5.1.     | Persönliche Einstellungen                        | 30 |
| 5.1.1.   | Wahl der Zustellart                              | 30 |
| 5.1.1.1. | Zustellplattform Incamail                        | 31 |
| 5.1.1.2. | Zustellplattform PrivaSphere                     | 34 |
| 5.1.2.   | Sprache der Benutzerkontomeldungen anpassen      | 35 |
| 5.1.3.   | Eingereichtes Antragsformular herunterladen      | 36 |
| 5.2.     | Sicherheitseinstellungen ändern                  | 36 |
| 5.2.1.   | Mobile-Nummer ändern                             | 37 |
| 5.2.2.   | E-Mail-Adresse ändern                            | 38 |
| 5.2.3.   | SwissID aktivieren oder deaktivieren             | 39 |
| 5.2.3.1. | SwissID aktivieren                               | 39 |
| 5.2.3.2. | SwissID deaktivieren                             | 42 |
| 5.2.4.   | eZug App deaktivieren oder aktivieren            | 43 |
| 5.2.4.1. | eZug deaktivieren                                | 43 |
| 5.2.4.2. | eZug aktivieren                                  | 44 |
| 5.2.5.   | Passwort ändern                                  | 45 |
| 5.2.6.   | Sicherheitsfragen ändern                         | 46 |
| 5.3.     | Letzte Aktivitäten                               | 47 |
| 5.4.     | Notsperrung und Entsperrung                      | 47 |
| 5.5.     | Benutzerkonto löschen                            | 48 |

### 1. Einleitung

Profitieren Sie von der einfachen, schnellen und sicheren Art, Ihre Verwaltungsgeschäfte mit dem Kanton, den Gemeinden und dem Verwaltungsgericht elektronisch zu erledigen. Mit dem kostenlosen Benutzerkonto des Kantons Zug «ZUGLOGIN» erhalten Sie dort, wo diese Dienstleistung angeboten wird, einen Online-Zugang zu Ihren Verwaltungsgeschäften und -daten. Sie können Eingaben, die Sie bisher handschriftlich unterzeichnen und per Post einreichen mussten, vollständig elektronisch einreichen. Falls Sie dies wünschen, werden Ihnen künftig auch Entscheide elektronisch zugestellt.

Um ein kostenloses Benutzerkonto beantragen, aktivieren und benutzen zu können, benötigen Sie einen Computer, ein Notebook oder ein Tablet mit Internetzugang, einen Internet-Browser (z. B. Microsoft Edge, Safari, Firefox oder Google Chrome), eine persönliche E-Mail-Adresse und ein persönliches Mobiltelefon.

Ein Benutzerkonto können alle im Kanton Zug steuerpflichtigen natürlichen Personen (Privatpersonen) schriftlich per Post oder am Schalter beantragen. Ausserkantonalen Personen steht ausschliesslich die Antragstellung um Schalter zur Verfügung.

Nach erfolgter Aktivierung des Benutzerkontos können Sie sich mit Ihrer Zugangskennung (Kundennummer / persönliches Passwort) und einem Einmalpasswort (auf Ihr Mobiltelefon zugestellter SMS-Code) an Ihrem Benutzerkonto anmelden und von den angebotenen elektronischen Dienstleistungen Gebrauch machen.

SwissID Kunden können das Login mit der SwissID in den Sicherheitseinstellungen aktivieren und sich mit der SwissID am «ZUGLOGIN» anmelden.

Falls Sie bei der Stadt Zug die eZug-App aktiviert haben, können Sie sich mit der eZug-App am «ZUGLOGIN» anmelden.

Die zur Verfügung stehenden elektronischen Dienstleistungen werden sukzessive ausgebaut.

Link Benutzerkonto des Kantons Zug: https://www.zuglogin.ch

### Achtung:

Für juristische Personen (Firmen) existiert eine separate Anleitung.

### 2. Natürliche Personen (Privatpersonen) schriftlich

### 2.1. Benutzerkonto beantragen

Um ein Benutzerkonto zu beantragen, müssen Sie auf <u>https://www.zuglogin.ch</u> das Antragsformular (PDF) herunterladen, ausdrucken, unterzeichnen und anschliessend per Post an die angegebene Adresse einsenden. Dazu gehen Sie wie folgt vor:

| Kanton Zug                            |                                                                                                    | Deutsch -                                                                                                    | 1 Klicken Sie auf «Schrift-<br>lich oder am Schalter». |
|---------------------------------------|----------------------------------------------------------------------------------------------------|----------------------------------------------------------------------------------------------------|--------------------------------------------------------|
| Sie befinden sich hier: Benutzerkonte | o / Anmelden                                                                                                   |                                                                                                    |                                                        |
|                                       | Benutzerkonto des Kantons Zug<br>Anmelden<br>Geben Sie Ihre Kundennummer und Ihr Passwort ein:<br>Kundennummer | Hilfe<br>Passwort vergessen?<br>Kundennummer vergessen?<br>Initialpasswort abgelaufen?<br>Benutzerkonto beantragen<br>Schrifflich oder am Schalter                                                               |                                                        |
|                                       | Passwort                                                                                                    | Benutzerkonto zurücksetzen                                                                                                    |                                                        |
|                                       | Login                                                                                                    | Online Hilfe                                                                                                    |                                                        |
|                                       | eZug: Ihr neues und sicheres Login<br>eZug: Your new and secure login                                          | Helpdesk (rund um die<br>Uhr)<br>Inland: 0848 63 63 63<br>International: +41 848 63 63                                                                                                    |                                                        |
|                                       | Poputzorkonto boantragon                                                                                       | 63                                                                                                    |                                                        |
|                                       | Schriftlich oder am Schalter 1<br>Anmelden mit eZug                                                            | Einheitstanf Festnetz Schweiz: max.<br>CHF 0.08Min.<br>Die Mobilfunik- und Austandtanife<br>können davon abweichen. Die<br>Gespräche können aus<br>Sicherheitegründen und au<br>Ausbildungszwecken aufgezeichnet |                                                        |
|                                       | Maldan Sin nich mit a7ug an                                                                                    | werden.                                                                                                    |                                                        |
|                                       | eZug: Weitere Informationen                                                                                    |                                                                                                    |                                                        |
|                                       | Anmelden mit SwissID                                                                                           |                                                                                                    |                                                        |
|                                       | Melden Sie sich mit Ihrer SwissID an:                                                                          |                                                                                                    |                                                        |
|                                       | Login mit SwissID     SwissID: Weitere Informationen                                                           |                                                                                                    |                                                        |

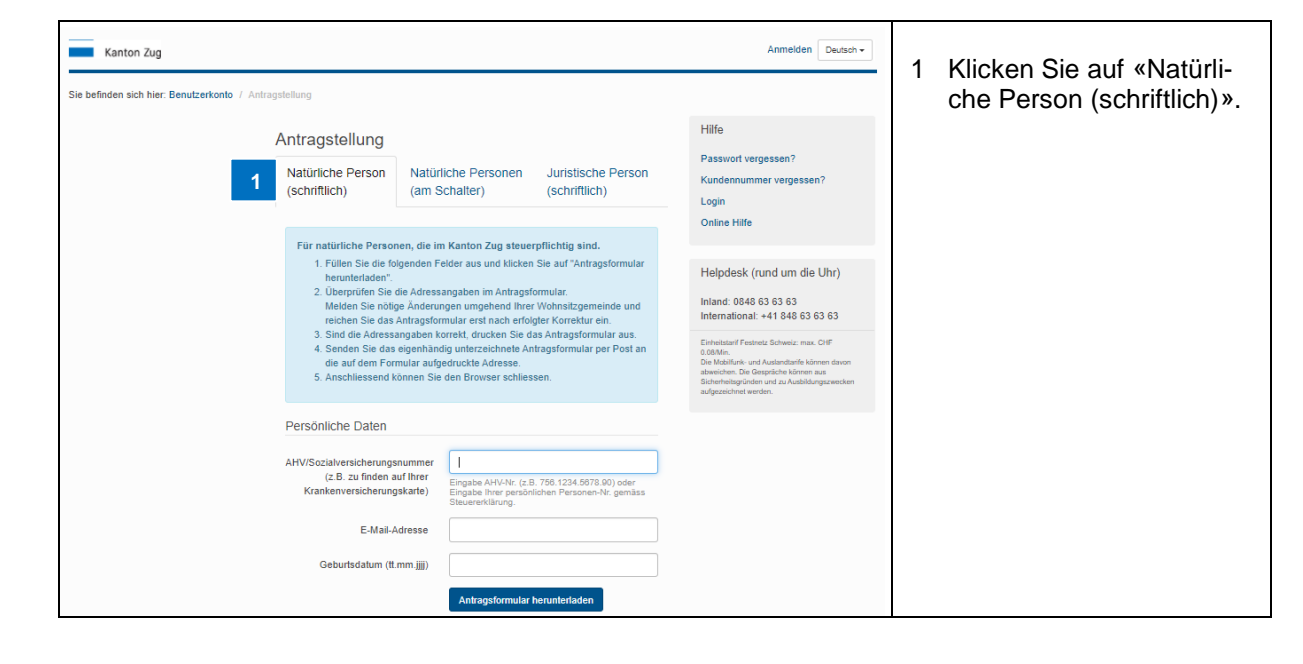

| Kanton Zug Anmelden Deutsch -                                                                                                    | 1 Cobon Sig Ibro AHV/ /                                                                                                    |
|----------------------------------------------------------------------------------------------------|----------------------------------------------------------------------------------------------------|
| Sie befinden sich hier: Benutzerkonto / Antragstellung Antragstellung Natürliche Person (schriftlich) Natürliche Person (am Schalter) (schriftlich) Hilfe Passwort vergessen? Login Onine Hilfe Hilfe Heigdesk (rund um die Uhr) (berprüfen Sie die Adressangaben im Antragsformular Meden Sie nötige Andreungen umgehend Ihrer Wohnsitzgemeinde und reichen Sie dae Antragsformular S. Sind die Adressangaben korrekt, drucken Sie das Antragsformular per Post an die auf dem Formular aufgednuckte Adresse. S. Anschliessend können Sie den Browser schliessen. | Sozialversicherungsnum-<br>mer (diese finden Sie<br>z.B. auf Ihrer Kranken-<br>versicherungskarte) oder<br>alternativ Ihre persönli-<br>che Steuernummer ein<br>(diese finden auf dem<br>Deckblatt Ihrer Steuerer-<br>klärung unter der Zeile<br>des Geburtsdatums). |
| Persönliche Daten AHV/Sozialversicherungsnummer (z.B. zu finden auf Ihrer Krankenversicherungskarte) E-Mail-Adrese Geburtsdatum (it.mm.jjj)                                                                                                    | <ol> <li>2 Erfassen Sie eine E-Mail-<br/>Adresse für allfällige<br/>Rückfragen.</li> <li>3 Geben Sie Ihr Geburts-<br/>datum ein.</li> </ol>                                                                                                    |
| Antragsformular heruntertaden                                                                                                    | <ul> <li>4 Durch Klick auf den But-<br/>ton «Antragsformular<br/>herunterladen» können<br/>Sie das Antragsformular<br/>(PDF) herunterladen.</li> </ul>                                                                                                    |
| Kanton Zug     Rantons und Gemeindesteuern<br>Direkte Bandessteuer     Geschäftsfall-Nr.       Pers ID<br>Gemeinde     P     Steuererklärung 2020       Sachbearbeiter<br>Telefon     Zugestellt 23.2.2021                                                                                                    | <ol> <li>Hier finden Sie Rot um-<br/>randet die persönliche<br/>Steuernummer</li> <li>Beachten Sie die kor-<br/>rekte Auswahl Partn. 1<br/>oder Partn. 2</li> </ol>                                                                                                  |
|                                                                                                    |                                                                                                    |
| Dieses Formular ist vollständig auszufüllen, zu unterzeichnen und innert 60 Tagen einzureichen! Personalien am 31.12.2020 oder Dauer der Steuerpflicht vom bis                                                                                                    |                                                                                                    |
| Frau / Partn. 1         Mann / Partn. 2           Geburtsdatum         1         1           AHV-Nummer         2         1           Zivilstand                                                                                                    |                                                                                                    |
| l Minderjährige Kinder (Jahrgänge 2003–2020), für die Sie sorgen und die nicht erwerbstätig sind<br>Name, Vorname, Wohnadresse Geburtsdatum                                                                                                    |                                                                                                    |

| Antragsformular für natürliche Personen         Datum: date         Personennummer gemäss Steuererklärung: person.nr.         Kontakt E-Mail Adresse: email address         Image: Image: Ima | Finanzdirektion<br>Benutzerkonto-Service<br>Online Hilfe: https://www.zuglogin.ch<br>Helpdesk Tel: 0848 63 63 63<br>Benutzerkonto Kanton Zug<br>h<br>irrich<br>register)<br>register)<br>retet sein, melden Sie die nötigen Ände-<br>ses Antragsformular einreichen. Die Zu-<br>ir die Aktivierung ihres Benutzerkontos<br>an die oben angegebene Adresse, wo<br>Anschliessend werden Ihnen Ihre Kun-<br>stellt.<br>Iennummer aktiviert werden. Nach erfolg-<br>er, persönlichem Passwort und einem an<br>Ien und dem Verwaltungsgericht angebo-<br>che Übermittlung von Eingaben, Verfügun-<br>ag von der gesetzlichen Vertreterin bzw. | 1 | Prüfen Sie Ihre auf dem<br>Antragsformular aufge-<br>druckte Zustelladresse.<br>Falls Ihre Adresse fehler-<br>haft ist, melden Sie die<br>nötigen Änderungen um-<br>gehend der Einwohner-<br>kontrolle Ihrer Wohnsitz-<br>gemeinde. Einen Antrag<br>mit einer fehlerhaften Zu-<br>stelladresse dürfen Sie<br>nicht einreichen, da sonst<br>die sichere Zustellung Ih-<br>rer Zugangsdaten, wel-<br>che Sie für die Aktivie-<br>rung des Benutzerkontos<br>benötigen, nicht gewähr-<br>leistet ist.<br>Drucken Sie das An-<br>tragsformular aus und<br>unterschreiben Sie es.<br>Senden Sie das unter-<br>zeichnete Antragsformu-<br>lar per Post an die auf<br>dem Formular aufge-<br>druckte Adresse. |
|----------------------------------------------------------------------------------------------------|----------------------------------------------------------------------------------------------------|---|----------------------------------------------------------------------------------------------------|
| <ul> <li>a) Die Kundennummer, das Initialpasswort und Ihr persönliches Passiperson bekanntgegeben oder zugänglich gemacht werden.</li> <li>b) Bei Verlust oder Diebstahl der Zugangskennung (Kundennummer u<br/>Identität) ist umgehend die Sperrung des Benutzerkontos über das<br/>tragen oder direkt im eigenen Benutzerkonto vorzunehmen. Das G<br/>besteht, dass eine Drittperson Zugang zum Benutzerkonto oder ein<br/>c) Bei Verlust oder Diebstahl des Mobiltelefons, auf dem das Einmalp<br/>kom-Provider umgehend die Sperrung der SIM-Karte zu beantrage</li> </ul>                                                                                                    | wort sind geheim und dürfen keiner Dritt-<br>und Passwort oder der elektronischen<br>Helpdesk (Tel: 0848 63 63 63) zu bean-<br>leiche gilt, wenn ein begründeter Verdacht<br>ver Fachanwendung hat.<br>asswort empfangen wird, ist beim Tele-<br>n.                                                                                                    |   |                                                                                                    |
| Unterschrift Antragsteller/in oder gesetzliche Vertreterin/gesetzlic                                                                                                    | cher Vertreter                                                                                                    |   |                                                                                                    |
| 2                                                                                                    |                                                                                                    |   |                                                                                                    |
| Anträge ohne Unterschrift, mit Änderungen, Ergänzungen oder Beilagen etc. können nicht verarbeitet wen<br>formiert.                                                                                                    | den. Die beantragende Person wird per E-Mail entsprechend in-                                                                                                    |   |                                                                                                    |
| Falls Sie Fragen haben, informieren Sie sich bitte über die Online-Hilfe <u>In</u><br>an unseren Helpdesk Tel: 0848 63 63 63.                                                                                                    | tps://www.zuglogin.ch oder wenden Sie sich                                                                                                    |   |                                                                                                    |

Anträgen ohne Unterschrift, mit Änderungen, Ergänzungen oder Beilagen etc. können nicht verarbeitet werden. Die beantragende Person wird per E-Mail entsprechend informiert.

Nach Versand des korrekt ausgefüllten Antragsformulars wird Ihnen Ihre persönliche Kundennummer per B-Post zugestellt. Das Passwort erhalten Sie zeitversetzt mit eingeschriebenem Brief.

Sobald Ihr Antragsformular seitens der Behörden erfasst worden ist, wird die Registrierungsseite gesperrt. Dadurch werden mehrfache Antragstellungen mit denselben Daten verunmöglicht.

### 2.2. Benutzerkonto aktivieren

Rufen Sie die Anmeldeseite des Benutzerkontos via den Link <u>https://www.zuglogin.ch</u> auf. Die erstmalige Aktivierung erfolgt in folgenden fünf Schritten:

| Kanton Zug                           |                                                                                                 | Deutsch 🗸                                                                                                    | 1 | Geben Sie die achtstel-                                                                                   |
|--------------------------------------|-------------------------------------------------------------------------------------------------|----------------------------------------------------------------------------------------------------|---|----------------------------------------------------------------------------------------------------|
| Sie befinden sich hier: Benutzerkont | Benutzerkonto des Kantons Zug                                                                   | Hilfe<br>Passwort vergessen?                                                                                                    |   | welche sie per B-Post er-<br>halten haben.                                                                |
|                                      | Anmelden<br>Geben Sie Ihre Kundennummer und Ihr Passwort ein:<br>Kundennummer 1 1<br>Passwort 2 | Kundennummer vergessen?<br>Initialpasswort abgelaufen?<br>Benutzerkonto beantragen<br>Schriftlich oder am Schalter<br>Benutzerkonto zurücksetzen                    | 2 | Geben Sie das achtstel-<br>lige Initial-Passwort ein,<br>welches Sie per Ein-<br>schreiben erhalten haben |
|                                      | Login 3<br>eZug: Ihr neues und sicheres Login<br>eZug: Your new and secure Iogin                | Online Hilfe<br>Helpdesk (rund um die<br>Uhr)                                                                                                    | 3 | Bestätigen Sie Ihre Ein-<br>gaben mit einem Klick auf                                                     |
|                                      | Benutzerkonto beantragen                                                                        | Inland: 0848 63 63 63<br>International: +41 848 63 63<br>63<br>Einheitstarf Festnetz Schweiz: max.<br>CHF 0.08/Min.                                                 |   | «Login».                                                                                                  |
|                                      | Schriftlich oder am Schalter<br>Anmelden mit eZug                                               | Die Mobilifunk- und Austandtanfe<br>können davon abweichen. Die<br>Gespräche können aus<br>Sicherheitsgründen und zu<br>Ausbildungszwecken aufgezeichnet<br>werden. |   |                                                                                                    |
|                                      | ezug                                                                                            |                                                                                                    |   |                                                                                                    |
|                                      | Anmelden mit SwissID                                                                            |                                                                                                    |   |                                                                                                    |
|                                      | Melden Sie sich mit Ihrer SwissID an:<br>Login mit SwissID<br>SwissID: Weitere Informationen    |                                                                                                    |   |                                                                                                    |
|                                      |                                                                                                 |                                                                                                    |   |                                                                                                    |

Schritt 1: Kundennummer und Passwort eingeben

Beachten Sie, dass die Aktivierung nur innert Monatsfrist nach Versand des B-Post Briefes, mit dem Sie die Kundennummer erhalten haben, möglich ist. Andernfalls müssen Sie ein neues Initialpasswort anfordern. Mehr Informationen unter <u>https://www.benutzerkonto.ch/initial-pwd\_de.html</u>

Schritt 2: E-Mail-Adresse erfassen

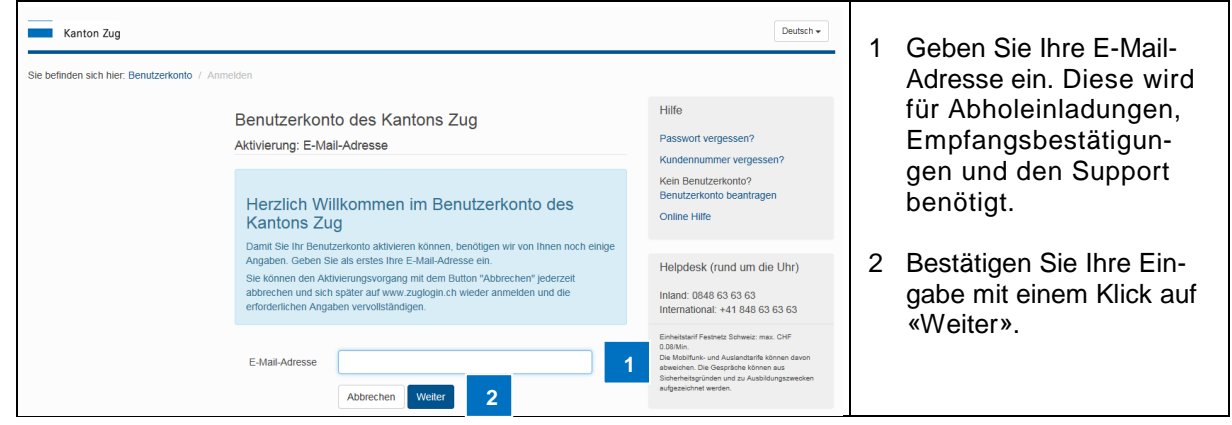

Sie können den Aktivierungsvorgang mit dem Button «Abbrechen» jederzeit abbrechen und sich später auf <u>https://www.zuglogin.ch</u> wieder anmelden und die erforderlichen Eingaben vervollständigen.

| Kanton Zug     Deutsch •       Sie befinden sich hier: Benutzerkonto / Anmelden |                                                                                                    |                                                                                                    | 1 Geben Sie den sechs-<br>stelligen Code ein, wel-                   |
|---------------------------------------------------------------------------------|----------------------------------------------------------------------------------------------------|----------------------------------------------------------------------------------------------------|----------------------------------------------------------------------|
|                                                                                 | Benutzerkonto des Kantons Zug     Hilfe       Aktivierung: E-Mail-Adresse     Passwort vergessen?       Geben Sie den Code ein, welchen Sie via E-Mail erhalten haben:     Kein Benutzerkonto?       Benutzerkonto     Benutzerkonto |                                                                                                    | cher an Ihre E-Mail-Ad-<br>resse zugestellt worden<br>ist.           |
|                                                                                 | Code 1 1<br>Abbrechen Wetter 2                                                                                                    | Online Hilfe<br>Helpdesk (rund um die Uhr)<br>Inland: 0848 63 63 63<br>International: +41 848 63 63 63<br>Disheitsder Festentz Schweiz maz. CHF<br>Disheitsder Festentz Schweiz maz. CHF<br>Disheitsder Festentz Schweiz maz. CHF<br>Disheitsder Festentz Schweiz maz. CHF<br>Disheitsder Festentz Schweiz maz. CHF<br>Disheitsder Festentz Schweiz maz. CHF<br>Disheitsder Festentz Schweiz maz. CHF<br>Disheitsder Festentz Schweiz maz. CHF<br>Disheitsder Festentz Schweiz maz. CHF | <ol> <li>Bestätigen Sie mit einem<br/>Klick auf «Weiter».</li> </ol> |

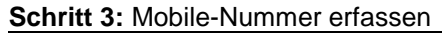

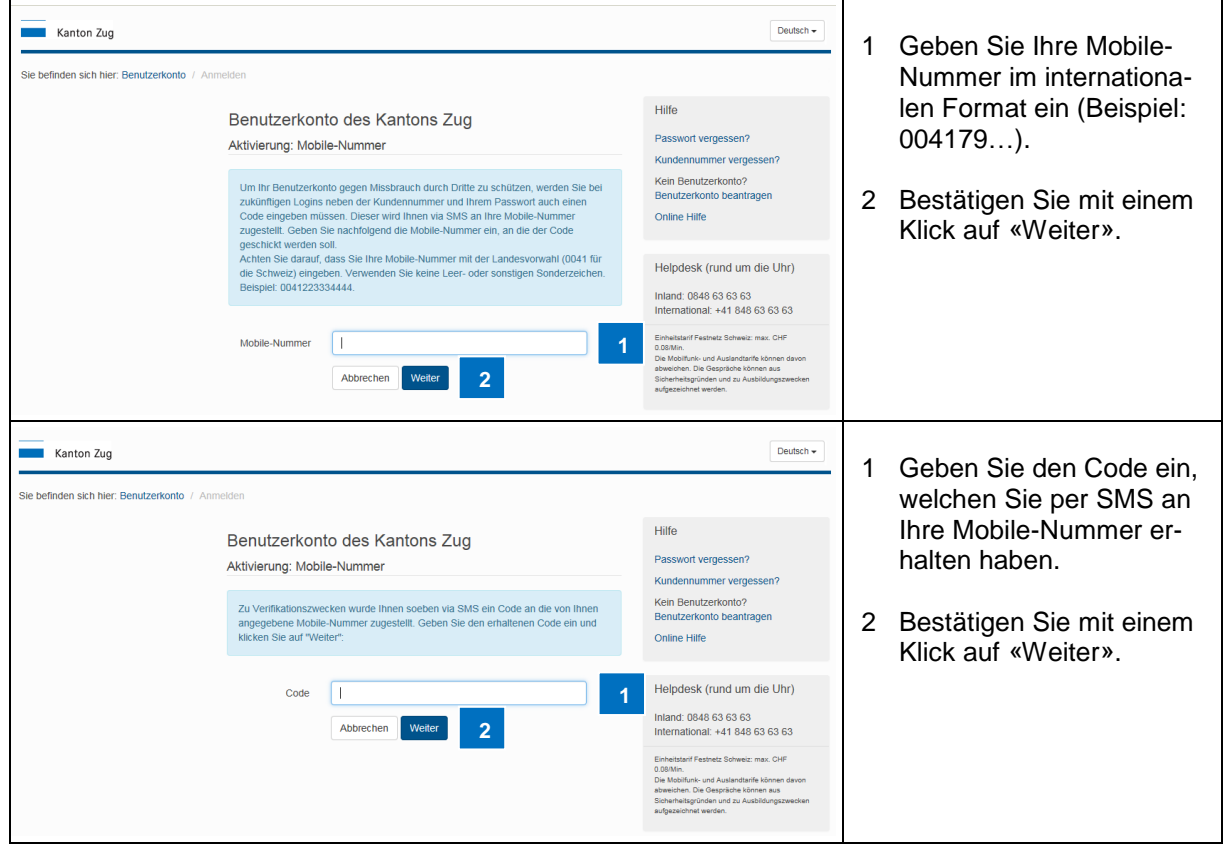

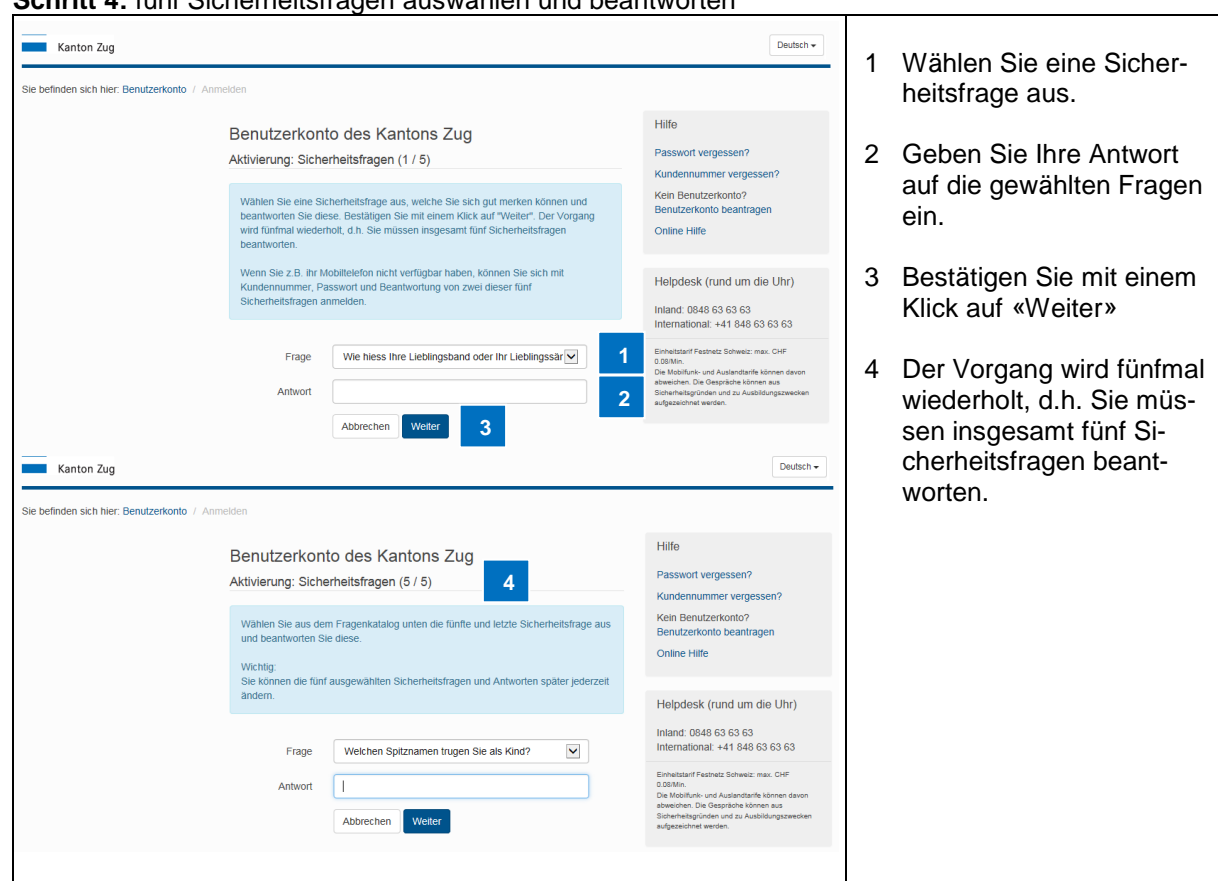

### Schritt 4: fünf Sicherheitsfragen auswählen und beantworten

### Schritt 5: Passwort wechseln

Bevor Sie das Initialpasswort, welches Sie per Einschreiben erhalten haben, durch ein persönliches Passwort ersetzen, wird Ihnen aus Sicherheitsgründen ein Code per SMS an Ihre Mobile-Nummer zugestellt.

| Kanton Zug                                                                                                    | Deutsch +                                                                                                    | 1 Gebe                                       | en Sie den Code ein,                                                                         |
|----------------------------------------------------------------------------------------------------|----------------------------------------------------------------------------------------------------|----------------------------------------------|----------------------------------------------------------------------------------------------|
| Sie befinden sich hier: Benutzerkonto / Anmelden Anmelden Geben Sie den Code ein, welchen Sie via SMS erhalten haben: Code Abbrechen Weter 2 | Hilfe Passwort vergessen? Kundennummer vergessen? Kain Benutzerkonto beantragen Mobie-Nummer incht verfügbar? Online Hilfe Helpdesk (rund um die Uhr) Indand 0848 63 63 63 International: +41 1848 63 63 63 International: +41 848 63 63 63 | welcl<br>Ihre I<br>halte<br>2 Besta<br>Klick | hen Sie per SMS an<br>Mobile-Nummer er-<br>n haben.<br>ätigen Sie mit einem<br>auf «Weiter». |

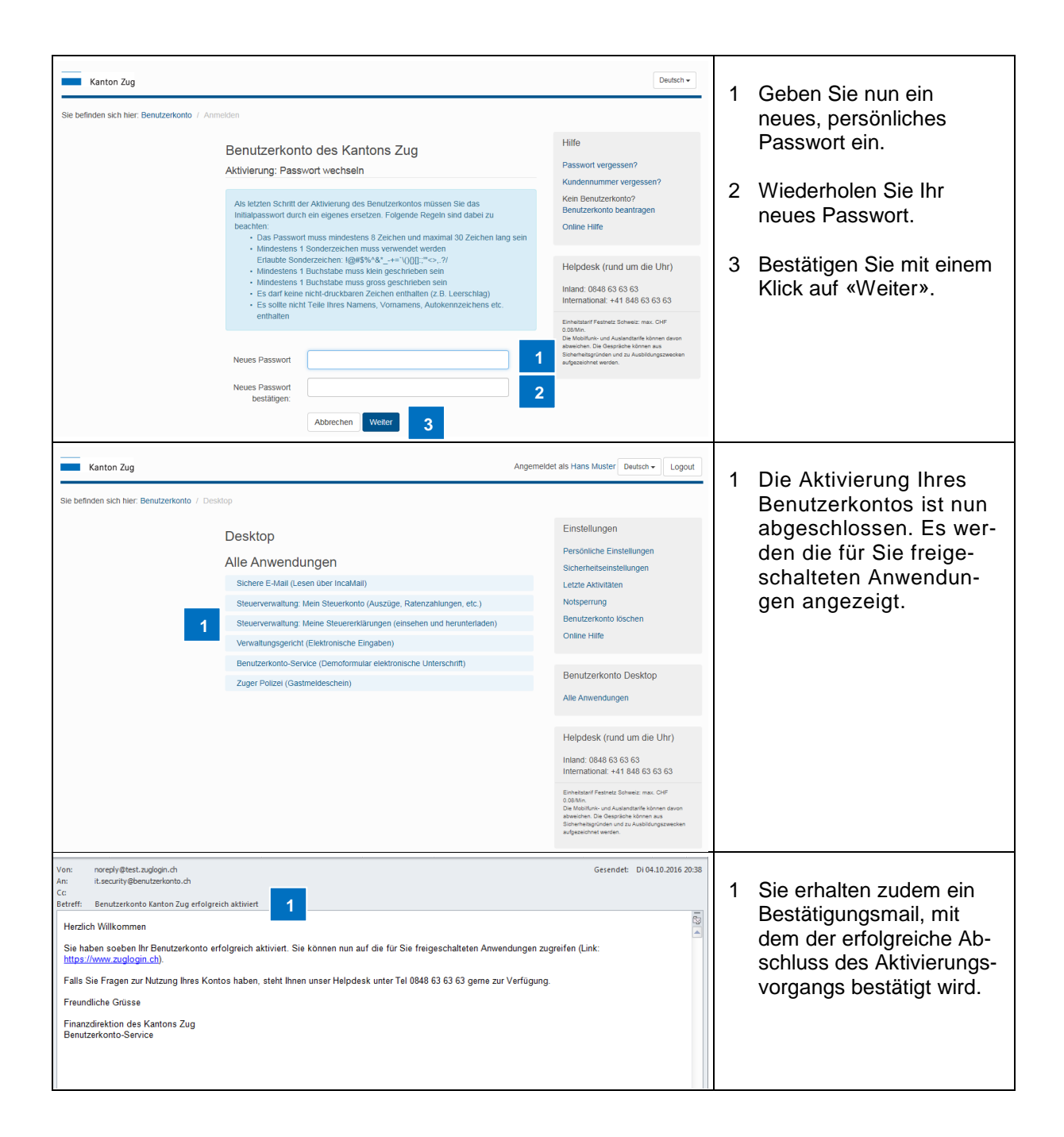

### 3. Natürliche Personen (Privatpersonen) am Schalter

### 3.1. Benutzerkonto am Schalter beantragen

Für ausserkantonale Personen sowie Zugerinnen und Zuger steht auf der Webseite Benutzerkonto des Kantons Zug (<u>https://www.zuglogin.ch</u>) die Antragstellung am Schalter zur Verfügung.

Um ein Benutzerkonto am Schalter zu beantragen, müssen Sie das Antragsformular (PDF) herunterladen. Dazu gehen Sie wie folgt vor:

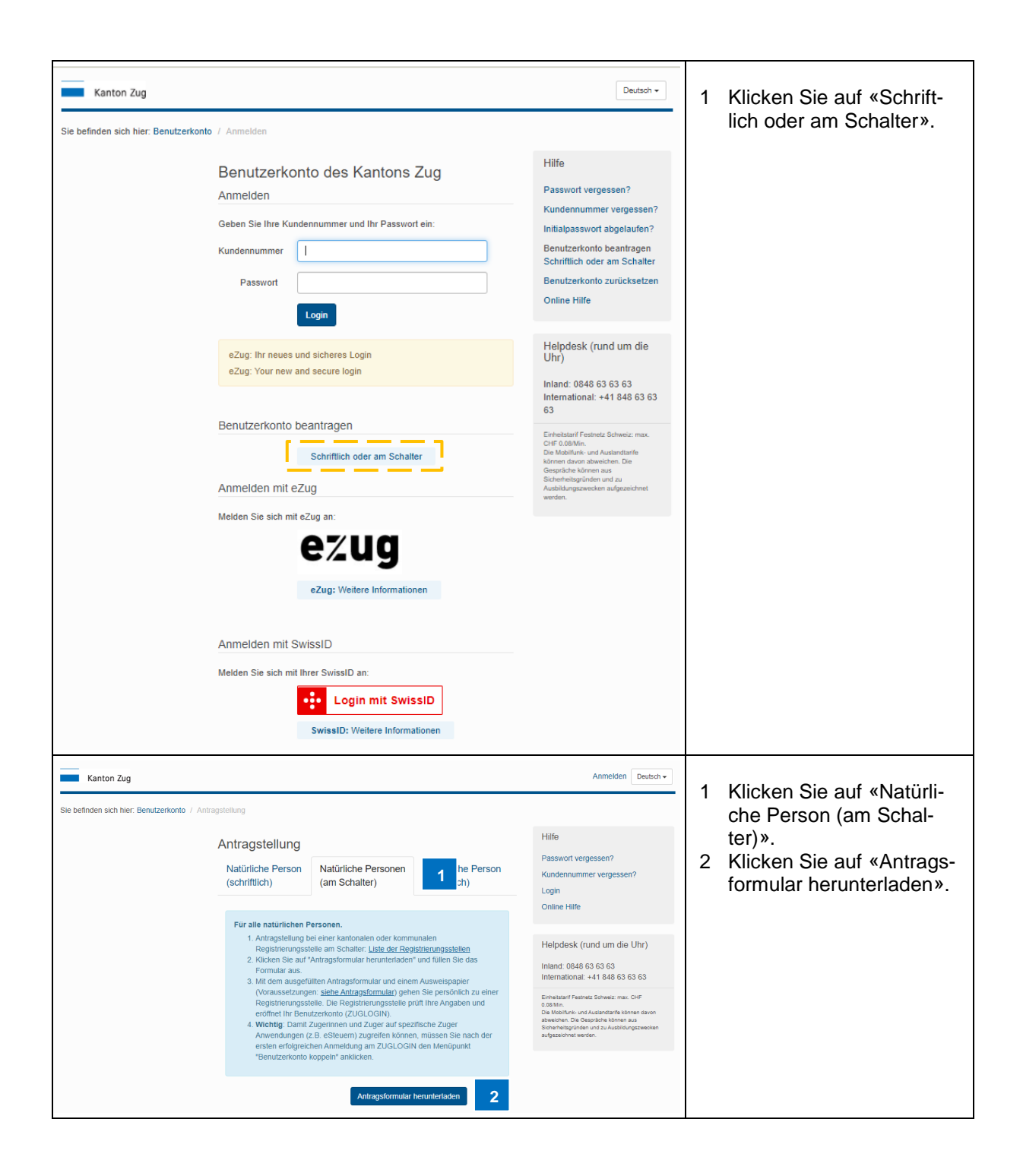

| Kanton Zug                                                                                                    | Finanzdirektion<br>Benutzerkonto-Service<br>Online-Hilfe: benutzerkonto.ch<br>Helpdesk Tel: 0848 63 63 63 | 1 Füllen<br>Felder<br>nenang                                                                                                    | Sie die fehlenden<br>mit Ihren Perso-<br>jaben aus und                                                                                                    |
|----------------------------------------------------------------------------------------------------|----------------------------------------------------------------------------------------------------|----------------------------------------------------------------------------------------------------|----------------------------------------------------------------------------------------------------|
| «ZUGLOGIN» Benutzerkonto Antrags                                                                                                    | llung am Schalter                                                                                         | wählen                                                                                                    | Sie die Korres-                                                                                                    |
| Antragstellerin/Antragsteller (Person                                                                                                    | angaben gemäss Pass/Identitätskarte)                                                                      | ponden<br>2 Ergänz                                                                                                    | Izsprache.                                                                                                    |
| <ul> <li><u>«ZUGLOGIN» Benutzerkonto Antrags</u></li> <li><u>Antragstellerin/Antragsteller (Person</u></li> <li>Anrede:         <ul> <li>Nachname:</li> <li>Vorname/n:</li> <li>Geburtsdatum:</li> <li>Reisepass-/ID-Nummer:</li> <li>Sozialversicherungsnummer/AHV-Nr.</li> <li>Mobiltelefonnummer:</li> <li>E-Mail-Adresse:</li> <li>Korrespondenzsprache:</li> </ul> </li> <li>Dangetzungen</li> <li>Micht zulässig sind Dokumente wir</li> <li>Sozialversicherungsnummer/AHV-Nr.</li> <li>Mobiltelefonnummer:</li> <li>E-Mail-Adresse:</li> <li>Mott zulässig sind Dokumente wir</li> <li>Sorgaltspflicht / Vorgehen bei Verlust och Damit eine Haftung entfällt, müssen Sie folgen</li> <li>1 hre Kundennummer, das Initialpasswort</li> <li>Diet zulässig sind Dokumente wir</li> <li>Sperung Ihres Benutzerkontos. Sie köm oder die Sperung direkt in Ihrem eigene Das Gleiche gilt, wenn ein begründeter V. Benutzerkonto der Zu einer damit verbe.</li> <li>Bei Verlust oder Diebstahl Ihrer Kundenn Sperung Ihres Benutzerkonto. Sie köm aus Schalter einer kantonalen oder K (Attuelle Liste unter https://www.benutzerkonto.</li> <li>Bei Verlust oder Diebstahl des Mobilteler Sie bitte umgehend die Sperung der Silt</li> <li>Antragsverifikation durch die Registrierur.</li> <li>Bie Registrierungsstelle prüft Ihre Angaben Benutzerkonto. Der Antrag und die bestätig vorgesehene Feld ein.</li> <li>Kundennummer und Initialpasswort werden Benutzerkonto. Der Antrag und die bestätig vorgesehene Feld ein.</li> <li>Mundennummer und Initialpasswort werden Sin Binster anston Zug werd erast. Bitte tragen Sie dazu die 13-stellige vorgesehene Feld ein.</li> <li>Mundennummer und Initialpasswort werden Dinitialpassworts aktivieren Kitter kitter kitter kitter kitter kitter kitter kitter kitter kitter kitter kitter kitter kitter kitter kittere kitter kitter kitter kitter kitter kitter kitter kitter kit</li></ul> | Iung am Schalter         angaben gemäss Pass/Identitätskarte)         Frau       Her                      | wählen<br>ponden<br>2 Ergänz<br>und füg<br>schrift f<br>3 Sucher<br>gistrieru<br>( <u>https://konto.c</u><br>stellen<br>prüft Ih<br>stellt ei<br>GIN Be | Sie die Korres-<br>izsprache.<br>en Sie das Datum<br>jen Sie Ihre Unter-<br>ninzu.<br>n Sie eine der Re-<br>ungsstellen auf<br><u>//www.benutzer-<br/>ch/registrierungs-</u><br>_de). Diese Stelle<br>ren Antrag und er-<br>n neues ZUGLO-<br>enutzerkonto. |

| Gesendet: Dienstag, 22. Juni 2021 um 17:14 Uhr<br>Yon: incrediv@test_zudiodin.ch<br>An:<br>Betreff:            Betreff:          ZUGLOGIN> Benutzerkonto des Kantons Zug erfolgreich eröffnet<br>Herzlich willkommen!<br>Ihr persönliches          ZUGLOGIN> Benutzerkonto wurde soeben erfolgreich eröffnet.<br>Ihre Kundennummer lautet:<br>1 hre Kundennummer lautet:<br>1 hre Kundennummer lautet:<br>1 hre Kundennummer lautet:<br>1 kufen Sie die Anmeldeseite des Benutzerkontos über den Link          https://www.zuglogin.ch           1. Rufen Sie die Anmeldeseite des Benutzerkontos über den Link          https://www.zuglogin.ch         auf und melden Sie sich zum ersten Mal an. Sie<br>benötigen dazu nichts weiter als hre Kundennummer und das Initialpasswort.<br>2. Nach der erfolgreichen Anmeldung fordert Sie das System auf, aus einem Fragenkatalog funf persönliche Sicherheitsfragen auszuwählen und<br>zu beankvorten.<br>Die Sicherheitsfragen und Ihre dazu passenden, persönlichen Antworten hoteingen Sie, wenn Ihr Mobiltelfon abhandengekommen sein sollte<br>oder venn Sie Ihr Passwort vergessen haben. In diesen beiden Fällen können Sie sich mithilfe der korrekt beantworteten Sicherheitsfragen<br>2. Bicstätigten is enschliessend das Passwort zu ändern oder eine neue Mobilnummer zu hinterdgen.<br>Eline Tabelle, in welchs Sie sich de fünf Sicherheitsfragen und Ihre Antworten notieren können, finden Sie unter<br>https://www.benutzerkonto.ch/S-fragen-tabelle de.<br>3. Bestätigten Sie anschliessend alle Angaben mittels Eingabe des per SMS erhaltenen 6-stelligen Codes (innert 5 Minuten).<br>4. Am Schluss des Aktivierungsvorgangs werden Sie aufgefordert, das Passwort zu ändern. Wählen Sie ein persönliches Passwort und merken<br>Sie es sich (Ihr Passwort mus mindestens 8 Zeichen lang sein).<br>Wichtiger Hinweis:<br>Das Benutzerkonto kann nur innert 30 Tagen nach Erhalt der Kundennummer aktiviert werden!<br>Nicht aktivierte Konti werden nach 30 Tagen blockert.<br>(Die Blockierung kann vom | <ol> <li>Nachdem das<br/>ZUGLOGIN Benutzer-<br/>konto erstellt wurde, er-<br/>halten Sie eine E-Mail mit<br/>der Kundennummer.</li> <li>Zusätzlich wird Ihnen<br/>eine SMS mit dem Initial-<br/>passwort zugesandt.</li> </ol>                                         |
|----------------------------------------------------------------------------------------------------|----------------------------------------------------------------------------------------------------|
| <ul> <li>Schön haben Sie ZUGLOGIN aktiviert!</li> <li>Melden Sie sich an auf zuglogin.ch.</li> <li>Beantworten Sie 5 Sicherheitsfragen.</li> <li>Wählen Sie ein neues Passwort.</li> </ul>                                                                                                    | <ol> <li>Nach Erhalt von Kunden-<br/>nummer und Initialpass-<br/>wort melden Sie sich da-<br/>mit auf<br/><u>https://www.zuglogin.ch</u><br/>an.</li> <li>Beantworten Sie 5 Si-<br/>cherheitsfragen.</li> <li>Wählen Sie ein neues si-<br/>cheres Passwort.</li> </ol> |

### 3.2. Benutzerkonto aktivieren

Die erstmalige Aktivierung erfolgt in drei Schritten. Sie können den Aktivierungsvorgang mit dem Button «Abbrechen» jederzeit abbrechen und sich später auf <u>https://www.zuglogin.ch</u> wieder anmelden und den Ablauf vervollständigen.

Rufen Sie die Anmeldeseite des Benutzerkontos via den Link https://www.zuglogin.ch auf.

### Schritt 1: Anmeldung

| Kanton Zug<br>Sie befinden sich hier. Benutzerkonto / Anmelden | Deutsch +                                                                                                    | 1 Geben Sie die achtstellig<br>Kundennummer ein, wel- | e. |
|----------------------------------------------------------------|----------------------------------------------------------------------------------------------------|-------------------------------------------------------|----|
| Benutzerkonto des Kantons Zug                                  | Hilfe                                                                                                    | ten haben.                                            |    |
| Anmelden                                                       | Passwort vergessen?                                                                                                    |                                                       |    |
| Geben Sie Ihre Kundennummer und Ihr Passwort ein:              | Kundennummer vergessen?<br>Initialpasswort abgelaufen?                                                                                 | 2 Geben Sie das achtstel-                             |    |
| Kundennummer                                                   | Benutzerkonto beantragen<br>Schriftlich oder am Schalter                                                                               | welches Sie per SMS er-                               |    |
| Passwort 2                                                     | Benutzerkonto zurücksetzen                                                                                                    | halten haben.                                         |    |
| Login 2                                                        | Online Thine                                                                                                    |                                                       |    |
|                                                                |                                                                                                    | 3 Bestätigen Sie Ihre Einga                           | J- |
| eZug: Ihr neues und sicheres Login                             | Helpdesk (rund um die<br>Uhr)                                                                                                    | ben mit einem Klick auf                               |    |
| eZug: Your new and secure login                                |                                                                                                    | «Login»                                               |    |
|                                                                | Inland: 0848 63 63 63<br>International: +41 848 63 63<br>63                                                                            | «Login».                                              |    |
| Benutzerkonto beantragen                                       | Einheiteterif Eastnatz Schueiz: may                                                                                                    |                                                       |    |
| Schriftlich oder am Schalter                                   | CHF 0.08/Min.<br>Die Mobilfunk- und Auslandtanife<br>können davon abweichen. Die<br>Grespräche können aus<br>Sicherheitsgründen und zu |                                                       |    |
|                                                                | Ausbildungszwecken aufgezeichnet<br>werden.                                                                                            |                                                       |    |
| Melden Sie sich mit eZug an:                                   |                                                                                                    |                                                       |    |
| ezug                                                           |                                                                                                    |                                                       |    |
| eZug: Weitere Informationen                                    |                                                                                                    |                                                       |    |
| Anmelden mit SwissID                                           |                                                                                                    |                                                       |    |
| Melden Sie sich mit Ihrer SwissID an:                          |                                                                                                    |                                                       |    |
| Login mit SwissID                                              |                                                                                                    |                                                       |    |
| SwissID: Weitere Informationen                                 |                                                                                                    |                                                       |    |

Beachten Sie, dass die **Aktivierung nur innert Monatsfrist nach Versand des E-Mails**, mit dem Sie die Kundennummer erhalten haben, möglich ist. Andernfalls müssen Sie ein neues Initialpasswort anfordern. Weitere Informationen unter <u>https://www.benutzerkonto.ch/initial-</u> <u>pwd\_de.html</u>

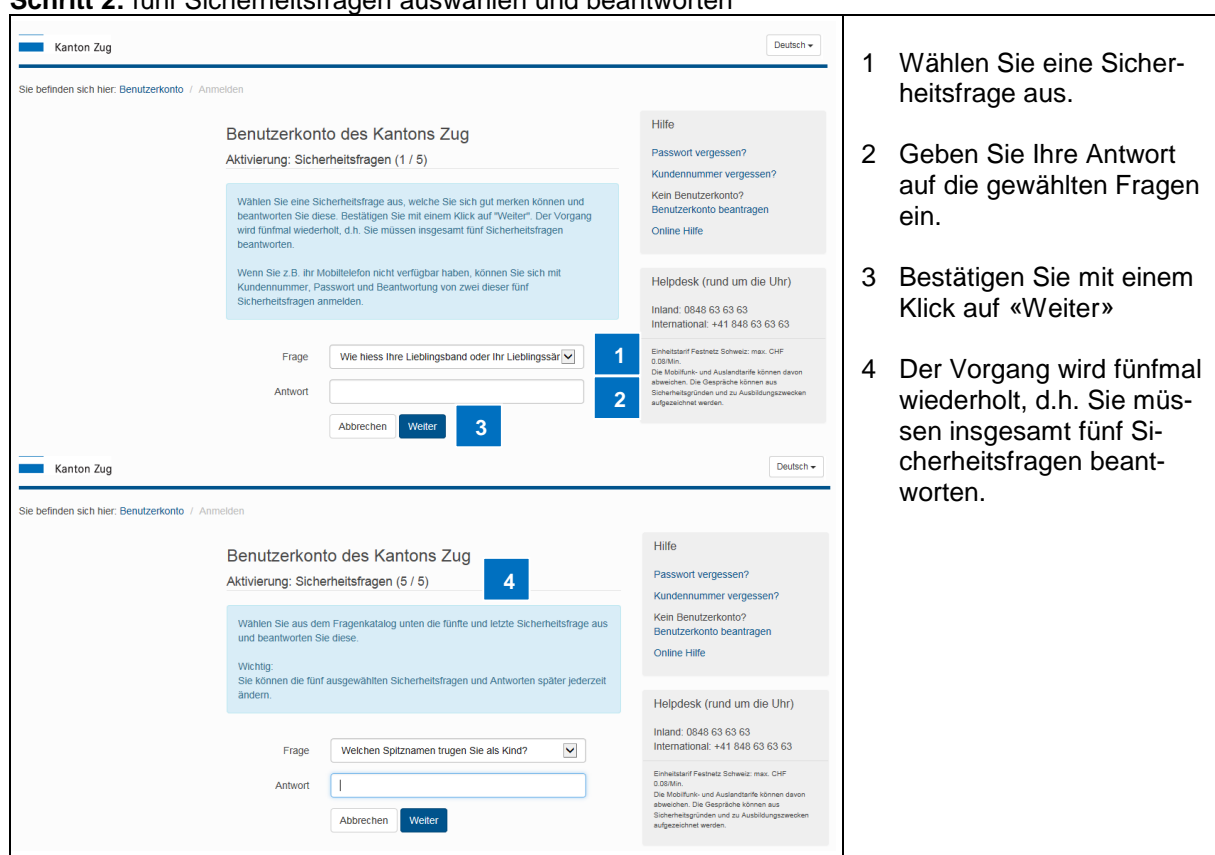

### Schritt 2: fünf Sicherheitsfragen auswählen und beantworten

### Schritt 3: Passwort wechseln

Bevor Sie die Aktivierung abschliessen können, müssen Sie ein neues persönliches Passwort setzen.

| Kanton Zug<br>Sie befinden sich hier: Benutzerkonto / Anm | elden                                                                                                    | Deutsch +                                                                                                    | 1 | Geben Sie ein neues<br>persönliches Passwort    |
|-----------------------------------------------------------|----------------------------------------------------------------------------------------------------|----------------------------------------------------------------------------------------------------|---|-------------------------------------------------|
|                                                           | Benutzerkonto des Kantons Zug                                                                                                    | Hilfe                                                                                                    |   | ein.                                            |
|                                                           | Aktivierung: Passwort wechseln                                                                                                    | Passwort vergessen?                                                                                                    |   |                                                 |
|                                                           | Als letzten Schritt der Aktivierung des Benutzerkontos müssen Sie das<br>Inntalpasswort durch ein eigenes ersetzen. Folgende Regeln sind dabei zu<br>beachten:<br>• Das Passwort muss mindestens 8 Zeichen und maximal 30 Zeichen lang sein<br>Mindestend Conderstensen zurserungender under                                                                                                    | Kundennummer vergessen?<br>Kein Benutzerkonto?<br>Benutzerkonto beantragen<br>Online Hilfe                                                                     | 2 | Wiederholen Sie das neue Passwort.              |
|                                                           | <ul> <li>Initiacesters 1 sonderzechen flutss verwerteider werden<br/>Erfatuble Sonderzeichen, Eigel%-4<sup>*</sup>, -4<sup>*</sup>-4<sup>*</sup>(0), -5<sup>*</sup>, -7<sup>*</sup></li> <li>Mindestens 1 Buchstabe muss lokeling geschrieben sein<br/>• Mindestens 1 Buchstabe muss gross geschrieben sein<br/>• Es darf keine nicht-druckbaren Zeichen enthalten (z.B. Leerschlag)<br/>• Es solte nicht Teile Ihres Namens, Vormamens, Aufokennzeichens etc.<br/>enthalten</li> </ul> | Helpdesk (rund um die Uhr)<br>Inland: 0848 63 63 63<br>International: +41 848 63 63 63<br>Einheistanf Festhetz Schweiz: max. CHP                               | 3 | Bestätigen Sie mit einem<br>Klick auf «Weiter». |
|                                                           | Neues Passwort                                                                                                    | Die Mobiliunk- und Auslandtarffe können davon<br>abweichen. Die Gesprische können aus<br>Sicherheitsgründen und zu Ausbildungszwecken<br>aufgezeichnet werden. |   |                                                 |
|                                                           | Neues Passwort 2<br>Destatigen: 2<br>Abbrechen Wetter 3                                                                                                    |                                                                                                    |   |                                                 |

| Kanton Zug Angemelde<br>Sie befinden sich hier: Benutzerkonto / Desktop                                                                                                    | at als Muster2 Hans Deutsch - Logout                                                                                                    | 1 Die Aktivierung Ihres Be-<br>nutzerkontos ist nun ab-                                                                                                |
|----------------------------------------------------------------------------------------------------|----------------------------------------------------------------------------------------------------|----------------------------------------------------------------------------------------------------|
| Image: Desktop           Alle Anwendungen           Sichere E-Mail (Einverständniserklärung und Wahl des Providers)           Steuervervaltung: Meine Steuererklärungen (einsehen und herunterladen)           Verwaltungsericht (Elektronische Eingaben)           Benutzerkonto-Service (Demoformular elektronische Unterschrift)           Benutzerkonto (Anvendungen koppeln)                                                                                                    | Einsteilungen<br>Persönliche Einsteilungen<br>Sicherheitseinsteilungen<br>Letzte Aktivitäten<br>Notsperrung<br>Benutzerkonto löschen<br>Benutzerkonto köppeln<br>Online Hilfe                                                                                                    | geschlossen.                                                                                                    |
| Zuger Polizei (Gastmeldeschein)                                                                                                    | Benutzerkonto Desktop<br>Alle Anwendungen<br>Helpdesk (rund um die Uhr)<br>Inland. 0848 63 63 63<br>International: 43 63 63 63<br>Endestaaf Kanket Soneer, ma. CHF<br>0.05M.<br>De Mollin, wie Austandarfe könen davon<br>abwednet. Die Bespfahre könen auf<br>diverden: Die Bespfahre könen auf<br>diverden: Die Bespfahre könen auf |                                                                                                    |
| Von: noreply@test.auglogin.ch<br>An: it.security@benutzerkonto.ch<br>Cc<br>Extertifi: Benutzerkonto Kanton Zug erfolgreich aktiviert<br>Herzlich Willkommen<br>Sie haben soeben Ihr Benutzerkonto erfolgreich aktiviert. Sie können nun auf die für Sie freigeschalteten Anwendungen zu<br>https://www.zuglogin.ch).<br>Falls Sie Fragen zur Nutzung Ihres Kontos haben, steht Ihnen unser Helpdesk unter Tel 0648 63 63 63 geme zur Verfügung<br>Freundliche Grüsse<br>Finanzdirektion des Kantons Zug<br>Benutzerkonto-Service | Gerendet Di 04.10.2016 20:38                                                                                                    | <ol> <li>Sie erhalten ein Bestäti-<br/>gungsmail, mit dem der<br/>erfolgreiche Abschluss<br/>des Aktivierungsvor-<br/>gangs bestätigt wird.</li> </ol> |

### 3.3. Benutzerkonto koppeln

Falls Sie nicht im Kanton Zug steuerpflichtig sind (Ausserkantonal), steht in den Einstellungen die Funktion **«Benutzerkonto koppeln»** zur Verfügung. Diese Funktion benötigen Sie nur wenn Sie im Kanton Zug steuerpflichtig werden. Dann können Sie ihren Account mit den zur Verfügung stehenden Anwendungen verknüpfen (z.B. eSteuern).

ZugLogin Accounts die per Brief oder am Schalter eröffnet wurden (als Zuger Bürger), müssen nicht mehr gekoppelt werden.

| Um I | lhr | <b>Benutzerkonto</b> | 711 | konneln  | aehen | Sie | wie | folat v | or.         |
|------|-----|----------------------|-----|----------|-------|-----|-----|---------|-------------|
|      |     | Denutzerkonto        | zu  | KOPPEIII | genen | OIE | WIC | ioigi v | <b>U</b> I. |

| Kanton Zug                                    |                                                                                                    | 1 Klicken Sie auf «Benut-                                                                                                    |                                                                                                    |                    |
|-----------------------------------------------|----------------------------------------------------------------------------------------------------|----------------------------------------------------------------------------------------------------|----------------------------------------------------------------------------------------------------|--------------------|
| Sie befinden sich hier: Benutzerkonto / Benut | tzerkonto mit Anwendungen koppeln                                                                                                    | zerkonto koppeln».                                                                                                    |                                                                                                    |                    |
|                                               | Benutzerkonto mit Anv<br>Sie haben Ihr Benutzerkonto am Sc<br>personliche Informationen oder Am-<br>Zuger Ihr Benutzerkonto koppein. C<br>AHV-/Sozialversicherungs-under<br>Steuernummer | vendungen koppeln<br>halter beantragt und aktiviert. Um Zugriff auf<br>wendungen zu erhalten, müssen Zugerinnen und<br>öder Ihre persönliche Steuernummer ein.<br>I<br>AttV-Stogalversicherungs- oder Steuernummer<br>(zes Steuernitäring) ängeben<br>Benutzerkonto koppeln | Einstellungen<br>Persönliche Einstellungen<br>Sicherheitseinstellungen<br>Letzte Aktivitaten<br>Benutzerkonto Ioschen<br>Benutzerkonto koppeln<br>Online Hilfe<br>Benutzerkonto Desktop<br>Alle Anwendungen<br>Helpdesk (rund um die Uhr)<br>Indard: 0:846 53 63 63<br>International + 418 648 53 63 63 | zerkonto koppeln». |
|                                               |                                                                                                    |                                                                                                    |                                                                                                    |                    |

| Kanton Zug Angemeic                                                                                                    | det als Muster Hans Deutsch - Logout                                                                                                    | 1 Cohon Sia Ibra AHV/ /                                                                                                    |
|----------------------------------------------------------------------------------------------------|----------------------------------------------------------------------------------------------------|----------------------------------------------------------------------------------------------------|
| Sie belinden sich hier: Benutzerkonto / Benutzerkonto mit Anwendungen koppeln<br>Benutzerkonto mit Anwendungen zu erhalten, mässen Zugerinn und<br>Zuger ihr Benutzerkonto koppeln, Geban Siz au desam Zweck unten ihre<br>AHV-/Sozialversicherungs-oder<br>Steuernummer<br>Derutzerkonto koppeln (Beban)<br>Benutzerkonto koppeln (Beban)<br>Benutzerkonto koppeln) | Einstellungen<br>Persönliche Einstellungen<br>Sicherheitseinstellungen<br>Letzte Aktivitäten<br>Notsperung<br>utzerkonto löschen<br>utzerkonto koppeln<br>utzerkonto Desktop<br>Alle Anwendungen<br>Helpdesk (rund um die Uhr)<br>Inland: 0848 63 63 63<br>International: +41 848 63 63 63<br>International: +41 848 63 63 63                                                                                                    | <ul> <li>Sozialversicherungs-<br/>nummer (diese finden<br/>Sie z. B. auf Ihrer Kran-<br/>kenversicherungskarte)<br/>oder alternativ Ihre per-<br/>sönliche Steuernummer<br/>ein (diese finden auf dem<br/>Deckblatt Ihrer Steuerer-<br/>klärung unter der Zeile<br/>des Geburtsdatums).</li> <li>2 Klicken Sie auf «Benut-<br/>zerkonto koppeln».</li> </ul> |
| Kanton Zug       Kantons- und Gemeindesteuern<br>Direkte Bundessteuer         Pers ID<br>Gemeinde       P         Steuererklärung 2020       für natürliche Perso<br>www.zg.ch<br>Sachbearbeiter Reto Ribary<br>Telefon         Steuerverwaltung, Postfach, 6301 Zug                                                                                                 | Geschäftsfall-Nr.                                                                                                    | <ol> <li>Hier finden Sie Rot um-<br/>randet die persönliche<br/>Steuernummer</li> <li>Beachten Sie die kor-<br/>rekte Auswahl Partn. 1 o-<br/>der Partn. 2</li> </ol>                                                                                                    |
| Dieses Formular ist vollständig auszufüllen, zu unterzeichnen und innert 60 Tagen einzureichen! Personalien am 31.12.2020 oder Dauer der Steuerpflicht vom bis Frau/Partn. 1 Geburtsdatum AHV-Nummer Zivilstand I Minderjährige Kinder (Jahrgänge 2003–2020), für die Sie sorgen und die nicht erwerbstätig Name, Vorname, Wohnadresse                               | sind<br>Geburtsdatum                                                                                                    |                                                                                                    |
| Kanton Zug       Kanton Zug         Sie befinden sich hier: Benutzerkonto / Benutzerkonto mit Anwendungen koppeln         Ihr Benutzerkonto wurde erfolgreich verknüpt. Die Services, welche nur für die Bürger des Kantons zug zugänglich sind, werden Ihmen ab dem nächsten Login der spätestens nach 24 hz ur Verfügung stehen.         Weter       2             | tet als Hans Muster Dudtch Cogout Einstellungen Persönliche Einstellungen Sicherheitseinstellungen Edzie Aktivitäten Notsperrung Benutzerkonto Koschen Online Hilfe Benutzerkonto Desktop Alle Anwendungen Helpdesk (rund um die Uhr) Intand: 0648 63 63 63 International: +41 648 63 63 63 International: +41 648 63 63 63 In | <ol> <li>Es erscheint eine Be-<br/>stätigungsmeldung.</li> <li>Klicken Sie auf «Wei-<br/>ter».</li> </ol>                                                                                                    |

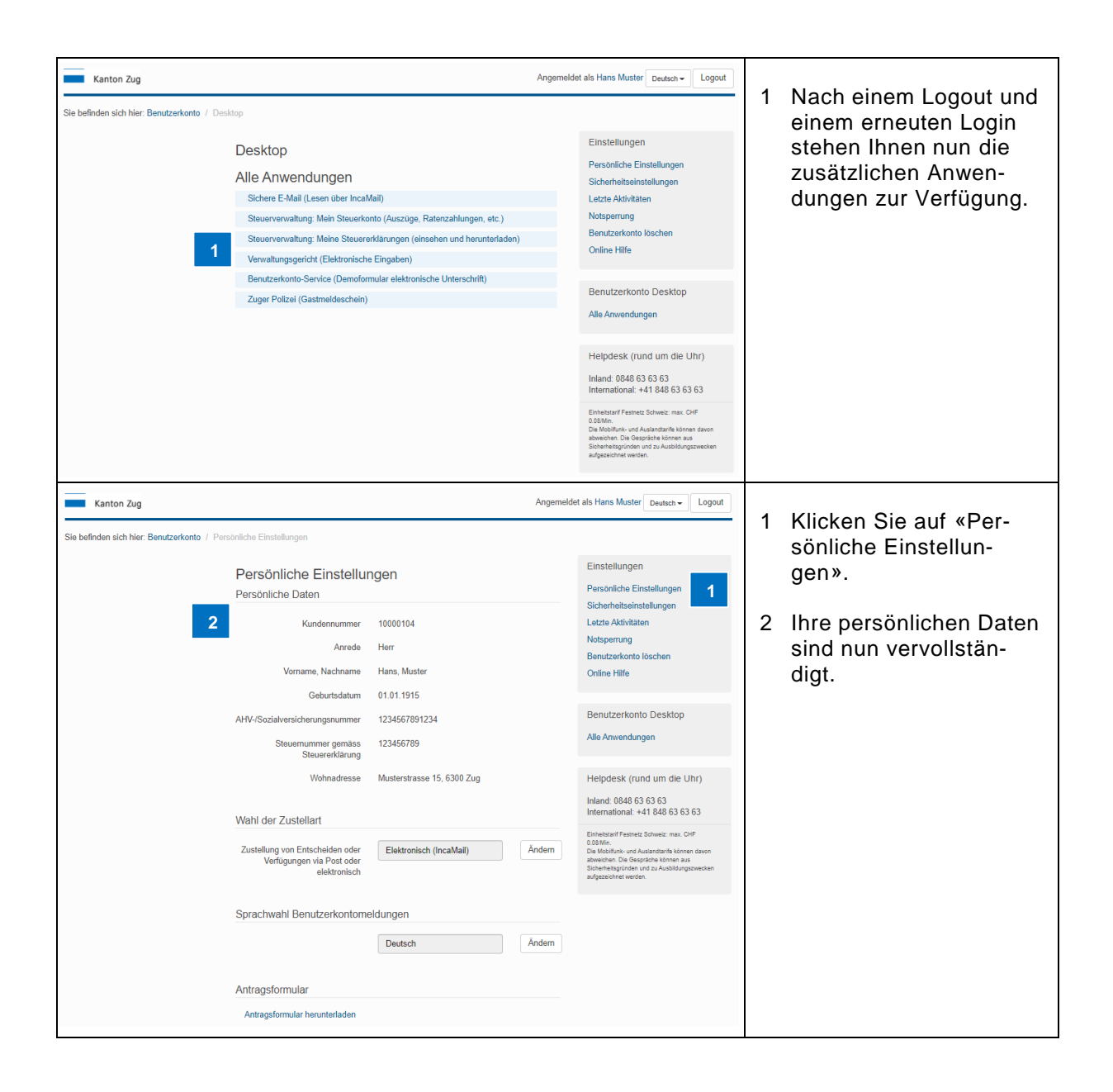

### 4. Anmelden und Abmelden

### 4.1. Sprachwahl

Neben Deutsch steht als zweite Sprache Englisch zur Verfügung.

| Kanton Zug                                 |                                                                                                    | 1 Deutsch -                                                                                                    | 1 Wählen Sie «Englisch» |
|--------------------------------------------|----------------------------------------------------------------------------------------------------|----------------------------------------------------------------------------------------------------|-------------------------|
| Sie befinden sich hier: Benutzerkonto / An | melden                                                                                                    |                                                                                                    | aus.                    |
|                                            | Benutzerkonto des Kantons Zug<br>Anmelden<br>Geben Sie Ihre Kundennummer und Ihr Passwort ein:<br>Kundennummer<br>Passwort<br>Login | Hilfe<br>Passwort vergessen?<br>Kundenrummer vergessen?<br>Initialpasswort abgelaufen?<br>Benutzerkonto beantragen<br>Schriftlich oder am Schalter<br>Benutzerkonto zurücksetzen<br>Online Hilfe                     |                         |
|                                            | eZug: Ihr neues und sicheres Login<br>eZug: Your new and secure login                                                               | Helpdesk (rund um die Uhr)<br>Inland: 0848 63 63 63<br>International: +41 848 63 63 63                                                                                                    |                         |
|                                            | Benutzerkonto beantragen<br>Schrittich oder am Schalter                                                                             | Einhebsterif Festnetz Schweitz max. CHF<br>0.08Mm.<br>Die Mobilitank- und Auslandtarife können davon<br>alzweichen. Die Gespräche können aus<br>Sicherheitigunden und zu Ausbildungszwecken<br>aufgezeichnet werden. |                         |
|                                            | Anmelden mit eZug                                                                                                    |                                                                                                    |                         |
|                                            | Melden Sie sich mit eZug an:<br><b>EZUG</b><br>eZug: Weltere Informationen                                                          |                                                                                                    |                         |
|                                            | Anmelden mit SwissID<br>Melden Sie sich mit Ihrer SwissID an:<br>Login mit SwissID<br>SwissID: Weitere Informationen                |                                                                                                    |                         |

Mit der Sprachwahl schalten Sie lediglich die Sprache der Benutzeroberfläche um. Wie Sie Benutzerkontomeldungen in englischer Sprache erhalten, erfahren Sie in Kapitel <u>5.1.2</u>.

### 4.2. Hilfe

| Kanton Zug                                               |                                                                                                    | Deutsch -                                                                                                    |                                                                                                    |
|----------------------------------------------------------|----------------------------------------------------------------------------------------------------|----------------------------------------------------------------------------------------------------|----------------------------------------------------------------------------------------------------|
| Sie befinden sich hier: Benutzerkonto / An               | melden                                                                                                    | Hilfe<br>Passwort vergessen?<br>Kundemummer vergessen?<br>Initialpasswort abgelaufen?<br>Benutzerkonte<br>Schriffich oder am Schalter<br>Benutzerkonte<br>Online Hilfe<br>2<br>Helpdesk (rund um die Uhr)<br>Inland: 0848 63 633 63<br>Einherantional: +41 848 63 63 63<br>Einherantional: +41 848 63 63 63<br>Einherantional: +41 848 63 63 63<br>Einherantional: +41 848 63 63 63                                                                                                    | <ol> <li>Die Helpdesk Telefon-<br/>nummer finden Sie<br/>rechts unter Helpdesk.</li> <li>Um zu den übrigen Hil-<br/>festellungen zu gelan-<br/>gen, klicken Sie auf<br/>«Online Hilfe».</li> </ol>                                                                                 |
| Kanton Zug<br>Sie befinden sich hier: Benutzerkonto / Or | <text><text><text><text><text><text><text><text><text><text></text></text></text></text></text></text></text></text></text></text> | Deutsch •         Hilfe         Merkbätt ZUGLOGIN         Ankorden auf häufig gestellte<br>Fragen (FAQ)         Bedienanleitung für Firmen         Hilfestellung zur Zustellplatform         Hilfestellung zur SuisseD         Hilfestellung zur SuisseD         Die dennifiktunisnobsung des<br>Kantons zug (Präsentation)         Gestellche Grundlagen         Bis 162.13 - Verordnung über die<br>elektronische Obermittung im<br>verwahrungsverfahren         Kundenzufriedenheit         Muteus zur sinstelle und erladen Bes un<br>turverstellung zur sinstellen         Kundenzufriedenheit         Kundenzufriedenheit         Kundenzufriedenheit         Kundenzufriedenheit         Kundenzufriedenheit         Kundenzufriedenheit         Kundenzufriedenheit         Manne Ste an unseer Unfrage zu<br>zugelogen an ihrer Erlahmung imhaben         Ling Laugen Stellung zu merstellte merkeheben         Ling Laugen Stellung zu merken Höptelter         Ling Laugen Stellung Stellung zu herer Höptelter         Ling Laugen Stellung zu herer Stellung zu herer         Manne Stellung zu herer         Kanton Stellung zu herer         Kanton Stellung zu herer         Häum stellung zu herer         Häum stellung zu herer         Kanton Stellung zu herer | <ul> <li>Auf dieser Seite stehen<br/>Ihnen verschiedene Hilfe-<br/>stellungen zur Verfügung:</li> <li>1 FAQ- Antworten auf<br/>häufig gestellte Fragen.</li> <li>2 Bedienungsanleitung<br/>für natürliche Personen<br/>(Privatpersonen).</li> <li>3 Videos auf Youtube.</li> </ul> |

### Es stehen Ihnen verschiedene Hilfestellungen zur Verfügung:

### 4.3. Anmelden

### 4.3.1. Anmelden mit Kundennummer, Passwort und Code

Anmeldemaske des Benutzerkontos

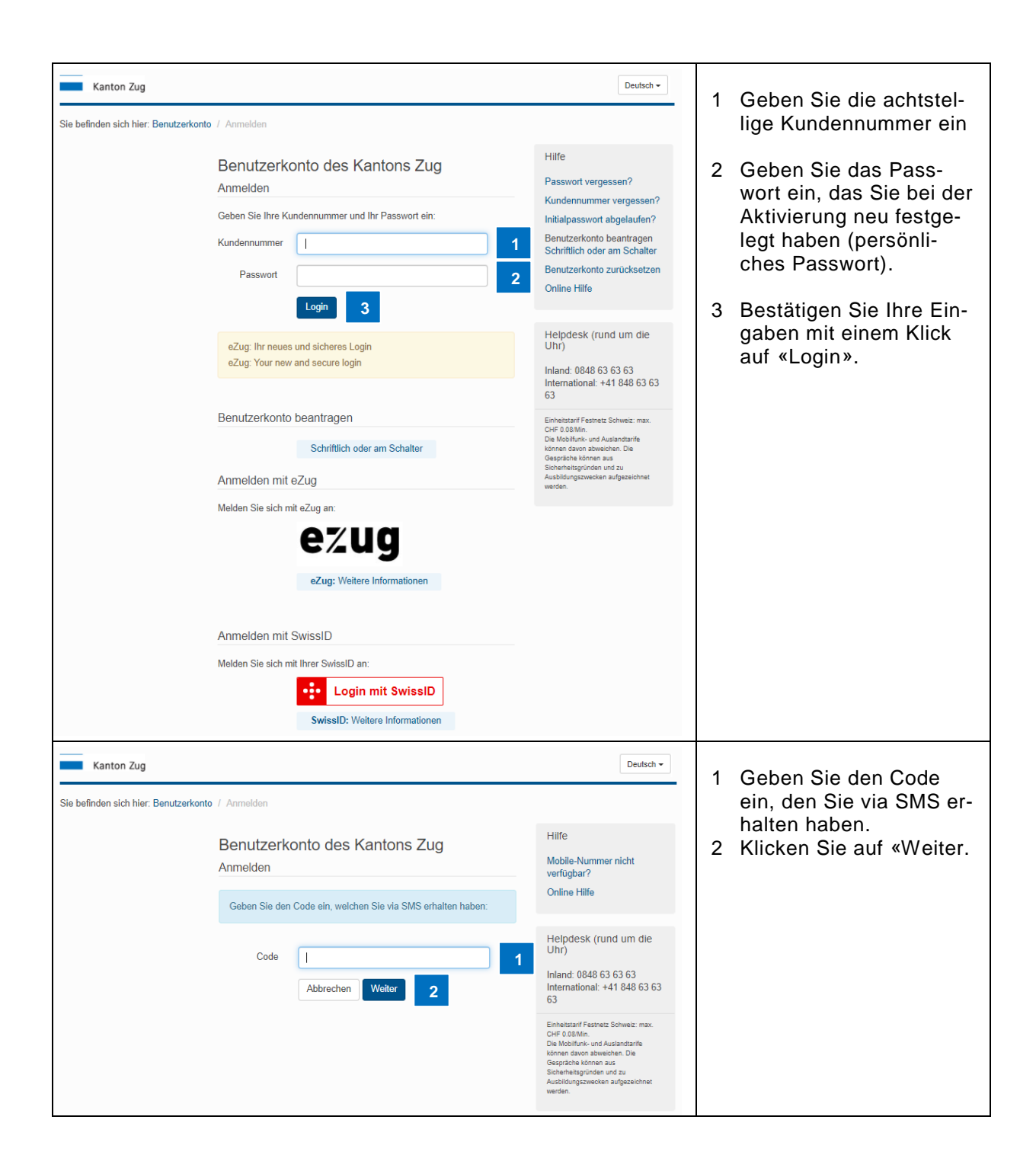

| Kanton Zug Angemeldet als Hans Muster Deutsch - Logout                                                                                                    | 1. Nach erfolgreicher An-                                                                                                  |
|----------------------------------------------------------------------------------------------------|----------------------------------------------------------------------------------------------------|
| Sie befinden sich hier: Benutzerkonto / Desktop Desktop Alle Anwendungen Sichere E-Mail (Lesen über incaMail) Seuerverwaltung: Mein Steuerkonto (Auszüge, Ratenzahlungen, etc.) Seuerverwaltung: Mein Steuerkonto (Auszüge, Ratenzahlungen, etc.) Seuerverwaltung: Meine Steuerektlarungen (einsehen und herunterladen) Verwaltungsgericht (Elektronische Eingaben) Benutzerkonto Service (Demoformular elektronische Unterschrift) Zuger Polizel (Gastmeldeschein) Heipdesk (rund um die Uhr) Infand. 0846 63 63 63 Interestarif Patretes Schweit mat. 2017 02. Desktop Einstellungen Letze Astivitaten Reinder Ander Service (Demoformular elektronische Unterschrift) Einstellungen Heipdesk (rund um die Uhr) Infand. 0846 63 63 63 Interestarif Patretes Schweit mat. 2017 02. Desktop austenster Statester | <ol> <li>Nach enorgreicher An-<br/>meldung werden die für<br/>Sie freigeschalteten An-<br/>wendungen angezeigt.</li> </ol> |

### 4.3.2. Anmelden mit SwissID

Für die Anmeldung mit der SwissID müssen folgende Voraussetzungen erfüllt sein. 1.) Sie verfügen über ein «ZUGLOGIN»: Siehe Kapitel <u>2</u> 2.) Ihre SwissID ist im «ZUGLOGIN» unter Sicherheitseinstellungen aktiviert: siehe Kapitel 5.2.3.1

| Kanton Zug                                                                                                    | Deutsch -                                                                                                    | 1 Klicken Sie auf «Login |  |  |
|----------------------------------------------------------------------------------------------------|----------------------------------------------------------------------------------------------------|--------------------------|--|--|
| Sie befinden sich hier: Benutzerkonto / Anmelden                                                                                               | Sie befinden sich hier: Benutzerkonto / Anmelden                                                                                                    |                          |  |  |
| Benutzerkonto des Kantons Zug         Anmelden         Geben Sie Ihre Kundennummer und Ihr Passwort ein:         Kundennummer         Passwort | Hife<br>Passwort vergessen?<br>Kundennummer vergessen?<br>Inhialpasswort abgelaufen?<br>Benutzerkonto beantragen<br>Schriftlich oder am Schalter<br>Benutzerkonto zurücksetzen<br>Online Hilfe                            |                          |  |  |
| eZug: Ihr neues und sicheres Login<br>eZug: Your new and secure login                                                                          | Helpdesk (rund um die<br>Uhr)<br>Inland: 0848 63 63 63<br>International: +41 848 63 63<br>63                                                                                                    |                          |  |  |
| Anmelden mit eZug                                                                                                    | Einhaitsan? Fastnetz Schweiz: max.<br>CHF 0.08Min.<br>Die Mobiliumk- und Auslandtan?fe<br>können davon abweichen. Die<br>Gespräche können aus<br>Sicherheitsgründen und zu<br>Ausbildungszwecken aufgezeichnet<br>werden. |                          |  |  |
| Melden Sie sich mit eZug an:<br><b>eZUG</b><br>eZug: Weitere Informationen                                                                     |                                                                                                    |                          |  |  |
| Anmelden mit SwissID<br>Melden Sie sich mit Ihrer SwissID an:<br>1 Cogin mit SwissID<br>SwissID: Weitere Informationen                         |                                                                                                    |                          |  |  |

|             | SwissID<br>Einloggen für Kanton Zug                                                                                                    | × | Melden Sie sich mit Ihrer<br>SwissID an:                                         |
|-------------|----------------------------------------------------------------------------------------------------|---|----------------------------------------------------------------------------------|
| 1           | E-Mail-Adresse                                                                                                    |   | 1 Geben Sie Ihre E-Mail-<br>Adresse ein.                                         |
| 2           | Passwort                                                                                                    | 8 | <ol> <li>2 Geben sie Ihr Passwort<br/>ein</li> <li>3 Klicken Sie auf </li> </ol> |
| E           | Brauchen Sie Hilfe?                                                                                                    |   |                                                                                  |
|             | <ul> <li>Passwort vergessen?</li> </ul>                                                                                                    |   |                                                                                  |
| H<br>S<br>V | läufig gestellte Fragen zur Nutzung von SwisslD finden Sie unte<br>wissid.ch/faq. Bei allen anderen Fragen besuchen Sie bitte die<br>Vebseite von Kanton Zug. |   |                                                                                  |

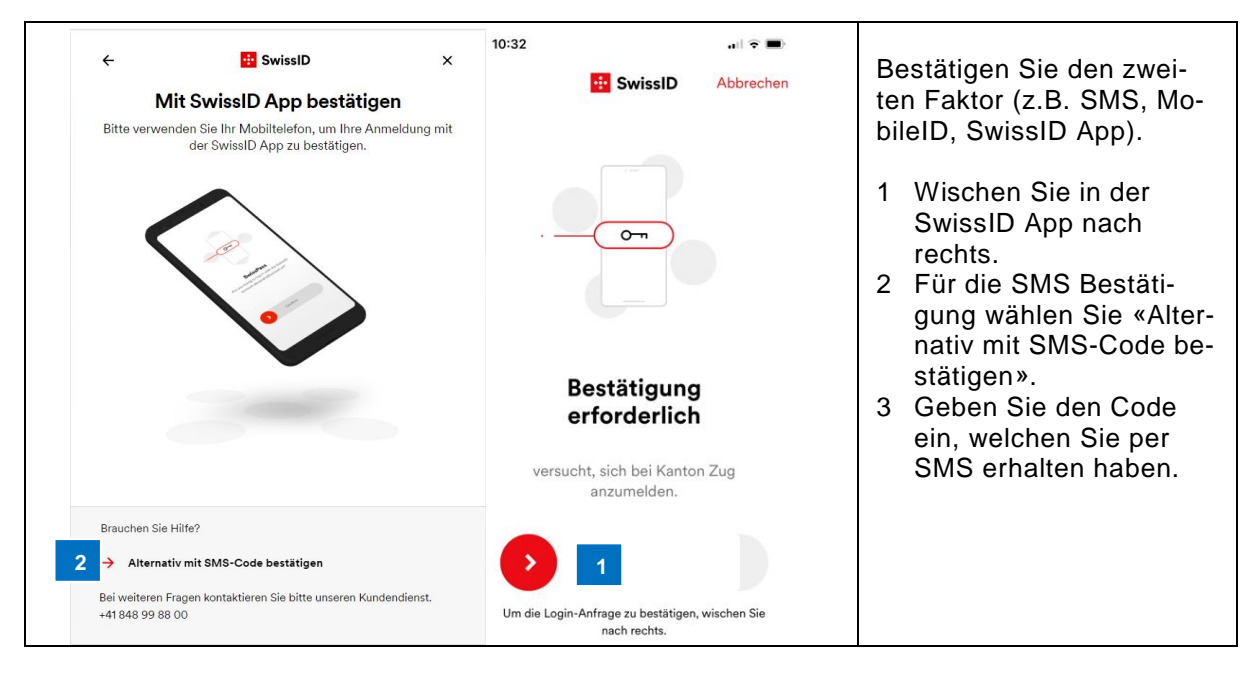

|                               | ÷                                  | 😐 SwissID                                                                                    | ×                                                 |                                                                                                    |   |                        |
|-------------------------------|------------------------------------|----------------------------------------------------------------------------------------------|---------------------------------------------------|----------------------------------------------------------------------------------------------------|---|------------------------|
|                               |                                    | Mit SMS-Code bestätigen                                                                      |                                                   |                                                                                                    |   |                        |
|                               | Bitte ge                           | ben Sie den Code ein, den wir an Ihre Mobilnur<br>+41xxxxxx707 gesendet haben.               | nmer                                              |                                                                                                    |   |                        |
|                               | 3                                  | Sie müssen den Code heute vor 11:49 übermitteln                                              |                                                   |                                                                                                    |   |                        |
|                               | Brauchen                           | Sie Hilfe?                                                                                   |                                                   |                                                                                                    |   |                        |
|                               | → Eine<br>Bei weiter<br>+41 848 99 | n neuen SMS-Code anfordern<br>en Fragen kontaktieren Sie bitte unseren Kundendien<br>9 88 00 | st.                                               |                                                                                                    |   |                        |
| Kanton Zug                    |                                    | Ar                                                                                           | gemeldet als Har                                  | s Muster Deutsch - Logout                                                                                                    | 1 | Nach erfolgreicher An- |
| Sie befinden sich hier: Benut | zerkonto / Desktop                 |                                                                                              | Finet                                             | sllungen                                                                                                    |   | meldung werden die für |
|                               | De                                 | sktop                                                                                        | Persö                                             | nliche Einstellungen                                                                                                    |   | wendungen angezeigt.   |
|                               | Alle                               | chere E-Mail (Lesen über IncaMail)                                                           | Sicher                                            | heitseinstellungen<br>Aktivitäten                                                                                             |   | 5 5 5                  |
|                               | S                                  | teuerverwaltung: Mein Steuerkonto (Auszüge, Ratenzahlungen, etc.)                            | Notsp                                             | errung                                                                                                    |   |                        |
|                               | 1 s                                | teuerverwaltung: Meine Steuererklärungen (einsehen und herunterladen)                        | Benut                                             | zerkonto löschen                                                                                                    |   |                        |
|                               | V                                  | erwaltungsgericht (Elektronische Eingaben)                                                   | Online                                            | Hilfe                                                                                                    |   |                        |
|                               | В                                  | enutzerkonto-Service (Demoformular elektronische Unterschrift)                               | Ropu                                              | Torkonto Dockton                                                                                                    |   |                        |
|                               | Z                                  | uger Polizei (Gastmeldeschein)                                                               | Allo A                                            | zerkonio Deskiop                                                                                                    |   |                        |
|                               |                                    |                                                                                              | Alle A                                            | wendungen                                                                                                    |   |                        |
|                               |                                    |                                                                                              | Helpo<br>Inland<br>Intern<br>Einheits<br>0.08/Mir | esk (rund um die Uhr)<br>0848 63 63 63<br>ational: +41 848 63 63 63<br>arf Festnetz Schweiz: max. CHF                         |   |                        |
|                               |                                    |                                                                                              | Die Mob<br>abweich<br>Sicherhe<br>aufgeze         | nunk- und Austlandtanffe können davon<br>en Die Gespröche können aus<br>itsgründen und zu Ausbildungszwecken<br>hhnet werden. |   |                        |

### 4.3.3. Anmelden mit eZug

Wenn Sie sich ohne Benutzerkennung und Passwort im ZUGLOGIN anmelden wollen, können Sie dies über die eZug App der Stadt Zug tun.

Für die Anmeldung mit der eZug App müssen folgende Voraussetzungen erfüllt sein:

1.) Sie verfügen über ein «ZUGLOGIN»: Siehe Kapitel 2

2.) Sie haben die eZug App auf Ihrem Mobiltelefon oder Tablet installiert und mit Ihrem Profil initialisiert.

Weitere Informationen: <u>https://www.stadtzug.ch/ezug</u>

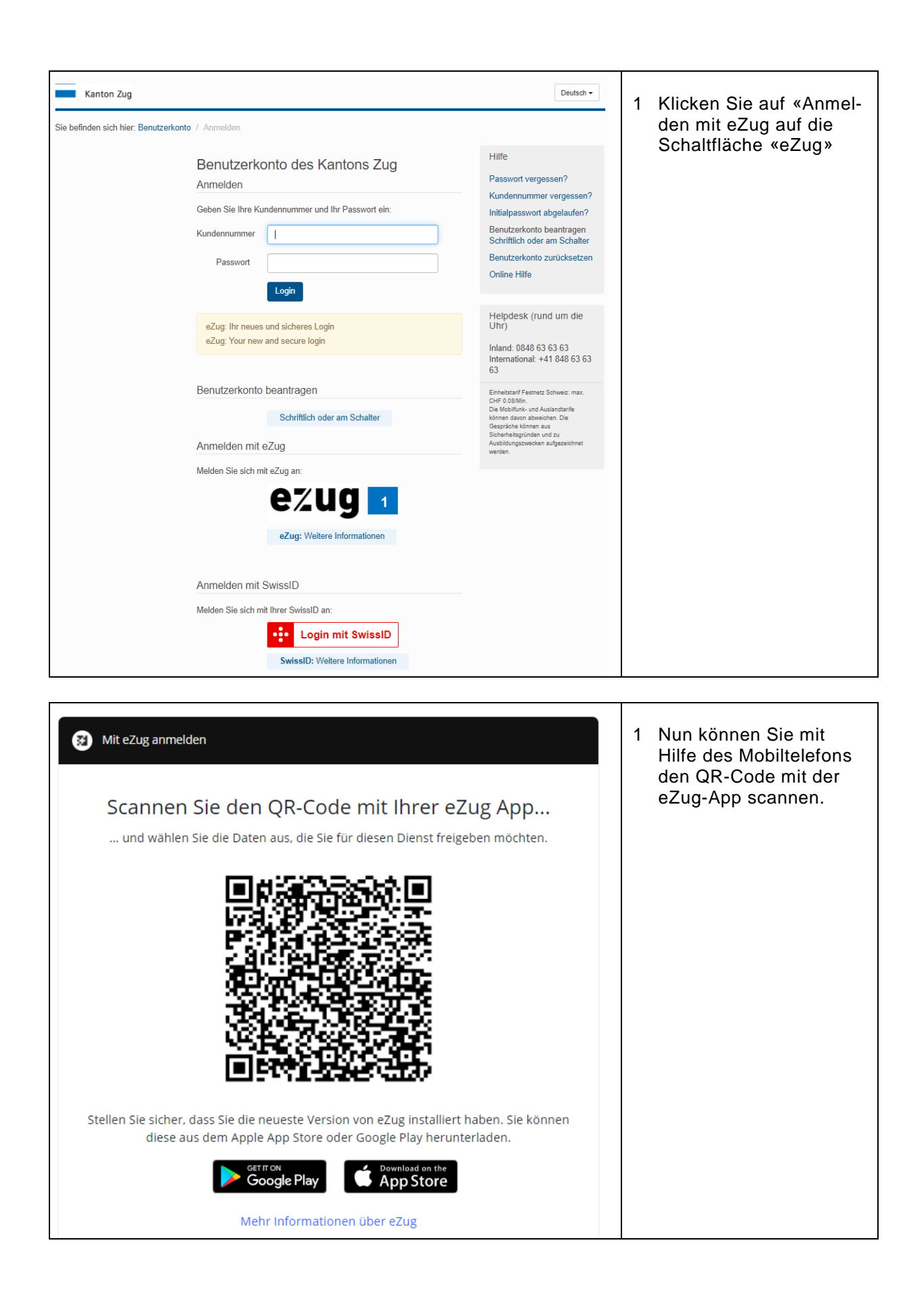

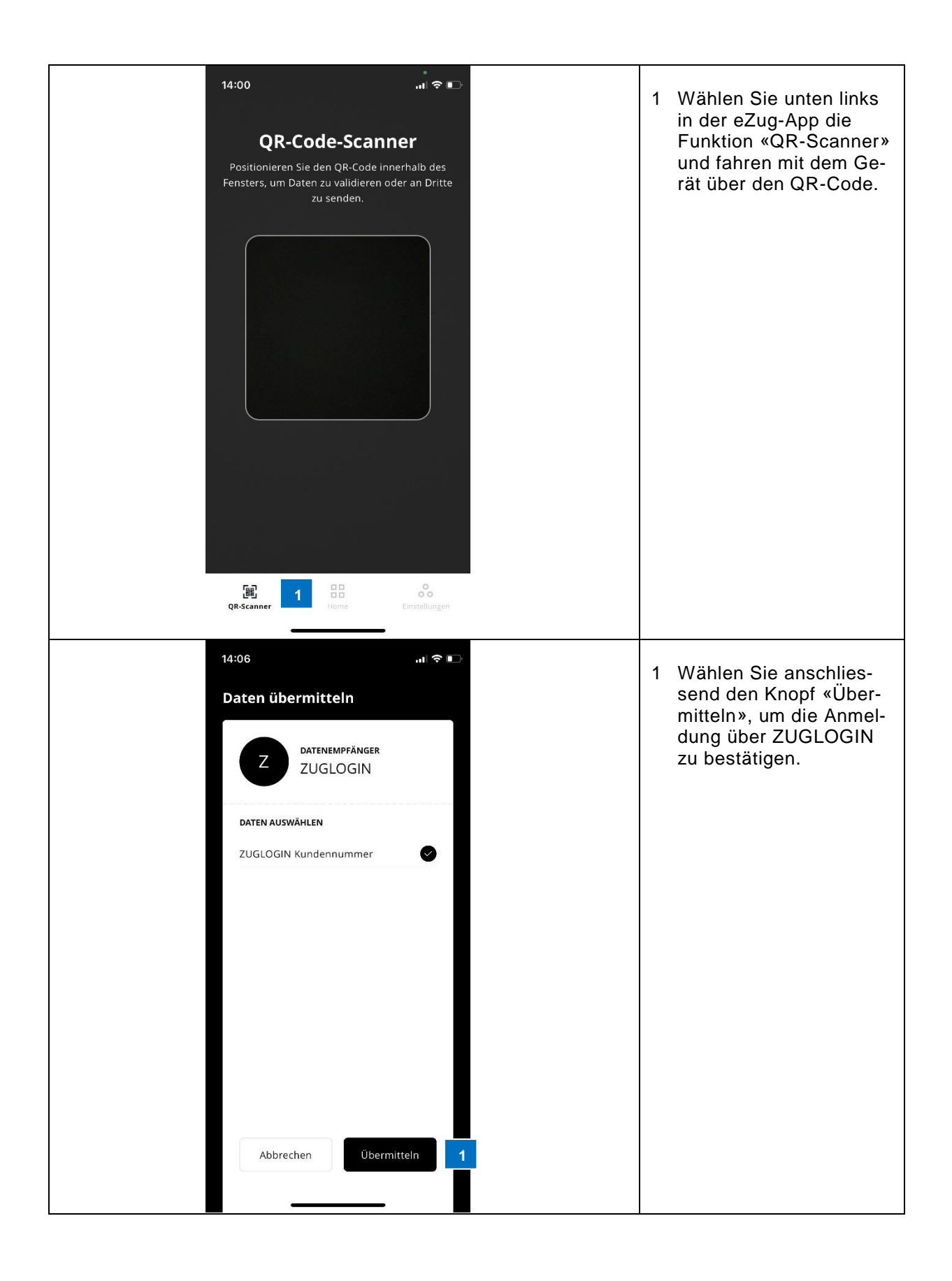

|                                                              | Daten erfolgreich<br>gesendet.<br>Ihre Daten wurden erfolgreich übermittelt.                                                                                                    |                                                                                                    |   | ZUGLOGIN. Klicken Sie<br>anschliessend auf<br>«Schliessen».                                          |
|--------------------------------------------------------------|----------------------------------------------------------------------------------------------------|----------------------------------------------------------------------------------------------------|---|----------------------------------------------------------------------------------------------------|
|                                                              | Schliessen                                                                                                    |                                                                                                    |   |                                                                                                    |
|                                                              |                                                                                                    |                                                                                                    |   |                                                                                                    |
| _                                                            |                                                                                                    |                                                                                                    |   |                                                                                                    |
| Kanton Zug                                                   | Ang                                                                                                    | emeldet als Hans Muster Deutsch - Logout                                                                                                    |   |                                                                                                    |
| Sie befinden sich hier: Benutzerkonto / Desktop<br>De<br>All | esktop<br>le Anwendungen<br>Sichere E-Mail (Lesen über IncaMail)<br>Steuerverwaltung: Mein Steuerkrotto (Auszüge, Ratenzahlungen, etc.)<br>Steuerverwaltung: Meine Steuerkrkfarungen (einsehen und herunterfaden)<br>Verwaltungsgericht (Elektronische Eingaben)<br>Benutzerkonto-Service (Demoformular elektronische Unterschrift)<br>Zuger Polizei (Gastmeldeschein) | Einstellungen<br>Personliche Einstellungen<br>Sicherheitseinstellungen<br>Letzte Attivitäten<br>Notsperrung<br>Benutzerkonto löschen<br>Online Hilfe<br>Benutzerkonto Desktop<br>Alle Anwendungen<br>Helpdesk (rund um die Uhr) | 1 | Nach erfolgreicher An-<br>meldung werden die für<br>Sie freigeschalteten An-<br>wendungen angezeigt. |

0.08/Mir Die Mot abweich Sicherh

ifunk- und Auslandtarife können en. Die Gespräche können aus

4.4. Anwendungen Im Benutzerkonto werden alle für Sie freigeschalteten Anwendungen angezeigt.

| Kanton Zug                                                                                                    | Angemeldet als Hans Muster Deutsch - Logout                                                                                                    | 4 Klishen Cis suf die se                                                                                                    |
|----------------------------------------------------------------------------------------------------|----------------------------------------------------------------------------------------------------|----------------------------------------------------------------------------------------------------|
| Sie befinden sich hier: Benutzerkonto / Desktop                                                                                                    |                                                                                                    | wünschte Anwendung                                                                                                    |
| Desktop                                                                                                    | Einstellungen                                                                                                    | z.B. Steuerverwaltung                                                                                                    |
| Alle Anwendungen<br>Sichere E-Mail (Lasen über IncaMail)<br>Steuerverwaltung: Mein Steuerköntö (Auszüge, Ratenzahlungen, etc.)<br>Steuerverwaltung: Meine Steuererklärungen (einsehen und herunterlac<br>Verwaltungsgericht (Elektronische Eingaben)<br>Benutzerkonto-Service (Demoformular elektronische Unterschrift)<br>Zuger Polizei (Gastmeldeschein) | Personiche Einstellungen<br>Sicherheitseinstellungen<br>Letzte Aktivitäten<br>Notsperrung<br>Benutzerkonto löschen<br>Online Hilfe<br>Benutzerkonto Desktop<br>Alle Anwendungen<br>Helpdesk (rund um die Uhr)<br>Inland 0646 63 63 63<br>International: +41 848 63 63 63<br>Einbekner Formes Solwer max. OFF<br>Ostim.<br>Die Mohink- um Ausstandte komm ausen<br>anderscher Kenne komme ausen<br>aufgezeicher werden.                                                                                                    | (eSteuern).                                                                                                    |
| Co Co Co Co Co Co Co Co Co Co Co Co                                                                                                    | e Kontakt   Hille & Support                                                                                                    | <ol> <li>In einem neuen Fenster<br/>wird die gewählte An-<br/>wendung geöffnet.</li> </ol>                                                                                                    |
| e Stauen -<br>citeure Itatieate<br>Witcomen bes el Stauen von Kanton Zu<br>Die Dere in der Steuernerentreg für unser Ka                                                                                                    | Neuesia Meldungen     Image: Comparison of the second of the second of the | Sie haben nun Zugriff<br>auf das eigene eKonto<br>bei der Steuerverwal-<br>tung. Hier können Sie<br>z.B. Ihren Kontoauszug<br>abfragen, Ratenzahlung<br>vereinbaren und Ihr<br>Auszahlungskonto an-<br>passen. |

Das Angebot an elektronischen Dienstleistungen wird laufend erweitert.

### 4.5. Abmelden

Melden Sie sich korrekt ab. Ansonsten besteht die Gefahr, dass Drittpersonen, welche Zugriff auf Ihren PC, Ihr Notebook oder Ihr Tablet haben, auf Ihre Daten zugreifen.

| Kanton Zug<br>Sie befinden sich hier: Benutzerkonto / Desktop |                                                                        | Angemelde | Idet als Hans Muster                                                                                                    |                                                 | 1 | Klicken Sie auf «Logout», |
|---------------------------------------------------------------|------------------------------------------------------------------------|-----------|----------------------------------------------------------------------------------------------------|-------------------------------------------------|---|---------------------------|
|                                                               |                                                                        |           |                                                                                                    |                                                 |   | um sich abzumelden.       |
|                                                               | Desktop                                                                |           | Einstellungen                                                                                                    |                                                 |   |                           |
|                                                               | Alle Anwendungen                                                       |           | Persönliche Einstellunger<br>Sicherheitseinstellungen                                                                                                    | n                                               |   |                           |
|                                                               | Sichere E-Mail (Lesen über IncaMail)                                   |           | Letzte Aktivitäten                                                                                                    |                                                 |   |                           |
|                                                               | Steuerverwaltung: Mein Steuerkonto (Auszüge, Ratenzahlungen, etc.)     |           | Notsperrung<br>Reputzerkente lässban                                                                                                    |                                                 |   |                           |
|                                                               | Steuerverwaltung: Meine Steuererklärungen (einsehen und herunterladen) |           | Online Hilfe                                                                                                    |                                                 |   |                           |
|                                                               | Verwaltungsgericht (Elektronische Eingaben)                            |           | of mile Time                                                                                                    |                                                 |   |                           |
|                                                               | Benutzerkonto-Service (Demoformular elektronische Unterschrift)        |           |                                                                                                    |                                                 |   |                           |
|                                                               | Zuger Polizei (Gastmeldeschein)                                        |           | Benutzerkonto Deskto                                                                                                    | q                                               |   |                           |
|                                                               |                                                                        |           | Alle Anwendungen                                                                                                    |                                                 |   |                           |
|                                                               |                                                                        |           | Helpdesk (rund um die Uhr)<br>Inland: 0848 63 63 63<br>International: 441 648 63 63 63<br>Enhetzur/Farete Sower, ms. CVF<br>0.05Mm.<br>Die Molinik- und Austanzahle können davon<br>alweichen. Die despische Können kan<br>Schneingunden und Ausbierungsweichen<br>aufgezuhnen werden. |                                                 |   |                           |
| Kanton Zug                                                    |                                                                        |           |                                                                                                    | Deutsch -                                       | 1 | Klicken Sie auf «Weiter»  |
| Sie befinden sich hier: Benutzerkonto / Anme                  | elden                                                                  |           |                                                                                                    |                                                 |   | um zur Anmeldemaske zu    |
|                                                               | Benutzerkonto des Kantons Zug                                          |           | Hilfe                                                                                                    |                                                 |   | gelangen und sich allen-  |
| Sie haben sich erfolgreich abgemeldet.                        |                                                                        |           | Online Hilfe                                                                                                    |                                                 |   | falls erneut anzumelden.  |
| 1 Wolter                                                      |                                                                        |           | Helpdesk (rund um die<br>Inland: 0848 63 63 63<br>International: +41 848 63<br>Einheitstarif Festnetz Schweiz: max<br>0.00Mn.<br>Die Mobiliter- und Auslandtarfe kö<br>abweichen. Die Gespitche können<br>Sichenheitsprüchen und zu Auslähr                                            | e Uhr)<br>63 63<br>x. CHF<br>aus<br>sugsavecken |   |                           |
|                                                               |                                                                        |           |                                                                                                    |                                                 |   |                           |

### 5. Einstellungen einsehen und ändern

Wenn Sie als Benutzer angemeldet sind, haben Sie im Menü «Einstellungen» folgende Möglichkeiten:

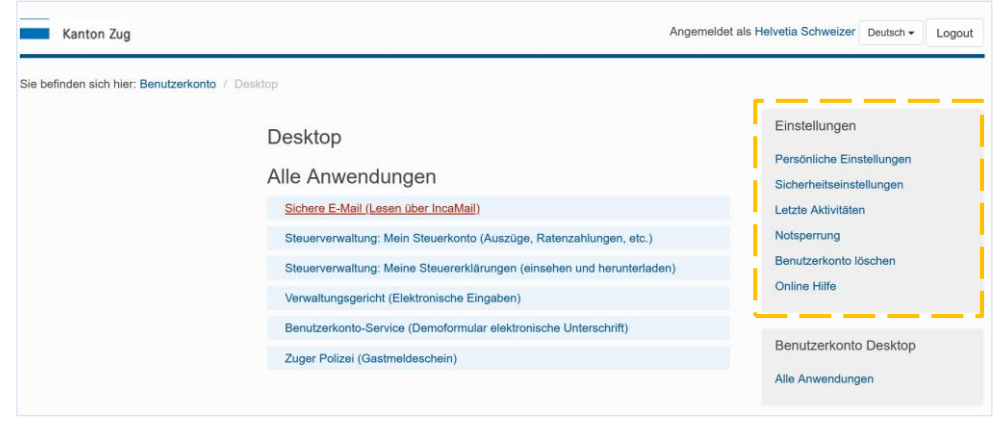

- Über «**Persönliche Einstellungen**» können Sie ihre persönlichen Daten einsehen, die Wahl der Zustellart von Verfügungen und Entscheiden definieren und die Sprache der Benutzerkontomeldungen ändern. Ferner können Sie das von Ihnen eingereichte Antragsformular herunterladen.
- Über «Sicherheitseinstellungen» können Sie die Mobile-Nummer, die E-Mail-Adresse, das Passwort sowie die Sicherheitsfragen und -antworten ändern.
- Über «Letzte Aktivitäten» können Sie Ihre letzten Aktivitäten auf allfällige Unregelmässigkeiten überprüfen
- Über «Notsperre» können Sie den Zugang zu Ihrem Benutzerkonto temporär sperren.
- Über «Benutzerkonto löschen» können Sie Ihr Benutzerkonto löschen.

| Kanton Zug                                                        | Angeme                                                            | eldet als Hans Muster Deutsch - Logout                                                                                                    | Im Monü «Porsönlicho Ein                                      |  |  |
|-------------------------------------------------------------------|-------------------------------------------------------------------|----------------------------------------------------------------------------------------------------|---------------------------------------------------------------|--|--|
| Sie befinden sich hier: Benutzerkonto / Persönliche Einstellungen | Sie befinden sich hier: Benutzerkonto / Persönliche Einstellungen |                                                                                                    |                                                               |  |  |
| 1 Persönliche Eins                                                | ellungen                                                          | Einstellungen<br>Persönliche Einstellungen                                                                                                    | 1 Ikas nonsänlichen Deten                                     |  |  |
| Personiiche Daten<br>Kundennu                                     | imer 10000104                                                     | Sicherheitseinstellungen<br>Letzte Aktivitäten<br>Notsperrung                                                                                                    | einsehen;                                                     |  |  |
| vurame, Nach<br>Geburts:                                          | ame Hans, Muster<br>tum 01.01.1915                                | Benutzerkonto löschen<br>Online Hilfe                                                                                                    | 2 die Wahl der Zustellart                                     |  |  |
| AHV-/Sozialversicherungsnu<br>Steuernummer ge                     | mer 1234567891234<br>näss 123456789                               | Benutzerkonto Desktop<br>Alle Anwendungen                                                                                                    | Entscheiden ändern;                                           |  |  |
| Wohnad 2 Wahi der Zustellart                                      | asse Musterstrasse 15, 6300 Zug                                   | Helpdesk (rund um die Uhr)<br>Inland: 0848 63 63 63<br>International: +41 848 63 63 63                                                                                                    | 3 die Sprache der Benut-<br>zerkontomeldungen än-<br>dern und |  |  |
| Zustellung von Entscheiden<br>Verfügungen via Pos<br>elektro      | oder Elektronisch (incaMail) Åndem<br>sisch                       | Enheidstanf Festnetz Schweiz: max. CHF<br>0.68Mm.<br>Die Nochbank- und Auslandtanfe können davon<br>abweichen. Die Gespräche können aus<br>Scherheisgunden und zu Ausklüfungszwecken<br>aufgezeichnet werden. | 4 das von Ihnen einge-                                        |  |  |
| 3 Sprachwahl Benutzerko                                           | ntomeldungen Ändern                                               |                                                                                                    | reichte Antragsformular<br>herunterladen.                     |  |  |
| 4 Antragsformular                                                 |                                                                   |                                                                                                    |                                                               |  |  |
| Antragsformular herunterla                                        | len                                                               |                                                                                                    |                                                               |  |  |

Ihre «Persönlichen Daten» können Sie nicht selber ändern. Sollten im Bereich Ihrer persönlichen Daten Änderungen erforgerlich sein, setzen Sie sich mit der Einwohnerkontrolle Ihrer Wohnsitzgemeinde in Verbindung.

### 5.1.1. Wahl der Zustellart

Verfügungen und Entscheide können Ihnen elektronisch zugestellt werden, wo die Behörde diese Dienstleistung anbietet. Wenn Sie eine elektronische Zustellung von Verfügungen und Entscheiden möchten, gehen Sie wie folgt vor:

| Wahl der Zustellart<br>Zustellung von Entscheiden<br>Verfügungen via Posi<br>elektro | der Postalisch Ändern<br>der<br>sch | International: +41 846 63 63 63<br>ard Festnetz Schweiz: max. CHF<br>thenk und Austantifie Komee daron<br>arow webgrüche und au Jubibliourgszeecken<br>auforzeitine weden. | 1 Klicken Sie auf «Än-<br>dern». |
|--------------------------------------------------------------------------------------|-------------------------------------|----------------------------------------------------------------------------------------------------|----------------------------------|
| eiokuo                                                                               | 5011                                | aufgezeichnet werden.                                                                                                    |                                  |

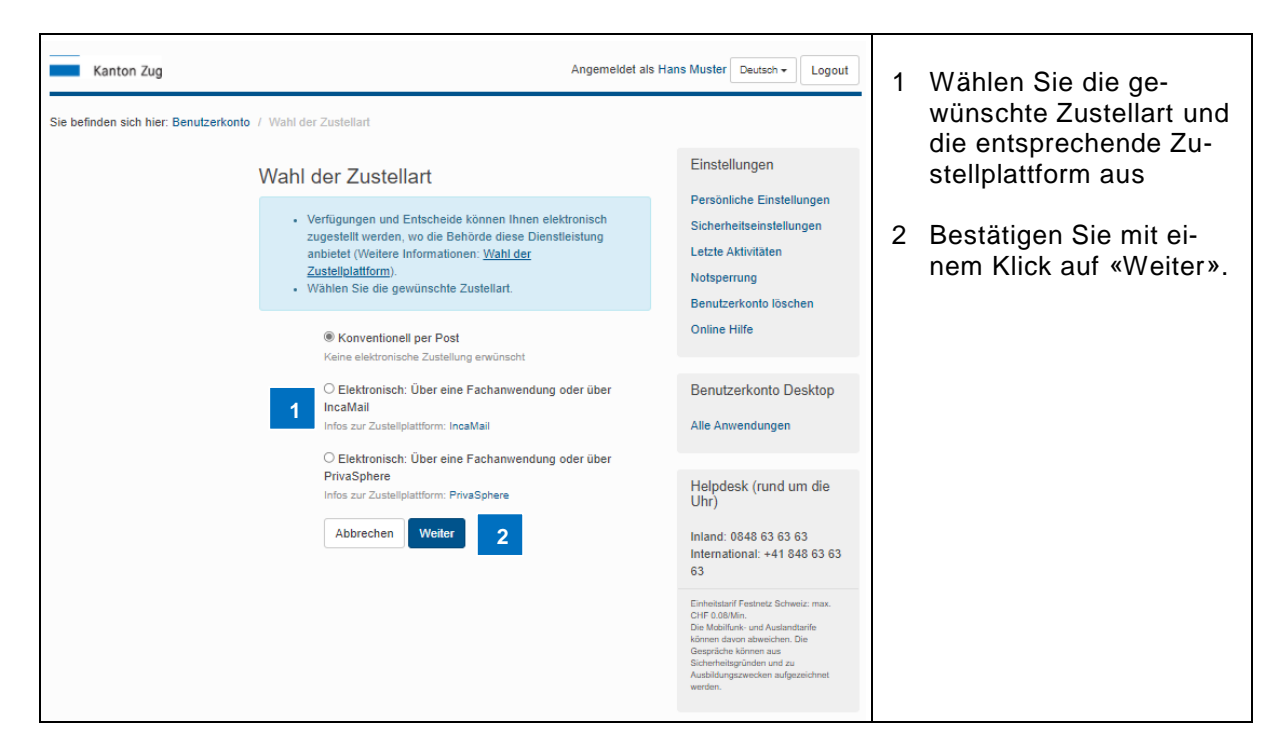

Wenn Sie auf «Elektronisch: Über...» klicken, müssen Sie eine Zustellplattform auswählen (Zustellplattform Incamail der Post oder Zustellplattform der Firma PrivaSphere). Eine Entscheidungshilfe finden Sie unter «<u>https://www.benutzerkonto.ch/zustellart\_de.html</u>».

Dort wo die Behörde diese Dienstleistung anbietet, werden Ihnen Verfügungen und Entscheide nur noch elektronisch zugestellt. Sie erhalten dann eine Abholeinladung an Ihre E-Mail-Adresse. Ab dem Zeitpunkt des Versands der Abholeinladung beginnt eine sieben-tägige Abholfrist. Sofern Sie die Verfügung bzw. den Entscheid innert dieser Frist nicht herunterladen, gilt die Verfügung bzw. der Entscheid als zugestellt (analog wie bei einem eingeschriebenen Brief).

Die Zustimmung zur elektronischen Zustellung von Verfügungen und Entscheiden können Sie jederzeit widerrufen. Für Verfügungen und Entscheide, für die bereits eine Abholeinladung an Ihre E-Mail-Adresse versandt worden ist, ist ein Widerruf nicht mehr möglich.

### 5.1.1.1. Zustellplattform Incamail

| Von: noreply@ zuglogin.ch [mailto:noreply@ zuglogin.ch] | 1 Nach erfolgter Auswahl |
|---------------------------------------------------------|--------------------------|
| Gesendet: Dienstag, 7. März 2017 13:45                  | der Zustellplattform er- |
| An: <u>hans.muster@benutzerkonto.ch</u>                 | halten Sie ein E-Mail    |
| Betreff: ZUGLOGIN IncaMail                              | mit einem Code.          |
| Geben Sie den folgenden Code ein: 482639 1              |                          |

Wenn Sie «Elektronisch über…» gewählt haben, müssen Sie dieser Zustellart explizit zustimmen. Die Zustimmung ist notwendig, um die rechtsgültige elektronische Zustellung garantieren zu können. Weitere Informationen finden Sie unter «<u>https://www.benutzerkonto.ch/egov\_de.html</u>».

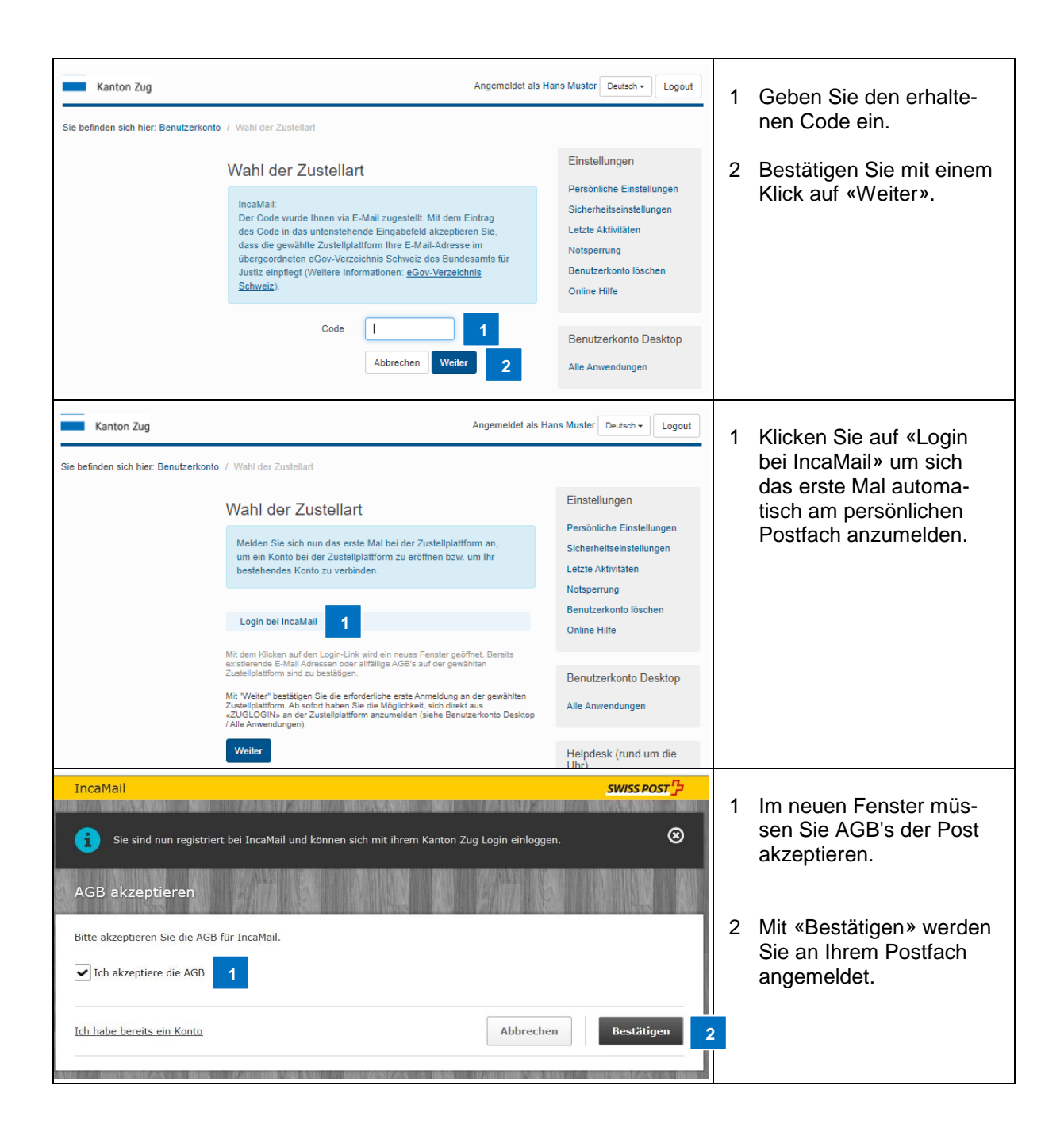

| IncaMail                              |                                                                                                    | SWISS POST                                                                                                    |                                                                                   |
|---------------------------------------|----------------------------------------------------------------------------------------------------|----------------------------------------------------------------------------------------------------|-----------------------------------------------------------------------------------|
| Schreiben Mer                         | Lesen Einstellungen                                                                                                    | Logbuch Abmelden                                                                                                    | <ol> <li>Sie sind nun das erste<br/>Mal bei IncaMail ange-<br/>meldet.</li> </ol> |
|                                       | <b>∼</b> 1                                                                                                    |                                                                                                    |                                                                                   |
| Vertraulich                           | Personlich Einschreiben                                                                                                    |                                                                                                    |                                                                                   |
| Retreff.                              |                                                                                                    |                                                                                                    |                                                                                   |
| Anhang                                |                                                                                                    | 0 B                                                                                                    |                                                                                   |
|                                       | Ziehen Sie Dateien hierher oder klicken Sie für eine Auswahl                                                                                                    |                                                                                                    |                                                                                   |
| Nachricht:                            |                                                                                                    |                                                                                                    |                                                                                   |
|                                       |                                                                                                    |                                                                                                    |                                                                                   |
| Betreff: Willkommen auf L             | IncaMail 1                                                                                                    |                                                                                                    | 1 Van IncoMail arbeitan                                                           |
| IncaMa                                | ii SV                                                                                                    |                                                                                                    | Sie ein Willkommens E-                                                            |
| Willko                                | ommen auf IncaMail                                                                                                    |                                                                                                    | Mail als Bestätigung.                                                             |
| Sabr age                              | abita/r                                                                                                    |                                                                                                    |                                                                                   |
| Selli gee                             |                                                                                                    |                                                                                                    |                                                                                   |
| Wir freue                             | en uns Sie bei IncaMail begrüssen zu dürfen und b                                                                                                    | edanken uns für                                                                                                    |                                                                                   |
| Ini veru                              | i web Teterform TereMul                                                                                                    |                                                                                                    |                                                                                   |
| Incama                                | n web-Interrace: <u>Incaman</u>                                                                                                    |                                                                                                    |                                                                                   |
| Online-                               | Hilfe: Hier finden Sie Unterstutzung zu IncaMail:                                                                                                    | lite                                                                                                    |                                                                                   |
| Ihr Bas                               | ic-Konto:                                                                                                    | Unit No obviolatory                                                                                                    |                                                                                   |
| • Ve                                  | rsenden Sie 10 vertrauliche oder personliche Incal                                                                                                    | Mail-Nachrichten                                                                                                    |                                                                                   |
| Kanton Zug                            | Angemeldet als H                                                                                                    | ans Muster Deutsch - Logout                                                                                                    | 1 Klicken Sie zum Ab-                                                             |
| Sie befinden sich hier: Benutzerkonto | o / Wahl der Zustellart                                                                                                    |                                                                                                    | schluss auf «Weiter».                                                             |
|                                       | Wahl der Zustellart                                                                                                    | Einstellungen                                                                                                    |                                                                                   |
|                                       | Melden Sie sich nun das erste Mal bei der Zustellplattform an,<br>um ein Konto bei der Zustellplattform zu eröffnen bzw. um Ihr<br>bestehendes Konto zu verbinden.                                                                                        | Sicherheitseinstellungen<br>Letzte Aktivitäten<br>Notsperrung                                                                                                    |                                                                                   |
|                                       | Login bei IncaMail                                                                                                    | Benutzerkonto löschen<br>Online Hilfe                                                                                                    |                                                                                   |
|                                       | Mit dem Klicken auf den Login-Link wird ein neues Fenster geöffnet. Bereits<br>existierende E-Mail Adressen oder allfällige AGB's auf der gewählten<br>Zustellolattmo sind zu bestätioen.                                                                 |                                                                                                    |                                                                                   |
|                                       | Mit "Weits" besittigen Sie die enforderliche erste Anmaldung an der gewählten<br>Zusteligiatiform. Ab sofort haben Sie die Möglichkeit, sich dinkt aus<br>z.UGLCON-an der Zusteliplattform anzumeiden (siehe Benutzerkonto Desktop<br>(Alle Anwendungen). | Denutzerkonto Desktop<br>Alle Anwendungen                                                                                                    |                                                                                   |
|                                       | Weiter 1                                                                                                    | Helpdesk (rund um die<br>Uhr)                                                                                                    |                                                                                   |
|                                       | Wahl der Zustellart                                                                                                    | Einheistarif Festnetz Schweiz: max. CHF<br>0.08/Min.<br>Die Mobiliturk- und Auslandtarife können davon<br>abweichen. Die Gespräche können aus<br>Sicherheistgründen und zu Ausbildungszwackan | 1 Die gewählte Zustellart                                                         |
| 1                                     | Zustellung von Einscheiden oder<br>Verfügungen via Post oder<br>elektronisch                                                                                                    | sufgezeichnet werden.                                                                                                    | wird angezeigt.                                                                   |

### 5.1.1.2. Zustellplattform PrivaSphere

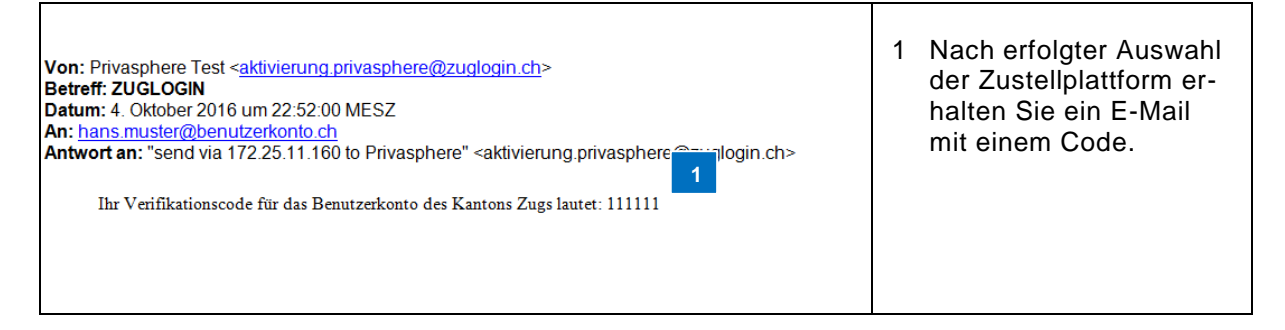

Wenn Sie «Elektronisch über…» gewählt haben, müssen Sie dieser Zustellart explizit zustimmen. Die Zustimmung ist notwendig, um die rechtsgültige elektronische Zustellung garantieren zu können. Weitere Informationen finden Sie unter «<u>https://www.benutzerkonto.ch/egov\_de.html</u>».

| Kanton Zug                                                                                                    | Angemei                                                                                                    | 1                                                                                                    | Geben Sie den erhalte- |                                                                                                    |
|----------------------------------------------------------------------------------------------------|----------------------------------------------------------------------------------------------------|----------------------------------------------------------------------------------------------------|------------------------|----------------------------------------------------------------------------------------------------|
| Sie befinden sich hier: Benutzerkonto / Wa                                                                                                    | ah der Zustellart Wahl der Zustellart PrivaSphere Der Gode wurde ihnen via E-Mail Zugestellt. Mit dem Eintrag des Gode in das untenstehende Eingaberleid akzeptieren Sie, dass die gewahlte Zustelplantform in Er-Mail-Adresse im Ubergeordneten e Gov-Verzeichnis Schweiz des Bundesamsfrühungt: Wieltere Informationen: <u>Sov-Verzeichnis</u> Schweiz) Code Det Det Det Det Det Det Det Det Det Det                                                                                                    | Einstellungen<br>Persönliche Einstellungen<br>Sicherheitseinstellungen<br>Letzte Aktivitäten<br>Notsperrung<br>Benutzerkonto löschen<br>Online Hilfe<br>Benutzerkonto Desktop<br>Alte Anwendungen             | 2                      | nen Code ein.<br>Bestätigen Sie mit ei-<br>nem Klick auf «Weiter».                                                                                             |
| Kanton Zug<br>Sie befinden sich hier: Benutzerkonto / Wa                                                                                                    | Angemei<br>and oer Zustellart<br>Wahl der Zustellart<br>Meden Sie sich nun das erste Mal bei der Zustelplattform an, um die Erstellung<br>Inreis Kontos auf der Zustelplattform abzurschliessen bzw. um ihr bestehendes<br>Konto zu verbinden.<br>Log nbe PrivaSphere<br>Meden Sie der Andersein der auf den Logie-Link wird ein neueser Fenster geöffnet. Bereils ossisterende E-Mal<br>Arbersein oder auf den Logie-Link wird ein neueser Fenster geöffnet. Bereils ossisterende E-Mal<br>Arbersein oder auf den Logie-Link wird ein neueser Fenster geöffnet. Bereils ossisterende E-Mal<br>Arbersein oder auf den Logie-Link wird ein neueser Fenster geöffnet. Bereils ossisterende E-Mal<br>Arbersein oder auf den Logie-Link wird ein neueser Fenster geöffnet. Bereils ossisterende E-Mal<br>Arbersein oder auf den Logie-Link wird ein neueser Fenster geöffnet. Bereils ossisterende E-Mal<br>Arbersein oder auf den Logie-Link wird ein neueser Fenster geöffnet. Bereils ossisterende E-Mal<br>Arbersein oder auf den Logie-Link wird ein neueser Fenster geöffnet. Bereils ossisterende E-Mal<br>Arbersein oder auf den Logie-Link wird ein neueser Fenster geöffnet. Bereils ossisterende E-Mal<br>Arbersein oder auf den Logie-Link wird ein neueser Fenster geöffnet. Bereils ossisterende E-Mal<br>Arbersein oder auf den Logie-Link wird ein neueser Fenster geöffnet. Bereils ossisterende E-Mal<br>Arbersein oder auf den Logie-Link wird ein neueser Fenster geöffnet. Bereils ossisterende E-Mal<br>Meden E-Mal<br>Arbersein oder auf den Logie-Link wird ein neueser Fenster geöffnet. Bereils ossisterende E-Mal<br>Arbersein oder auf den Logie-Link wird ein neueser fenster geöffnet. Bereils ossisterende E-Mal<br>Meden E-Mal<br>Meden E-Mal<br>Arbersein der Arbersein oder auf den Logie-Link wird ein neueser bereilt.<br>Meden E-Mal<br>Meden E-Mal<br>Arbersein der Arbersein der Arbersein der Arbersein der Arbersein der Arbersein der Arbersein der Arbersein der Arbersein der Arbersein der Arbersein der Arbersein der Arbersein der Arbersein der Arbersein der Arbersein der Arbersein der Arbersein der Arbersein der Arbersein der Arbe | det als Heidi Schmid Deutsch  Logout Einstellungen Persönliche Einstellungen Sicherheitseinstellungen Letzte Aktivitären Notsperung Benutzerkonto löschen Online Hilfe Benutzerkonto Desktop Aile Anwendungen | 1                      | Klicken Sie auf «Login<br>bei PrivaSphere» um<br>sich das erste Mal auto-<br>matisch am persönli-<br>chen Postfach anzu-<br>melden.                            |
| PrivaSphere<br>Secure Messaging Service     Bitte loggen Sie sich ein, falls Si<br>(v199)     Password-Login     E-mail address     "" - (ch     Password     Login     Eorg Please enter the Your pass | e in Zukunft ZUGLOGIN SAML-Single-Sign-On zulassen möchten.                                                                                                    | <u>□   E   E   I   Help</u><br>2017-05-31 10:25:19 MESZ                                                                                                    | 1                      | Im neuen Fenster müs-<br>sen Sie, falls Sie be-<br>reits ein PrivaSphere<br>Konto haben, sich ein-<br>malig mit Ihrem Priva-<br>Sphere Passwort an-<br>melden. |
|                                                                                                    | © 2017 PrivaSphere AG   Term                                                                                                    | is of Use Privacy Statement Imprint                                                                                                    |                        |                                                                                                    |

| Construction of the second second secon | Helm Konsta           Lab.         Souther Keiser, Kennandear         I wähler Keiser, Kennandear         I wähler Keiser, Kennandear           Link Stat Helm C., Souther State Kennandear         I wähler Keiser, Kennandear         I wähler Keiser, Kennandear                                                                                                    | $\Theta \mid \xi \mid \xi \mid 1 \mid 1000 \ \text{(showing)}$ Latter Zayer, 10.73-57 Monitores Useptence(1), field indexpane (57                                                                                     | 1 | Sie sind nun das erste<br>Mal bei PrivaSphere<br>angemeldet. |
|----------------------------------------------------------------------------------------------------|----------------------------------------------------------------------------------------------------|----------------------------------------------------------------------------------------------------|---|--------------------------------------------------------------|
|                                                                                                    | © 2017 Musiphere 40                                                                                                    | Keine E Mail gefunden<br>Geschäftsbedinsunsem   Datenschuftzerhältung   Einerstaum                                                                                                    |   |                                                              |
| Kanton Zug<br>Sie befinden sich hier: Benutzerkonto / Wahi d                                                                                                    | Angemeid  er Zustellart  Wahl der Zustellart  Keiden Sie sich nun das erste Mal bei der Zusteliplatform an, um die Erstellung merskonto zu verbinden.  Login bei PrivaSphere  Medem Kohsen auf den Logit- kur wird ein neues Fenster geoffnet. Bereite eistelerende E-Mall  Medem Kohsen auf den Logit- Auf wird ein neues Fenster geoffnet. Bereite eistelerende E-Mall  Medem Kohsen auf den Logit- Auf wird ein neues Fenster geoffnet. Bereite eistelerende E-Mall  Medem Kohsen auf den Logit- Auf wird ein neues Fenster geoffnet. Bereite eistelerende E-Mall  Medem Kohsen auf den Logit- Auf wird ein neues Fenster geoffnet. Bereite eistelerende E-Mall  Medem Kohsen auf den Logit- Auf wird ein neues Fenster geoffnet. Bereite eistelerende E-Mall | et als Heidl Schmid Deutsch  Logout Einstellungen Persönliche Einstellungen Sicherietsenstellungen Letzte Aktivitäten Notsperung Benutzerkonto Köchen Online Hilfe Benutzerkonto Desktop Alle Anwendungen             | 1 | Klicken Sie zum Ab-<br>schluss auf «Weiter».                 |
| <u>v</u><br>1                                                                                                    | Vahl der Zustellart<br>Zustellung von Enischeiden oder<br>Verfügungen via Post oder<br>elektronisch                                                                                                    | Enhetisteri Pashetz Schweiz, mar. CHF<br>0.05%n.<br>Die Mobilitiku und Auslandtarfe können davon<br>alterechter. Die Gaspitiche können auf<br>Schweihetigkrichen und Ja. Aublichungszeiteken<br>aufgezeichnet werden. | 1 | Die gewählte Zustellart<br>wird angezeigt.                   |

### 5.1.2. Sprache der Benutzerkontomeldungen anpassen

|                                                            | Wahl der Zustellart<br>Zustellung von Entscheiden oder<br>Verfügungen via Post oder<br>elektronisch<br>Sprachwahl Benutzerkontome                                                                                                    | Postalisch<br>Idungen<br>Deutsch | Ändem | International + 41 848 65 65 65<br>International + 41 848 65 65 65<br>0 8000<br>Demoktory flexibility of the second second<br>based of the second second second second second second<br>based of the second second second second second second<br>adjustment and second second second second second second<br>adjustment and second second second second second second<br>adjustment and second second second second second second<br>second second second second second second second second second<br>second second second second second second second second second second<br>second second | 1 | Mit einem Klick auf<br>«Ändern» können Sie<br>die Sprache der Benut-<br>zerkontomeldungen än-<br>dern.   |
|------------------------------------------------------------|----------------------------------------------------------------------------------------------------|----------------------------------|-------|----------------------------------------------------------------------------------------------------|---|----------------------------------------------------------------------------------------------------|
| Kanton Zug<br>Sie befinden sich hier: Benutzerkonto / Spra | Kanton Zug       Angemeldet als Hans Muster       Deutsch •         le befinden sich hier: Benutzerkonton       / Sprachwahl Benutzerkontomeldungen andern       Einstellungen         Wahlen Sie aus, in weicher Sprache Sie Benutzerkontomeldungen erhalten möchten:       Persönliche Einstellungen       Letze Aktivatien         © Deutsch       O Englisch       Notsperrung       Benutzerkonto köchen         Abbrechen       Stockham       Online Hiffe |                                  |       |                                                                                                    |   | Wählen Sie die Spra-<br>che der Benutzerkon-<br>tomeldungen aus und<br>klicken Sie auf «Spei-<br>chern». |
|                                                            |                                                                                                    |                                  |       | Benutzerkonto Desktop<br>Alle Anwendungen<br>Helpdesk (rund um die Uhr)<br>Inland: 0848 63 63 63<br>International: +41 848 63 63 63<br>Einheitserf Festels Schwiz mer. CHF<br>02856.<br>Die Mohlen- und Auslandteik körnen davon<br>abweiche. Die Gespiche Körne au<br>Sindersbagiche körne. au                                                                                                    |   |                                                                                                    |

| Kanton Zug                                                                   | Angemeld                       | et als Hans Muster Deutsch - Logout                                                                                                    | 1 Mit einem Klick auf                                                                       |
|------------------------------------------------------------------------------|--------------------------------|----------------------------------------------------------------------------------------------------|---------------------------------------------------------------------------------------------|
| Sie befinden sich hier: Benutzerkonto / Persönliche Einstellungen            |                                |                                                                                                    | «Antragsformular her-                                                                       |
| Persönliche Einstellu<br>Persönliche Daten<br>Kundennummer<br>Anrede         | ngen<br>10000104<br>Herr       | Einstellungen unterladen» kö<br>Pessönliche Einstellungen<br>Sicherheitseinstellungen<br>Lette Aktivitäen reichte Antrags<br>Notsperung<br>Benutzerkonto löschen her unterladen.                                  | unterladen» können Sie<br>das von Ihnen einge-<br>reichte Antragsformular<br>herunterladen. |
| Vorname, Nachname<br>Geburtsdatum                                            | Hans, Muster                   | Online Hilfe                                                                                                    |                                                                                             |
| AHV-/Sozialversicherungsnummer                                               | 1234567891234                  | Benutzerkonto Desktop                                                                                                    |                                                                                             |
| Steuernummer gemäss<br>Steuererklärung                                       | 123456789                      | Alle Anwendungen                                                                                                    |                                                                                             |
| Wohnadresse                                                                  | Musterstrasse 15, 6300 Zug     | Helpdesk (rund um die Uhr)<br>Inland: 0848 63 63 63                                                                                                    |                                                                                             |
| Wahl der Zustellart                                                          |                                | International: +41 848 63 63 63                                                                                                    |                                                                                             |
| Zustellung von Entscheiden oder<br>Verlügungen via Post oder<br>elektronisch | Elektronisch (IncaMail) Åndern | Einheitsaff Pastnetz Schweiz: mar. CHF<br>0.05 Min.<br>Die Mohittel- und Austandurfe können davon<br>abweichen. Die Gespächte können aus<br>Sichenheitspürücke und zu Ausbildungszwecken<br>aufgezeichnet werden. |                                                                                             |
| Sprachwahl Benutzerkonton                                                    | eldungen                       |                                                                                                    |                                                                                             |
|                                                                              | Deutsch Ändern                 |                                                                                                    |                                                                                             |
| Antragsformular<br>Antragsformular herunterladen                             | 1                              |                                                                                                    |                                                                                             |

### 5.1.3. Eingereichtes Antragsformular herunterladen

### 5.2. Sicherheitseinstellungen ändern

Sie können in den Sicherheitseinstellungen folgende Änderungen vornehmen:

| Kanton Zug Angemeldet als Hans Muster Deutsch v Logout                                                                               | 1 Mobile-Nummer ändern.                   |
|----------------------------------------------------------------------------------------------------|-------------------------------------------|
| Sie beinden sich nier, berutzerkonio / Sicherneistenisseungen Einstellungen Einstellungen                                            | 2 E-Mail-Adresse ändern                   |
| Mobile-Nummer Persönliche Einstellungen                                                                                              |                                           |
| Aktuelle Mobile-Nummer     Aktuelle Mobile-Nummer     Aktuelle Mobile-Nummer     Notsperung                                          | 3 SwissID aktivieren oder<br>deaktivieren |
| E Mall Advance                                                                                                    | doultarioron                              |
| 2 C-Mail-Adresse Online Hilfe                                                                                                    | 4 aZug aktiviaran adar da                 |
| Aktuelle E-Mail-Adresse Ändern                                                                                                    | 4 ezug aktivieren oder de-                |
| Benutzerkonto Desktop                                                                                                    | aktivieren                                |
| SwissID Alle Anwendungen                                                                                                    |                                           |
| 3 Anmelden mit der SwissID aktivieren oder deaktivieren.                                                                             | 5 Passwort ändern                         |
| Login mit SwissID Nein Ändern                                                                                                    |                                           |
| Inland: 0848 63 63 63<br>International: +41 648 63 63 63                                                                             | 6 Sicherheitsfragen ändern                |
| ELUG<br>Einheitstarif Festnetz Schweiz: max. CHF<br>0.0MMn.                                                                          |                                           |
| Anmelden mit eZug aktivieren oder deaktivieren.<br>Die Mobiliumi- und Austandamie können davon<br>abweiden. Die Gegeliche können aus |                                           |
| Login mit eZug Ja Ändern aufganschrief vor an zwannangeneowen                                                                        |                                           |
| Passwort                                                                                                    |                                           |
| 5 Passwort andern                                                                                                    |                                           |
| Sicherheitsfragen und Antworten                                                                                                    |                                           |
| Frage 1 In welcher Stadt wurde Ihr Vater geboren? Ändern                                                                             |                                           |
| Frage 2 In welcher Stadt wurde Ihre Mutter geboren? Ändern                                                                           |                                           |
| Frage 3 Welches Land möchten Sie auf keinen Fall be Andern 6                                                                         |                                           |
| Frage 4 Was war das erste Musikalburn, das Sie kauft Åndern                                                                          |                                           |
| Frage 5 We heisst Ihre Lieblingssportmannschaft? Ändern                                                                              |                                           |

| Kanton Zug                                      |                                          |                   |                                                                                  | Angemel                   | det als Hans Muster Deutsch - Logout                                                                         | 4                    | Klickon Sig suf "Sigher   |
|-------------------------------------------------|------------------------------------------|-------------------|----------------------------------------------------------------------------------|---------------------------|----------------------------------------------------------------------------------------------------|----------------------|---------------------------|
| Sie befinden sich hier: Benutzerkonto / Sich    | erheitseinstellungen                     |                   |                                                                                  |                           |                                                                                                    | 1                    | heitseinstellungen».      |
| Sicherheitseinstellungen                        |                                          |                   |                                                                                  |                           |                                                                                                    |                      | -                         |
|                                                 | Mobile-Nummer                            | Instellung        | en                                                                               | Persönliche Einstellungen | 2                                                                                                    | Klicken Sie auf «Än- |                           |
|                                                 | Mobile-Nullimen                          |                   |                                                                                  |                           |                                                                                                    |                      | dern»                     |
|                                                 | Aktuelle Mol                             | bile-Nummer       | 2                                                                                | Ändern                    | Letzte Aktivitäten                                                                                           |                      | denn#.                    |
|                                                 | E-Mail-Adresse                           |                   |                                                                                  |                           | Benutzerkonto löschen<br>Online Hilfe                                                                        |                      |                           |
|                                                 | Aktuelle E-I                             | Mail-Adresse      |                                                                                  | Ändern                    |                                                                                                    |                      |                           |
|                                                 |                                          |                   |                                                                                  |                           | Benutzerkonto Desktop                                                                                        |                      |                           |
|                                                 | SwissID                                  |                   |                                                                                  |                           | Alle Anwendungen                                                                                             |                      |                           |
|                                                 | Anmelden mit der Swi                     | ssID aktivieren   | oder deaktivieren.                                                               |                           | Helpdesk (rund um die Uhr)                                                                                   |                      |                           |
|                                                 | Logir                                    | n mit SwissID     | Nein                                                                             | Ändern                    | Inland: 0848 63 63 63<br>International: +41 848 63 63 63                                                     |                      |                           |
|                                                 | eZug                                     |                   |                                                                                  |                           | Einheitstarif Festnetz Schweiz: max. CHF                                                                     |                      |                           |
|                                                 | Anmelden mit eZug al                     | ktivieren oder de | aktivieren.                                                                      |                           | 0.06Mm.<br>Die Mobilfunk- und Auslandtarife können davon<br>abweichen. Die Gespräche können aus              |                      |                           |
|                                                 | Lo                                       | ogin mit eZug     | Ja                                                                               | Ändern                    | Sicherheitsgründen und zu Ausbildungszwecken<br>aufgezeichnet werden.                                        |                      |                           |
|                                                 | Passwort                                 |                   |                                                                                  |                           |                                                                                                    |                      |                           |
|                                                 |                                          |                   | Pass                                                                             | wort ändern               |                                                                                                    |                      |                           |
|                                                 |                                          |                   |                                                                                  |                           |                                                                                                    |                      |                           |
|                                                 | Sicherheitsfragen                        | und Antwort       | en                                                                               |                           |                                                                                                    |                      |                           |
|                                                 | Frage 1                                  | In welcher S      | tadt wurde Ihr Vater geboren?                                                    | Ändern                    |                                                                                                    |                      |                           |
|                                                 | Frage 2                                  | In welcher S      | tadt wurde Ihre Mutter geboren?                                                  | Ändern                    |                                                                                                    |                      |                           |
|                                                 | Frage 3                                  | Welches La        | nd möchten Sie auf keinen Fall be                                                | Ändern                    |                                                                                                    |                      |                           |
|                                                 | Frage 4                                  | Was war da        | s erste Musikalbum, das Sie kauft                                                | Ändern                    |                                                                                                    |                      |                           |
|                                                 | Frage 5                                  | Wie heisst I      | hre Lieblingssportmannschaft?                                                    | Ändern                    |                                                                                                    |                      |                           |
| Kanton Zug                                      |                                          |                   |                                                                                  | Angemek                   | iet als Hans Muster Deutsch - Logout                                                                         |                      |                           |
| Sie befinden sich hier: Benutzerkonto / Mob     | ile-Nummer ändern                        |                   |                                                                                  |                           |                                                                                                    | 1                    | Geben Sie Ihre neue Mo-   |
|                                                 |                                          |                   |                                                                                  |                           | Finstellungen                                                                                                |                      |                           |
|                                                 | Mobile-Numr                              | mer ände          | m                                                                                |                           | Persönliche Einstellungen                                                                                    | 2<br>2               | Klicken Sie auf «Moitor»  |
|                                                 | Hinweis:                                 |                   |                                                                                  |                           | Sicherheitseinstellungen                                                                                     | 2                    | Klicken Sie auf «weiter». |
|                                                 | Mobile-Nummer mi                         | t der Landesvor   | er ein. Achten Sie daraut, dass Sie ini<br>wahl (0041 für die Schweiz) eingeben. | re                        | Letzte Aktivitäten                                                                                           |                      |                           |
|                                                 | Verwenden Sie keir<br>analog folgendem E | Notsperrung       |                                                                                  |                           |                                                                                                    |                      |                           |
| "Weiter". Benutzerkonto löschen<br>Online Hilfe |                                          |                   |                                                                                  |                           |                                                                                                    |                      |                           |
| Neue Mobile-Nummer                              |                                          |                   |                                                                                  |                           |                                                                                                    |                      |                           |
| Abbrechen Weiter 2                              |                                          |                   |                                                                                  |                           | Benutzerkonto Desktop                                                                                        |                      |                           |
| Alle Anwendungen                                |                                          |                   |                                                                                  |                           |                                                                                                    |                      |                           |
| Helpdesk (rund um die Uhr)                      |                                          |                   |                                                                                  |                           |                                                                                                    |                      |                           |
|                                                 |                                          |                   |                                                                                  |                           |                                                                                                    |                      |                           |
|                                                 |                                          |                   |                                                                                  |                           | Einheitstarif Festnetz Schweiz: max. CHF<br>0.08/Min.<br>Die Molitarie und Austandmitte Lineare deues        |                      |                           |
|                                                 |                                          |                   |                                                                                  |                           | abweichen. Die Gespräche können aus<br>Sicherheitsgründen und zu Ausbildungszwecken<br>aufgezeichnet werden. |                      |                           |
|                                                 |                                          |                   |                                                                                  |                           |                                                                                                    |                      |                           |

### 5.2.1. Mobile-Nummer ändern

| Kanton Zug                                     | Angerr                                                                                                    | 1 Geben Sie den Code ein.                                                                                                    |                                                                                   |
|------------------------------------------------|----------------------------------------------------------------------------------------------------|----------------------------------------------------------------------------------------------------|-----------------------------------------------------------------------------------|
| Sie befinden sich hier: Benutzerkonto / Mobile | e-Nummer ändern                                                                                                    |                                                                                                    | den Sie via SMS an die                                                            |
|                                                | Mobile-Nummer ändern                                                                                                    | Einstellungen                                                                                                    | neue Mobile-Nummer er-                                                            |
|                                                | Zu Verfilkationszwecken wurde ihnen soeben via SMS ein Code an die von<br>Innen angegebene Mobile-Nummer 044122456789 zugestellt. Geben Sie den<br>erhaltenen Code und Ihr Passwort ein und klicken Sie auf "Welter"; | Sicherheitseinstellungen<br>Letzte Aktivitäten<br>Notsperrung                                                                                                    | 2 Geben Sie Ihr persönli-                                                         |
|                                                | SMS-Code hier eintragen                                                                                                    | Benutzerkonto löschen<br>Online Hilfe                                                                                                    | ches Passwort ein.                                                                |
|                                                | Abbrechen Weiter 3                                                                                                    | Benutzerkonto Desktop<br>Alle Anwendungen                                                                                                    | 3 Klicken Sie auf «Weiter»,<br>um Ihre Angaben in den<br>Sicherheitseinstellungen |
|                                                |                                                                                                    | Helpdesk (rund um die Uhr)<br>Inland: 0848 63 63 63<br>International: +41 848 63 63 63                                                                                                    | zu überprüfen.                                                                    |
|                                                |                                                                                                    | Erhebsteller Festnetz Schweiz, max, CHF<br>0 D38/m,<br>De Mobiliumi- und Austandtarfe können denn<br>altweidehen. Die Gespräche konnen aus<br>Schenheitigglinden und zu Ausbildungszwecken<br>aufgezeichnet werden. |                                                                                   |

### 5.2.2. E-Mail-Adresse ändern

| Kanton Zug<br>Sie befinden sich hier: Benutzerkonto / Sich | erheitseinstellungen                                       | 1                | Klicken Sie auf «Sicher-<br>heitseinstellungen». |                |                                                                                      |   |                      |  |
|------------------------------------------------------------|------------------------------------------------------------|------------------|--------------------------------------------------|----------------|--------------------------------------------------------------------------------------|---|----------------------|--|
|                                                            | Sicherheitseir                                             | nstellung        | -n                                               |                | Einstellungen                                                                        |   |                      |  |
|                                                            | Mobile-Nummer                                              | lotonang         |                                                  |                | Persönliche Einstellungen                                                            | 2 | Klicken Sie auf «Än- |  |
|                                                            |                                                            |                  |                                                  |                | Sicherheitseinstellungen 1                                                           | _ | dorn»                |  |
|                                                            | Aktuelle Mob                                               | ile-Nummer       |                                                  | Ändern         | Letzte Aktivitäten                                                                   |   | ueili».              |  |
|                                                            |                                                            |                  |                                                  |                | Notsperrung                                                                          |   |                      |  |
|                                                            | E-Mail-Adresse                                             |                  |                                                  |                | Benutzerkonto löschen                                                                |   |                      |  |
|                                                            | 2 1101 7 010000                                            |                  |                                                  |                | Online Hilfe                                                                         |   |                      |  |
|                                                            | Aktuelle E-M                                               | ail-Adresse      |                                                  | Ändern         | 2                                                                                    |   |                      |  |
|                                                            |                                                            |                  |                                                  |                | Benutzerkonto Desktop                                                                |   |                      |  |
|                                                            | SwissID                                                    |                  |                                                  |                | Alle Anwendungen                                                                     |   |                      |  |
|                                                            |                                                            |                  | des de stations                                  |                |                                                                                      |   |                      |  |
|                                                            | Anmelden mit der Swis                                      | SID activieren o | der deaktivieren.                                |                | Helpdesk (rund um die Uhr)                                                           |   |                      |  |
|                                                            | Login                                                      | mit SwissID      | Nein                                             | Andern         | Inland: 0848 63 63 63                                                                |   |                      |  |
|                                                            | .7                                                         |                  |                                                  |                | International: +41 848 63 63 63                                                      |   |                      |  |
|                                                            | ezug                                                       |                  |                                                  |                | Einheitstarif Festnetz Schweiz: max. CHF<br>0.08Ma                                   |   |                      |  |
|                                                            | Anmelden mit eZug akt                                      | tivieren oder de | aktivieren.                                      |                | Die Mobilfunk- und Auslandtarife können davon<br>abweichen. Die Gespräche können aus |   |                      |  |
|                                                            | Log                                                        | gin mit eZug     | Ja                                               | Ändern         | Sicherheitsgründen und zu Ausbildungszwecken<br>aufgezeichnet werden.                |   |                      |  |
|                                                            | Passwort                                                   |                  |                                                  |                |                                                                                      |   |                      |  |
|                                                            |                                                            |                  | P                                                | asswort ändern |                                                                                      |   |                      |  |
| Sicherheitsfragen und Antworten                            |                                                            |                  |                                                  |                |                                                                                      |   |                      |  |
|                                                            | Frage 1                                                    | In welcher S     | tadt wurde Ihr Vater geboren?                    | Ändem          |                                                                                      |   |                      |  |
|                                                            | Frage 2                                                    | In weicher S     | adt wurde ihre Mutter geboren?                   | Ändern         |                                                                                      |   |                      |  |
|                                                            |                                                            |                  |                                                  |                |                                                                                      |   |                      |  |
|                                                            | Frage 3 Welches Land möchten Sie auf keinen Fall be Ändern |                  |                                                  |                |                                                                                      |   |                      |  |
|                                                            | Frage 4                                                    | Was war das      | erste Musikalbum, das Sie kauft                  | Ändem          |                                                                                      |   |                      |  |
|                                                            | Frage 5                                                    | Wie heisst Ih    | re Lieblingssportmannschaft?                     | Ändern         |                                                                                      |   |                      |  |

| Kanton Zug                                   | Angem                                                                                                    | 1                                                                                                    | Geben Sie Ihre neue E- |                                                                                                    |
|----------------------------------------------|----------------------------------------------------------------------------------------------------|----------------------------------------------------------------------------------------------------|------------------------|----------------------------------------------------------------------------------------------------|
|                                              | E-Mail-Adresse andern<br>Hinweis<br>Geben Sie htre neue E-Mail-Adresse ein und klicken Sie auf "Wetter" Faits Sie<br>Inwer E-Mail-Adresse<br>I 1<br>Abbrechen Wetter<br>2                                                                                                    | Einstellungen<br>Persönliche Einstellungen<br>Sicherheitsenstellungen<br>Letzte Aktivitäten<br>Notsperrung<br>Benutzerkonto löschen<br>Onine Hilfe<br>Benutzerkonto Desktop<br>Alle Anwendungen<br>Helpdesk (rund um die Uhr)<br>Inland: 0848 63 63 63<br>International: +41 848 63 63 63<br>International: +41 848 63 63 63                                                                                                    | 2                      | Klicken Sie auf «Weiter».                                                                                                    |
| Sie befinden sich hier: Benutzerkonto / E-Ma | III-Adresse ändem<br>E-Mail-Adresse ändern<br>Zu Vertifkationszwecken wurde ihnen soeben ein E-Mail an die von ihnen<br>angezebene E-Mail-Adresse test@benutzerkonto.ch geschlict. Geben Sie den<br>erhaltenen Code und ihr Passwort ein und klicken Sie auf "Wetter".<br>Code hier eintragen<br>Passwort<br>III 2<br>Abbrechen Wetter<br>3 | eldet als Hans Muster Devisor - Logout Einstellungen Persöniche Einstellungen Sicherheitseinstellungen Letze Aktivitäten Notsperrung Benutzerkonto löschen Online Hilfe Benutzerkonto Desktop Alle Anwendungen Helpdesk (rund um die Uhr) Inland: 0448 63 63 63 International: +41 648 63 63 63 International: +41 648 648 International: +41 648 648 International: +41 648 648 International | 1 2 3                  | Geben Sie den Code ein,<br>welcher Ihnen an Ihre<br>neue E-Mail-Adresse ge-<br>sandt worden ist.<br>Geben Sie Ihr persönli-<br>ches Passwort ein.<br>Klicken Sie auf «Weiter»,<br>um Ihre Angaben in den<br>Sicherheitseinstellungen<br>zu überprüfen. |

### 5.2.3. SwissID aktivieren oder deaktivieren

Wenn Sie sich nicht nur mit Ihrer Kundennummer und Ihrem Passwort am Benutzerkonto anmelden wollen, sondern alternativ auch mit Ihrer SwissID, können Sie das Login mit SwissID aktivieren. Bei Bedarf können Sie das Login mit der SwissID auch deaktivieren. Weitere Informationen: <u>https://www.benutzerkonto.ch/swissid\_de.html</u>

### 5.2.3.1. SwissID aktivieren

Voraussetzung: Sie verfügen über eine SwissID.

Falls Sie keine SwissID haben:

- 1. Erstellen Sie ein neues Konto bei SwissID: <u>https://www.swissid.ch/</u>
- 2. Hinterlegen Sie bei der SwissID unter Login-Einstellungen/SMS Ihre Mobilnummer.

| sie befinden sich hier: Benutze               | rkonlo / Sicherheitseinstellungen                                                                                                    |                                                                                                    | 1 Klicken Sie auf «Siche<br>heitseinstellungen»                                                                                                    |
|-----------------------------------------------|----------------------------------------------------------------------------------------------------|----------------------------------------------------------------------------------------------------|----------------------------------------------------------------------------------------------------|
|                                               | Sicharbaitaainatallungan                                                                                                    | Einstellungen                                                                                                    | nonocinationarigen?.                                                                                                    |
|                                               | Sicherneitseinstellungen<br>Mobile-Nummer                                                                                                    | Persönliche Einstellungen                                                                                                    | 2 Klicken Sie unter                                                                                                    |
|                                               | Aktuelle Mobile-Nummer Ändern                                                                                                    | «SwissID» auf «Än-<br>dern»                                                                                                    |                                                                                                    |
|                                               | E-Mail-Adresse                                                                                                    |                                                                                                    |                                                                                                    |
|                                               | Aktuelle E-Mail-Adresse Ändern                                                                                                    |                                                                                                    |                                                                                                    |
|                                               | SwissID                                                                                                    | Alle Anwendungen                                                                                                    |                                                                                                    |
|                                               | Anmelden mit der SwissID aktivieren oder deaktivieren.                                                                                                    |                                                                                                    |                                                                                                    |
|                                               | Login mit SwissID Nein Ändern                                                                                                    | 2 desk (rund um die Uhr)                                                                                                    |                                                                                                    |
|                                               | eZuq                                                                                                    | International: +41 848 63 63 63                                                                                                    |                                                                                                    |
|                                               | Anmelden mit eZug aktivieren oder deaktivieren.                                                                                                    | Einheitstarif Festnetz Schweiz: max. CHF<br>0.08/Mm.<br>Die Mobilfunk- und Auslandtarife können davon                                                                                                    |                                                                                                    |
|                                               | Login mit eZug Ja Ändern                                                                                                    | abweichen. Die Gespräche können aus<br>Sicherheitsgründen und zu Ausbildungszwecken<br>aufgezeichnet werden.                                                                                                    |                                                                                                    |
|                                               | Passwort                                                                                                    |                                                                                                    |                                                                                                    |
|                                               | Passwort ändern                                                                                                    |                                                                                                    |                                                                                                    |
|                                               |                                                                                                    |                                                                                                    |                                                                                                    |
|                                               | Sicherheitsfragen und Antworten                                                                                                    |                                                                                                    |                                                                                                    |
|                                               | Frage 1 In weicher staat wurde inr Valler geboren? Andem                                                                                                    |                                                                                                    |                                                                                                    |
|                                               | Frage 2 in weicher Stadt wurde Ihre Mutter geboren? Andem                                                                                                    |                                                                                                    |                                                                                                    |
|                                               | Frage 3 Welches Land möchten Sie auf keinen Fall be Åndern                                                                                                    |                                                                                                    |                                                                                                    |
|                                               | Frage 4 Was war das erste Musikalbum, das Sie kauft Ändern                                                                                                    |                                                                                                    |                                                                                                    |
|                                               |                                                                                                    |                                                                                                    |                                                                                                    |
| 6                                             |                                                                                                    |                                                                                                    |                                                                                                    |
| Kanton Zug                                    | Angemek<br>rkonto / Anmelden mit SwitssiD                                                                                                    | tet als Hans Muster Deutsch - Logout                                                                                                    | 1 Wählen Sie «Ja» um<br>die SwissID zu aktvie-                                                                                                    |
| Kanton Zug<br>Sie befinden sich hier. Benutze | Angemek<br>rkonto / Anmelden mit SwissID<br>Anmelden mit SwissID                                                                                                    | tet als Hans Muster Deutsch - Logout                                                                                                    | 1 Wählen Sie «Ja» um<br>die SwissID zu aktvie-<br>ren.                                                                                                    |
| Kanton Zug                                    | Angemek rkonto / Annelden mit SwissID Annelden mit SwissID Annelden mit SwissID konnen Sie sich am Benutzerkonto anmelden. Weitere Informationen SwissID Bei Bedarf kann das Login mit der SwissID wieder deatklivierte werden. (Die Datenfriegiabe bei der SwissID wird beim Deaktlivieren nicht gelöscht.                                                                                                    | tet als Hans Muster Deutsch - Logout<br>Einstellungen<br>Persönliche Einstellungen<br>Sicherheitsenstellungen<br>Letzte Aktivitäten<br>Notsperung                                                                                                    | <ol> <li>Wählen Sie «Ja» um<br/>die SwissID zu aktvie-<br/>ren.</li> <li>Bestätigen Sie mit ei-<br/>nem Klick auf «Weiter</li> </ol>                                                                                                    |
| Kanton Zug                                    | Angemek wkonto / Annelden mit SwissID Annelden mit SwissID Annelden mit SwissID können Sie sich am Benutzerkonto anmelden. Weitere Informationen: SwissID Bieledarf kann das Logn mit der SwissID wieder deaktiviert werden. Die Badinfregabe bei der SwissID wind beim Deaktivieren nicht gelöscht. Diese muss im SwissID-Konto gelöscht werden.) O Nein                                                                                                    | Einstellungen<br>Persönliche Einstellungen<br>Sicherheitseinstellungen<br>Letzte Aktivitäen<br>Notsperung<br>Benutzerkonto löschen<br>Online Hilfe                                                                                                    | <ol> <li>Wählen Sie «Ja» um<br/>die SwissID zu aktvie-<br/>ren.</li> <li>Bestätigen Sie mit ei-<br/>nem Klick auf «Weiter</li> </ol>                                                                                                    |
| Kanton Zug                                    | Angemek<br>stkonto / Annelden mt SwissID<br>Anmelden mit SwissID können Sie sich am Benutzerkonto annelden.<br>Weitere Informationen: SwissID<br>- Bei Bedarf kann das Login mit der SwissID Wieder deaktiviert werden.<br>Die Datenfreigabe bei der SwissID wieder deaktiviert werden.<br>Die Datenfreigabe bei der SwissID wieder deaktiviert werden.<br>Die Benuss im SwissID-Konto geloscht werden.)<br>- Nem<br>Kein Login mit SwissID.                                                                                                    | tet als Hans Muster Deutsch - Logout Einstellungen Persönliche Einstellungen Letze Aktivaten Notsperrung Benutzerkonto löschen Online Hilfe Benutzerkonto Deektee                                                                                           | <ol> <li>Wählen Sie «Ja» um<br/>die SwissID zu aktvie-<br/>ren.</li> <li>Bestätigen Sie mit ei-<br/>nem Klick auf «Weiter</li> </ol>                                                                                                    |
| Kanton Zug                                    | rkronto / Annelden mt SwissID  Annelden mit SwissID Annelden mit SwissID  Mitt Ihrer SwissID können Sie sich am Benutzerkonto annelden. Weitere informationen: SwissID  Ante Beatentregabe bei der SwissID wieder deaktiviert werden. Diese muss wessID-konto geloscht werden. Diese muss wessID-konto geloscht werden. Diese muss werden werden. Diese muss werden werden. Diese muss werden werden. Diese muss werden werden. Diese muss werden werden werden werden. Diese muss werden werden werden. Diese muss werden werden werden werden werden werden werden werden werden werden werden werden werden werden werden werden                                                                                                    | tet als Hans Muster Deutsch - Logout Einstellungen Persönliche Einstellungen Letzte Aktivitäten Notsperrung Benutzerkonto löschen Online Hilfe Benutzerkonto Desktop Alle Anwendungen                                                                       | <ol> <li>Wählen Sie «Ja» um<br/>die SwissID zu aktvie-<br/>ren.</li> <li>Bestätigen Sie mit ei-<br/>nem Klick auf «Weiter</li> </ol>                                                                                                    |
| Kanton Zug                                    | Angeneric<br>erkonto / Annelden mit SwissID<br>Annelden mit SwissID können Sie sich am Benutzerkonto annelden.<br>. Witt Ihrer SwissID können Sie sich am Benutzerkonto annelden.<br>. Wittere Informationen: SwissID<br>. Bei Bedart Ander SwissID wieder deaktiviert werden.<br>(Die Datenfreigabe bei der SwissID wieder deaktiviert werden.<br>(Die Datenfreigabe bei der SwissID wieder deaktiviert werden.<br>(Die Datenfreigabe bei der SwissID wieder deaktiviert werden.<br>Diese muss im SwissID-Konto gelöscht werden.)                                                                                                    | tet als Hans Muster Deutsch                                                                                                    | <ol> <li>Wählen Sie «Ja» um<br/>die SwissID zu aktvie-<br/>ren.</li> <li>Bestätigen Sie mit ei-<br/>nem Klick auf «Weiter</li> </ol>                                                                                                    |
| Kanton Zug                                    | Angeneek<br>extender / Annelden mit SwessID<br>Annelden mit SwissID können Sie sich am Benutzerkonto anmelden.<br>Weiter land man das Logim mit der SwissID wieder deaktiviert werden.<br>Die Datenfriegabe bei der SwissID wieder deaktiviert werden.<br>Die Datenfriegabe bei der SwissID wieder deaktiviert werden.<br>Die Datenfriegabe bei der SwissID wieder deaktiviert werden.<br>Die mit SwissID-konto geloscht werden.<br>Mit Die mit SwissID.<br>Mit Die mit SwissID.<br>Mit Die mit SwissID.<br>Mit Die mit SwissID.<br>Mit Die mit SwissID.<br>Mit Die mit SwissID.<br>Mit Die mit SwissID.<br>Mit Die mit SwissID.<br>Mit Die mit SwissID.<br>Mit Die mit SwissID.<br>Mit Die mit SwissID.<br>Mit Die mit SwissID.<br>Mit Die mit SwissID.<br>Mit Die Mit Die Mit                                                                                                    | Let als Hans Muster Deutsch  Logout Linstellungen Persönliche Einstellungen Letze Aktivaten Notsperrung Benutzerkonto löschen Online Hilfe Benutzerkonto Desktop Alle Anwendungen Letzek ferund vom die 1964                                                | <ol> <li>Wählen Sie «Ja» um<br/>die SwissID zu aktvie-<br/>ren.</li> <li>Bestätigen Sie mit ei-<br/>nem Klick auf «Weiter</li> </ol>                                                                                                    |
| Kanton Zug                                    | extentor / Annelden mit SwissID<br>Annelden mit SwissID<br>Affinier SwissID Können Sie sich am Benutzerkonto annelden.<br>Weitere informationer: SwissID<br>Be Bedarkhard das Login mit SwissID widder deaktiviert werden.<br>Die antengrabe bei der SwissID widder deaktiviert werden.<br>Die genem swissID-konto gelocht werden.<br>Mit Begoren Straubil<br>Die mit SwissID<br>Mit Begoren Straubil<br>Die mit SwissID<br>Beringegeen für Kanton Zugg                                                                                                    | tet als Hans Muster Deutsch - Logout Einstellungen Persönliche Einstellungen Letzte Aktivitäten Notsperrung Benutzerkonto löschen Online Hilfe Benutzerkonto Desktop Alle Anwendungen Hetendende forward som die 1 Mach                                     | <ol> <li>Wählen Sie «Ja» um<br/>die SwissID zu aktvie-<br/>ren.</li> <li>Bestätigen Sie mit ei-<br/>nem Klick auf «Weiter</li> <li>Melden Sie sich mit Ihrer<br/>SwissID an:</li> </ol>                                                                                               |
| Kanton Zug                                    | Angenee<br>stronto / Annelden mit SwissID<br>Annelden mit SwissID Können Sie sich am Benutzerkonto annelden.<br>Weitere Informationen: SwissID<br>Bet Bedart Anna das Login mit der SwissID Wieder deaktiviert werden.<br>Die Deatenfreigabe bei der SwissID wind beim Deaktiviert nicht gelöscht.<br>Die mass im SwissID-Konto geloscht werden.)                                                                                                    | tet als Hans Muster Deutsch V Logout Einstellungen Persönliche Einstellungen Letze Aktivaten Notsperrung Benutzerkonto löschen Online Hilfe Benutzerkonto Desktop Alle Anwendungen Velseudensk forund von die Velaci X                                      | <ol> <li>Wählen Sie «Ja» um<br/>die SwissID zu aktvie-<br/>ren.</li> <li>Bestätigen Sie mit ei-<br/>nem Klick auf «Weiter</li> <li>Melden Sie sich mit Ihrer<br/>SwissID an:</li> <li>Geben Sie Ihre E-Mail<br/>Adresse und Passwor</li> </ol>                                        |
| Kanton Zug<br>Sie befinden sich hier: Benutze | <page-header></page-header>                                                                                                    | tet als Hans Muster Deutsch  Logout Let als Hans Muster Deutsch  Logout Letze Attivitaten Notsperrung Benutzerkonto löschen Online Hilfe Benutzerkonto Desktop Alle Anwendungen Letze deutsche forend vom die Ubert                                         | <ol> <li>Wählen Sie «Ja» um<br/>die SwissID zu aktvie-<br/>ren.</li> <li>Bestätigen Sie mit ei-<br/>nem Klick auf «Weiter</li> <li>Melden Sie sich mit Ihrer<br/>SwissID an:</li> <li>Geben Sie Ihre E-Mail<br/>Adresse und Passwor-<br/>ein.</li> </ol>                              |
| Kanton Zug<br>sie befinden sich hier: Benutze | <page-header>totor / Amedean mit Swest<br/>Amedean mit Swest<br/>Amedean mit Swest<br/>Amedean mit Swest<br/>Amedean mit Swest<br/>Amedean das Login mit Swest<br/>Weiter<br/>Meiner<br/>Meiner<br/>M</page-header>                                                                                                    | tet als Hans Muster Deutsch - Logout Let als Hans Muster Deutsch - Logout Einstellungen Persönliche Einstellungen Letzte Aktivitäten Notsperrung Benutzerkonto löschen Online Hilfe Benutzerkonto Desktop Alle Anwendungen Hitekonder fermed vom dir Hitek  | <ol> <li>Wählen Sie «Ja» um<br/>die SwissID zu aktvie-<br/>ren.</li> <li>Bestätigen Sie mit ei-<br/>nem Klick auf «Weiter</li> <li>Melden Sie sich mit Ihrer<br/>SwissID an:</li> <li>Geben Sie Ihre E-Mail<br/>Adresse und Passwort<br/>ein.</li> <li>Klicken Sie auf ⇒ .</li> </ol> |
| Kanton Zug<br>Ste befinden sich hier: Benutze | <page-header>And the set of a second set of the set of the set of t</page-header>                                                                                                    | tet als Hans Muster Deutsch - Logout Let als Hans Muster Deutsch - Logout Einstellungen Persönliche Einstellungen Letzle Aktivitäten Notsperrung Benutzerkonto löschen Online Hilfe Benutzerkonto Desktop Alle Anwendungen Hitekonder fermed vom dim Hiteko | <ol> <li>Wählen Sie «Ja» um<br/>die SwissID zu aktvie-<br/>ren.</li> <li>Bestätigen Sie mit ei-<br/>nem Klick auf «Weiter</li> <li>Melden Sie sich mit Ihrer<br/>SwissID an:</li> <li>Geben Sie Ihre E-Mail<br/>Adresse und Passwort<br/>ein.</li> <li>Klicken Sie auf ⇒ .</li> </ol> |
| Kanton Zug<br>Sie befinden sich Ner: Benutze  | <page-header>twords / Armedor mit Swest<br/>Armelden mit SwissID<br/>• Mitter SwissID konnen Sie sich am Benutzerkonto anmelden.<br/>. Weitere Informationer: SussaiD<br/>• Beite Batenfreguee bei die SwissID wird beide deaktiviert werden<br/>. Deer meine SwissID wird beider und deaktiviert werden.<br/>. Die meine SwissID wird beider und deaktiviert werden.<br/>Die mit SwissID<br/><b>P inf</b><br/><b>P inf</b></page-header> | tet als Hans Muster Deutsch Uogout                                                                                                    | <ol> <li>Wählen Sie «Ja» um<br/>die SwissID zu aktvie-<br/>ren.</li> <li>Bestätigen Sie mit ei-<br/>nem Klick auf «Weiter</li> <li>Melden Sie sich mit Ihrer<br/>SwissID an:</li> <li>Geben Sie Ihre E-Mail<br/>Adresse und Passwor-<br/>ein.</li> <li>Klicken Sie auf .</li> </ol>   |
| Kanton Zug<br>Sie befinden sich hier: Benutze | <page-header>Andered V. Annelden mit Swissel<br/>Annelden mit Swissel<br/>Annelden mit Swissel<br/>Annelden mit Swissel<br/>Annelden mit Swissel<br/>Bebeart kann das Logon mit der Swissel Dweber deaktiveren meint geboart<br/>Webeart kann das Logon mit der Swissel Dweber deaktiveren meint geboart<br/>Des muss im Swissel-Vonto geboart werden.)<br/>Comer<br/>Meint Swissel<br/>Comer Ter Swissel<br/>Comer Ter Swissel</page-header>                                                                                                    | tet als Hans Muster Deutsch Uogout                                                                                                    | <ol> <li>Wählen Sie «Ja» um<br/>die SwissID zu aktvie-<br/>ren.</li> <li>Bestätigen Sie mit ei-<br/>nem Klick auf «Weiter</li> <li>Melden Sie sich mit Ihrer<br/>SwissID an:</li> <li>Geben Sie Ihre E-Mail<br/>Adresse und Passwor-<br/>ein.</li> <li>Klicken Sie auf → .</li> </ol> |

|                                                                  |                                                                                                    | 1                                                                                                    |                                                                    |  |  |  |
|------------------------------------------------------------------|----------------------------------------------------------------------------------------------------|----------------------------------------------------------------------------------------------------|--------------------------------------------------------------------|--|--|--|
| ← 💀 Swis                                                         | sID ×                                                                                                    |                                                                                                    | Bestätigen Sie den zwei-<br>ten Faktor per SMS                     |  |  |  |
| Mit SMS-Code                                                     | bestätigen                                                                                                    |                                                                                                    | ten i aktor per Sivis.                                             |  |  |  |
| Bitte geben Sie den Code ein, de<br>+41xxxxx707 ges              | IVIIT SIVIS-CODE Destatigen<br>Bitte geben Sie den Code ein, den wir an Ihre Mobilnummer<br>+41xxxxx707 gesendet haben. |                                                                                                    |                                                                    |  |  |  |
| 1                                                                |                                                                                                    |                                                                                                    |                                                                    |  |  |  |
| Sie müssen den Code heute                                        | e vor 17:30 übermitteln                                                                                                 |                                                                                                    |                                                                    |  |  |  |
| Brauchen Sie Hilfe?                                              |                                                                                                    |                                                                                                    |                                                                    |  |  |  |
| → Einen neuen SMS-Code anford                                    | lern                                                                                                    |                                                                                                    |                                                                    |  |  |  |
| Bei weiteren Fragen kontaktieren Sie<br>+41 848 99 88 00         | bitte unseren Kundendienst.                                                                                             |                                                                                                    |                                                                    |  |  |  |
| 😳 SwissID                                                        |                                                                                                    |                                                                                                    | Bestätigen Sie die Ver-<br>knüpfung der SwissID mit                |  |  |  |
| Login mit SwissID bei                                            |                                                                                                    |                                                                                                    | Ihrem Benutzerkonto.                                               |  |  |  |
| Kanton Zug                                                       |                                                                                                    |                                                                                                    | 4 Klicker Ois suf Whai                                             |  |  |  |
| Für das Login bei Kanton Zug wird eine Verk                      | nüpfung mit Ihrem SwissID-Konto                                                                                         |                                                                                                    | 1 Klicken Sie auf «Wei-                                            |  |  |  |
| hergestellt. Es werden keine persönlichen A                      | ngaben an Kanton Zug übermittelt.                                                                                       |                                                                                                    | 161 "                                                              |  |  |  |
|                                                                  |                                                                                                    |                                                                                                    |                                                                    |  |  |  |
| 1 Weite                                                          | er                                                                                                    |                                                                                                    |                                                                    |  |  |  |
|                                                                  |                                                                                                    |                                                                                                    |                                                                    |  |  |  |
| Abbreck                                                          | hen                                                                                                    |                                                                                                    |                                                                    |  |  |  |
| Kanton Zug                                                       | Angemeldet als Har                                                                                                    | s Muster Deutsch - Logout                                                                                                    |                                                                    |  |  |  |
| Sie befinden sich hier: Benutzerkonto / Sicherheitseinstellungen |                                                                                                    |                                                                                                    | <ol> <li>Die SwissID wurde er-<br/>folgreich aktiviert.</li> </ol> |  |  |  |
| Sicherheitseinstellungen                                         | Einst                                                                                                    | ellungen                                                                                                    |                                                                    |  |  |  |
| 1         Anmelden mit SwissID wurde aktiviert.                  | Perso<br>Siche<br>Letzte                                                                                                | nliche Einstellungen<br>heitseinstellungen<br>Aktivitäten                                                                                                    | 2 Login mit SwissID ist<br>aktiviert: «Ja»                         |  |  |  |
| Mobile-Nummer                                                    | Notsp                                                                                                    | errung                                                                                                    |                                                                    |  |  |  |
| Aktuelle Mobile-Nummer 0041                                      | 797541707 Ändern Onlin                                                                                                  | Hilfe                                                                                                    | Ab sofort können Sie sich<br>mit der SwissID am                    |  |  |  |
| E-Mail-Adresse                                                   | Benu                                                                                                    | zerkonto Desktop                                                                                                    | «ZUGLOGIN» anmelden:                                               |  |  |  |
| Aktuelle E-Mail-Adresse [14koll                                  | er@gmail.com Ändern                                                                                                    | nwendungen                                                                                                    | Siehe Kapitel: 4.3.2                                               |  |  |  |
| QuiterID                                                         | Help                                                                                                    | lesk (rund um die Uhr)                                                                                                    |                                                                    |  |  |  |
| Anmelden mit der SwissID aktivieren oder deal                    | ktivieren. Intern                                                                                                    | : 0848 63 63 63<br>ational: +41 848 63 63 63                                                                                                    |                                                                    |  |  |  |
| 2 Login mit SwissiD Ja<br>eZug                                   | Ändern Die Mo<br>obern<br>Die Mo<br>Sichen<br>aufgeze                                                                   | arlf Festhetz Schweiz: max. CHF<br>flunk- und Austandtarlfe können davon<br>In. Die Gespräche können aus<br>fsgründen und zu Ausbildungszwecken<br>shnet werden. |                                                                    |  |  |  |
| Anmelden mit eZug aktivieren oder deaktiviere                    | n.                                                                                                    |                                                                                                    |                                                                    |  |  |  |
| Login mit eZug Ja                                                | Ändern                                                                                                    |                                                                                                    |                                                                    |  |  |  |

| Kanton Zug                                 |                                                                                                    | Angemel                                            | det als Hans Muster Deutsch - Logout                                                                                                    | 1 Klicken Sie auf «Sicher-                     |
|--------------------------------------------|----------------------------------------------------------------------------------------------------|----------------------------------------------------|----------------------------------------------------------------------------------------------------|------------------------------------------------|
| Sie befinden sich hier: Benutzerkonto / Si | cherheitseinstellungen                                                                                                    |                                                    |                                                                                                    | heitseinstellungen».                           |
|                                            | Sicherheitseinstellungen                                                                                                    |                                                    | Einstellungen                                                                                                    |                                                |
|                                            | Anmelden mit SwissID wurde aktiviert.                                                                                                    | Persönliche Einstellungen Sicherheitseinstellungen | 2 Klicken Sie unter<br>«SwissID» auf «Än-                                                                                                    |                                                |
|                                            | Mobile-Nummer                                                                                                    |                                                    | Letzte Aktivitäten<br>Notsperrung                                                                                                    | dern».                                         |
|                                            | Aktuelle Mobile-Nummer 004179754170                                                                                                    | Benutzerkonto löschen<br>Online Hilfe              |                                                                                                    |                                                |
|                                            | E-Mail-Adresse                                                                                                    |                                                    | Benutzerkonto Desktop                                                                                                    |                                                |
|                                            | Aktuelle E-Mail-Adresse [f4koller@gmail                                                                                                    | l.com Ändern                                       | Alle Anwendungen                                                                                                    |                                                |
|                                            | SwissID                                                                                                    |                                                    | Helpdesk (rund um die Uhr)                                                                                                    |                                                |
|                                            | Anmelden mit der SwissID aktivieren oder deaktivieren.                                                                                                    |                                                    | Inland: 0848 63 63 63<br>International: +41 848 63 63 63                                                                                                    |                                                |
|                                            | Login mit SwissID Ja                                                                                                    | Ändern                                             | 2 starif Festnetz Schweiz: max. CHF                                                                                                    |                                                |
|                                            | eZuq                                                                                                    |                                                    | bilfunk- und Auslandtartfe können davon<br>auswuchen. Die Gespräche können aus<br>Sicherreitsgründen und zu Ausbildungszwecken<br>aufgezeichnet werden.       |                                                |
|                                            | Anmelden mit eZug aktivieren oder deaktivieren                                                                                                    |                                                    |                                                                                                    |                                                |
|                                            | Login mit eZug Ja                                                                                                    | Ändern                                             |                                                                                                    |                                                |
| Kanton Zug                                 |                                                                                                    | Angeme                                             | Idet als Hans Muster Deutsch - Lonout                                                                                                    |                                                |
| Sie befinden sich hier: Benutzerkonto / Ar | melden mit SwissID                                                                                                    |                                                    |                                                                                                    | 1 Wählen Sie «Nein» um                         |
|                                            | Anmelden mit SwissID                                                                                                    |                                                    | Einstellungen                                                                                                    | vieren.                                        |
|                                            | - Mit Ihrar QuiceID könnan Sia sich am Banutzar                                                                                                    | rkonto anmoldon                                    | Persönliche Einstellungen                                                                                                    |                                                |
|                                            | Withiner Sinsato Komien Sie sich am Benutzen<br>Weitere Informationen: <u>SwissID</u> Bei Read Kenge des Legis mit des SwissID wie                          | der desktiviet werden                              | Sicherheitseinstellungen                                                                                                    | 2 Bestätigen Sie mit ei-                       |
|                                            | <ul> <li>Bei bedan kann das Lögin mit der SwissID wie<br/>(Die Datenfreigabe bei der SwissID wird beim I<br/>Diese swissID Kente gelöscht werden</li> </ul> | Notsperrung                                        | nem Klick auf «Spei-                                                                                                    |                                                |
|                                            |                                                                                                    | .,                                                 | Benutzerkonto löschen                                                                                                    | chern».                                        |
|                                            | 1 Nein<br>Kein Login mit SwissID.                                                                                                    |                                                    | Online Hilfe                                                                                                    |                                                |
|                                            | Oja                                                                                                    |                                                    | Benutzerkonto Desktop                                                                                                    |                                                |
|                                            | Login mit SwissID.                                                                                                    |                                                    | Alle Anwendungen                                                                                                    |                                                |
|                                            | Abbrechen Weiter 2                                                                                                    |                                                    | Helpdesk (rund um die Uhr)                                                                                                    |                                                |
|                                            |                                                                                                    |                                                    |                                                                                                    |                                                |
| Kanton Zug                                 |                                                                                                    | Angemel                                            | det als Hans Muster Deutsch - Logout                                                                                                    | 1 Die SwissID wurde er-                        |
| Sie befinden sich hier: Benutzerkonto / Si | cherheitseinstellungen                                                                                                    |                                                    |                                                                                                    | folgreich deaktiviert.                         |
|                                            | Sicherheitseinstellungen                                                                                                    |                                                    | Einstellungen                                                                                                    |                                                |
| 1                                          | Anmelden mit SwissID wurde deaktiviert.                                                                                                    |                                                    | Personliche Einstellungen<br>Sicherheitseinstellungen                                                                                                    | 2 Login mit SwissID ist<br>deaktiviert: «Nein» |
|                                            | Mobile-Nummer                                                                                                    |                                                    | Notsperrung                                                                                                    |                                                |
|                                            | Aktuelle Mobile-Nummer                                                                                                    | Online Hilfe                                       | Anmelden mit der SwissID                                                                                                    |                                                |
|                                            | E-Mail-Adresse                                                                                                    | Benutzerkonto Desktop                              | mehr möglich.                                                                                                    |                                                |
|                                            | Aktuelle E-Mail-Adresse                                                                                                    | Ändern                                             | Alle Anwendungen                                                                                                    |                                                |
|                                            | SwissID                                                                                                    |                                                    | Helpdesk (rund um die Uhr)                                                                                                    |                                                |
|                                            | Anmelden mit der SwissID aktivieren oder deaktivieren                                                                                                    |                                                    | Inland: 0848 63 63 63<br>International: +41 848 63 63 63                                                                                                    |                                                |
|                                            | 2 Login mit SwissID Nein                                                                                                    | Ändern                                             | Einheitstarif Festnetz Schweiz: max. CHF<br>0.08/Min.                                                                                                    |                                                |
|                                            | Passwort                                                                                                    |                                                    | Die Mobilfunk- und Auslandtarife können davon<br>sbweichen. Die Gespräche können aus<br>Sicherheitsgründen und zu Ausbildungszwecken<br>aufgezeichnet werden. |                                                |
|                                            |                                                                                                    | Passwort ändern                                    |                                                                                                    |                                                |
|                                            |                                                                                                    |                                                    |                                                                                                    |                                                |

### 5.2.3.2. SwissID deaktivieren

| SwissID =                                                                                     | 1 | Die Datenfreigabe bei<br>der SwissID wird beim<br>Deaktivieren nicht ge-                 |
|-----------------------------------------------------------------------------------------------|---|------------------------------------------------------------------------------------------|
| Sie nutzen SwissID für folgende Onlinedienste und<br>haben die angegebenen Daten freigegeben: |   | löscht. Diese muss im<br>SwissID-Konto unter<br>«Meine Onlinedienste»<br>gelöscht werden |
| Kanton Zug 🔨 🔨                                                                                |   | gelosofit werden.                                                                        |
| Freigegebene Daten                                                                            |   |                                                                                          |
| ✓ SwissID-Kennung                                                                             |   |                                                                                          |
| Datenfreigabe löschen 1                                                                       |   |                                                                                          |
| Erfahren Sie mehr                                                                             |   |                                                                                          |
| Zurück                                                                                        |   |                                                                                          |

### 5.2.4. eZug App deaktivieren oder aktivieren

Wenn Sie die Anmeldung über eZug App verhindern wollen, können Sie das Login mit eZug in den Sicherheitseinstellungen deaktivieren. Bei Bedarf können Sie dieses wieder aktivieren.

### 5.2.4.1. eZug deaktivieren

| Kanton Zug<br>Sie befinden sich hier: Benutzerkonto / Sich | Angemeik                                                                    | tet als Hans Muster Deutsch • Logout                                                                                                    | 1 | Klicken Sie auf «Sicher-<br>heitseinstellungen». |
|------------------------------------------------------------|-----------------------------------------------------------------------------|----------------------------------------------------------------------------------------------------|---|--------------------------------------------------|
|                                                            | Sicherheitseinstellungen                                                    | Einstellungen                                                                                                    |   |                                                  |
|                                                            | Anmelden mit SwissID wurde aktiviert.                                       | Persönliche Einstellungen<br>Sicherheitseinstellungen                                                                                        | 2 | Klicken Sie unter<br>«eZug» auf «Ändern».        |
|                                                            | Mobile-Nummer                                                               | Notsperrung                                                                                                    |   |                                                  |
|                                                            | Aktuelle Mobile-Nummer 0041797541707 Åndern                                 | Benutzerkonto löschen<br>Online Hilfe                                                                                                    |   |                                                  |
|                                                            | E-Mail-Adresse                                                              | Benutzerkonto Desktop                                                                                                    |   |                                                  |
|                                                            | Aktuelle E-Mail-Adresse f4koller@gmail.com Ändern                           | Alle Anwendungen                                                                                                    |   |                                                  |
|                                                            | SwissID                                                                     | Helpdesk (rund um die Uhr)                                                                                                    |   |                                                  |
|                                                            | Anmelden mit der SwissID aktivieren oder deaktivieren.                      | International: +41 848 63 63 63                                                                                                    |   |                                                  |
|                                                            | Login mit SwissID Ja Andern                                                 | Einheitstarif Festnetz Schweiz: max. CHF<br>0.08/kin.<br>Die Mobifunk- und Auslandtarife können davon<br>abweichen. Die Gespräche können aus |   |                                                  |
|                                                            | eZug                                                                        | Sicherheitsgründen und zu Ausbildungszwecken<br>aufgezeichnet werden.                                                                        |   |                                                  |
|                                                            | Anmelden mit eZug aktivieren oder deaktivieren.<br>Login mit eZug Ja Andern | 2                                                                                                    |   |                                                  |

| Kanton Zug                                  |                                                                                                    | Angemeldet als Hans Muster Deutsch - Logout                                                                                                    | 1 Wählen Sie «Nein» um          |
|---------------------------------------------|----------------------------------------------------------------------------------------------------|----------------------------------------------------------------------------------------------------|---------------------------------|
| Sie befinden sich hier: Benutzerkonto / Ann | nelden mit eZug                                                                                     |                                                                                                    | die eZug zu deaktivie-          |
|                                             | Anmelden mit eZug                                                                                   | Einstellungen                                                                                                    | ren.                            |
|                                             | Mit Ihrer eZug App können Sie sich am Benutzerkonto anmelden.<br>Weitere Informationen: <u>eZug</u> | Sicherheitseinstellungen<br>Letzte Aktivitäten                                                                                                    | 2 Bestätigen Sie mit ei-        |
| 1                                           | ® Nein<br>Kein Login mit eZug                                                                       | Notsperrung<br>Benutzerkonto löschen<br>Online Hilfe                                                                                                    | nem Klick auf «Spei-<br>chern». |
|                                             | ⊖ Ja<br>Login mit eZug erlaubt                                                                      |                                                                                                    |                                 |
|                                             | Abbrechen Speichern 3                                                                               | Benutzerkonto Desktop                                                                                                    | Anmelden mit der eZug           |
|                                             |                                                                                                    | Alle Anwendungen                                                                                                    | am «ZUGLOGIN» ist nicht         |
|                                             |                                                                                                    |                                                                                                    | mehr möglich.                   |
|                                             |                                                                                                    | Helpdesk (rund um die Unr)                                                                                                    | -                               |
|                                             |                                                                                                    | Inland: 0848 63 63 63<br>International: +41 848 63 63 63                                                                                                    |                                 |
|                                             |                                                                                                    | Einheistanf Reshetz Sohweiz max. CHF<br>0.084m.<br>De Modal De Vaulanderfehr Können dinon<br>De Modal De Verstänste können aus<br>Sinkerheitsgünden und zu Ausbildungszeischen<br>aufgezeichnet werden. |                                 |

## 5.2.4.2. eZug aktivieren

| Kanton Zug Angemeldel als Hans Muster Deutsch - Logout         |                                                                                                    |                                                   |                  |                                                                                                    |                           | Klicken Sie auf «Sicher-                                                                                                    |
|----------------------------------------------------------------|----------------------------------------------------------------------------------------------------|---------------------------------------------------|------------------|----------------------------------------------------------------------------------------------------|---------------------------|----------------------------------------------------------------------------------------------------|
|                                                                | Sicherheitseinstellung<br>Anmelden mit eZug wurde deaktin<br>Mobile-Nummer<br>Attuelle Mobile-Nummer<br>E-Mail-Adresse<br>Aktuelle E-Mail-Adresse<br>SwifssID<br>Anmelden mit der SwissID aktivieren<br>Login mit SwissID | en<br>ker.<br>0041797541707<br>f4koller@gmail.com | Ândern<br>Ândern | Einstellungen<br>Persönliche Einstellungen<br>Letter Aktivitaten<br>Notsperung<br>Benutzerkonto löschen<br>Online Hife<br>Benutzerkonto Desktop<br>Alle Anwendungen<br>Helpdesk (rund um die Uhr)<br>Inlant: 0:84 63 63 63<br>International: +41 848 63 63 63                                                                                                    | 2                         | neitseinstellungen».<br>Klicken Sie unter<br>«eZug» auf «Ändern».                                                                                               |
|                                                                | Anmelden mit eZug aktivieren oder de<br>Login mit eZug                                                                                                    | aktivieren.<br>Nein                               | Ändern           | 2                                                                                                    |                           |                                                                                                    |
| Kanton Zug<br>Sie befinden sich hier: Benutzerkonto / Ann<br>1 | Anmelden mit eZug<br>Anmelden mit eZug<br>Mit Ihrer eZug App können Sie sich<br>Weitere Informationen: eZug<br>Oten<br>Ken Login mit eZug<br>Ø Ja<br>Login mit eZug erstudt<br>Abbrechen Speichem                         | am Benutzerkonto anmelden.                        | Angemeic         | let als Hans Muster Deutsch  Logout Einstellungen Persönliche Einstellungen Letzle Aktivitäten Notsperrung Benutzerkonto löschen Online Hilfe Benutzerkonto Desktop Alle Amwendungen Helpdesk (rund um die Uhr) Inland: 0848 63 83 63 International: +41 846 83 63 63 International: +41 846 83 63 63 International: +41 846 83 63 63 International: +41 846 83 63 63 International: +41 846 73 63 63 International: +41 846 73 63 International: +41 846 73 63 International: +41 846 73 63 International: +41 846 73 63 International: +41 846 73 63 International: +41 846 73 63 International: +41 846 73 63 International: +41 846 73 International: +41 846 73 International: +41 846 73 International: +41 846 73 International: +41 846 73 Internation | 1<br>2<br>Ar<br>ar<br>lic | Wählen Sie «Ja» um<br>die eZug zu aktvieren.<br>Bestätigen Sie mit ei-<br>nem Klick auf «Spei-<br>chern».<br>melden mit der eZug<br>n «ZUGLOGIN» ist mög-<br>h. |

### 5.2.5. Passwort ändern

| Kanton Zug                                                                                                    | stellungen                                                                                  |                                                                                                    | Angemel               | det als Hans Muster Deutsch - Logout                                                                                                    | 1                             | Klicken Sie auf «Si-                    |  |
|----------------------------------------------------------------------------------------------------|---------------------------------------------------------------------------------------------|----------------------------------------------------------------------------------------------------|-----------------------|----------------------------------------------------------------------------------------------------|-------------------------------|-----------------------------------------|--|
| Sicherheitseinstellungen Einstellungen Einstellungen Mobile-Nummer Persöniche Eins                                                                                                    |                                                                                             |                                                                                                    |                       | Einstellungen<br>Persönliche Einstellungen                                                                                                    | cherheitseinstellun-<br>gen». |                                         |  |
| E-Mail-                                                                                                    | Aktuelle Mobile-Numi                                                                        | mer                                                                                                    | Ändern                | Sicherheitseinstellungen<br>Letzte Aktivitäten<br>Notsperrung<br>Benutzerkonto löschen<br>Online Hilfe                                                                                                    | 2                             | Klicken Sie auf «Pass-<br>wort ändern». |  |
| Quinel                                                                                                    | Aktuelle E-Mail-Adre                                                                        | esse                                                                                                    | Ändern                | Benutzerkonto Desktop<br>Alle Anwendungen                                                                                                    |                               |                                         |  |
| SWISSIL                                                                                                    |                                                                                             |                                                                                                    |                       | с.<br>С                                                                                                    |                               |                                         |  |
| Anmeide                                                                                                    | en mit der SwissiD aktr                                                                     | ssiD Nein                                                                                                    | Ändern                | Helpdesk (rund um die Uhr)<br>Inland: 0848 63 63 63<br>International: +41 848 63 63 63                                                                                                    |                               |                                         |  |
| Passwo                                                                                                    | ort                                                                                         | <b>2</b> Pase                                                                                                    | swort ändern          | Einheitstarif Festnetz Schweitz: max. CHF<br>0.058/kn.<br>Die Mobilunio- und Austandtstrie können davon<br>abereichen. Die Gespräche können aus<br>Sichterheitsgründen und zu Ausbildungszwecken<br>aufgezeinheit werden. |                               |                                         |  |
| Sicherh                                                                                                    | heitsfragen und Ar                                                                          | ntworten                                                                                                    |                       |                                                                                                    |                               |                                         |  |
|                                                                                                    | Frage 1 In we                                                                               | elcher Stadt wurde Ihr Vater geboren?                                                                                                    | Ändern                |                                                                                                    |                               |                                         |  |
|                                                                                                    | Frage 2 In we                                                                               | elcher Stadt wurde ihre Mutter geboren?                                                                                                    | Ändern                |                                                                                                    |                               |                                         |  |
|                                                                                                    | Frage 3 Welc                                                                                | thes I and möchten Sie auf keinen Fall he                                                                                                    | Ändern                |                                                                                                    |                               |                                         |  |
|                                                                                                    | France de la Marco                                                                          | unes dans ante Musikalhum, das Ois kauft                                                                                                    | Ändere                |                                                                                                    |                               |                                         |  |
|                                                                                                    | Frage 4 Was                                                                                 | hoiset Ibro Liphlingscoodmannshaff?                                                                                                    | Ändern                |                                                                                                    |                               |                                         |  |
|                                                                                                    | Flage 5                                                                                     | nerssi me Liebiingssportmannschart?                                                                                                    | Andem                 |                                                                                                    |                               |                                         |  |
| Kanton Zug                                                                                                    | ern                                                                                         |                                                                                                    | Angemeldet al         | Is Peter Mustermann Deutsch  Logout                                                                                                    | 1                             | Geben Sie Ihr altes                     |  |
| or beliner ser net. Benazenono 7 Fassiorane                                                                                                    |                                                                                             |                                                                                                    |                       | Firstellusses                                                                                                    |                               | Passwort ein.                           |  |
| Pass<br>Geber<br>Folge                                                                                                    | n Sie ein neues Passw<br>nde Regeln sind dabe<br>Das neue Passwort d<br>Das Passwort muss r | wort für Ihr Benutzerkonto ein.<br>I zu beachten:<br>Jarf nicht identisch zu Ihrem alten Passwort s<br>mindestens 8 Zeichen und maximal 30 Zeich | seln<br>1en lang sein | Emsteilungen<br>Persönliche Einstellungen<br>Sicherheitseinstellungen<br>Letzte Aktivitäten<br>Notsperrung                                                                                                    | 2                             | Geben Sie Ihr neues<br>Passwort ein.    |  |
| Loss ressourch trouse intro less carbon en la distribution advances a service and general distribution advances and advances andvances and advances and advances and advances and advances and adva      |                                                                                             |                                                                                                    |                       |                                                                                                    | 3                             | Bestätigen Sie Ihr<br>neues Passwort.   |  |
|                                                                                                    | enthalten                                                                                   |                                                                                                    |                       | Alle Anwendungen                                                                                                    | 4                             | Klicken Sie auf «Spei-                  |  |
|                                                                                                    | Altes Pass                                                                                  | swort                                                                                                    |                       | 1<br>desk (rund um die Ubr)                                                                                                    |                               | chern».                                 |  |
| Neues Passwort 2 1.0848 63 63 63                                                                                                    |                                                                                             |                                                                                                    |                       | 2 1: 0848 63 63 63                                                                                                    |                               |                                         |  |
| Neues Passwort bestätigen Abbrechen Speichern 4 Usaansa Ludea os 30 os 3 and Fasteds Schweic mar. CHF Customer and bestehen of service and the service and the |                                                                                             |                                                                                                    |                       |                                                                                                    |                               |                                         |  |
|                                                                                                    |                                                                                             |                                                                                                    |                       | aufgezeichnet werden.                                                                                                    |                               |                                         |  |

| Kanton Zug                                                 |                            |                                    | Angemel     | det als Hans Muster Deutsch - Logout                                                                                                    |   |                                                                                                    |
|------------------------------------------------------------|----------------------------|------------------------------------|-------------|----------------------------------------------------------------------------------------------------|---|----------------------------------------------------------------------------------------------------|
| Sie befinden sich hier: Benutzerkonto / Sicherheitseinstel | llungen                    |                                    |             |                                                                                                    | 1 | Klicken Sie auf «Si-<br>cherheitseinstellun-                                                                                                    |
| Sicherheitseinstellungen                                   |                            |                                    |             |                                                                                                    |   | gen».                                                                                                    |
| Mobile-N                                                   | ummer                      |                                    |             | Persönliche Einstellungen                                                                                                    |   | -                                                                                                    |
| A                                                          | ktuelle Mobile-Nummer      |                                    | Ändern      | Sicherheitseinstellungen<br>Letzte Aktivitäten<br>Notsperrung                                                                                                 | 2 | Wählen Sie im Bereich                                                                                                    |
| E-Mail-Ac                                                  | dresse                     |                                    |             | Benutzerkonto löschen<br>Online Hilfe                                                                                                    |   | Antworten» die Frage,                                                                                                    |
| A                                                          | Aktuelle E-Mail-Adresse    |                                    | Ändern      |                                                                                                    |   | die Sie anpassen                                                                                                    |
|                                                            |                            |                                    |             | Benutzerkonto Desktop                                                                                                    |   | möchten und klicken                                                                                                    |
| SwissID                                                    |                            |                                    |             | Alle Anwendungen                                                                                                    |   | Sie auf «Ändern».                                                                                                    |
| Anmelden n                                                 | mit der SwissID aktivieren | oder deaktivieren.                 |             |                                                                                                    |   |                                                                                                    |
|                                                            | Login mit SwissID          | Nein                               | Ändern      | Helpdesk (rund um die Uhr)                                                                                                    |   |                                                                                                    |
|                                                            |                            |                                    |             | Inland: 0848 63 63 63<br>International: +41 848 63 63 63                                                                                                    |   |                                                                                                    |
| eZug                                                       |                            |                                    |             | Einheitstarif Festnetz Schweiz: max. CHF                                                                                                    |   |                                                                                                    |
| Anmelden n                                                 | mit eZug aktivieren oder d | eaktivieren.                       |             | utodiMin.<br>Die Mobilfunk- und Auslandtarife können davon<br>abweichen. Die Gespräche können aus                                                             |   |                                                                                                    |
|                                                            | Login mit eZug             | Ja                                 | Ändern      | Sicherheitsgründen und zu Ausbildungszwecken<br>aufgezeichnet werden.                                                                                         |   |                                                                                                    |
| Passwort                                                   | t                          |                                    |             |                                                                                                    |   |                                                                                                    |
|                                                            |                            | Pass                               | wort ändern |                                                                                                    |   |                                                                                                    |
|                                                            |                            |                                    |             |                                                                                                    |   |                                                                                                    |
| Sicherhei                                                  | itsfragen und Antwor       | ten                                |             |                                                                                                    |   |                                                                                                    |
|                                                            | Frage 1 In welcher :       | Stadt wurde Ihr Vater geboren?     | Ändern      |                                                                                                    |   |                                                                                                    |
| ,                                                          | Frage 2 In welcher !       | Stadt wurde Ihre Mutter geboren?   | Ändern      |                                                                                                    |   |                                                                                                    |
|                                                            |                            |                                    |             |                                                                                                    |   |                                                                                                    |
|                                                            | vveicnes La                | nd mochten Sie auf keinen Pall be  | Andem       | 2                                                                                                    |   |                                                                                                    |
| ,                                                          | Frage 4 Was war da         | s erste Musikalbum, das Sie kauft- | Ändern      |                                                                                                    |   |                                                                                                    |
| ,                                                          | Frage 5 Wie heisst         | hre Lieblingssportmannschaft?      | Āndern      |                                                                                                    |   |                                                                                                    |
|                                                            |                            |                                    |             |                                                                                                    |   |                                                                                                    |
| Kanton Zug                                                 |                            |                                    | Angemel     | det als Hans Muster Deutsch + Logout                                                                                                    | 1 | Klicken Sie auf das                                                                                                    |
| Sie befinden sich hier: Benutzerkonto / Sicherheitsfragen  | und Antworten              |                                    |             |                                                                                                    |   | Drondownmenü um                                                                                                    |
|                                                            |                            |                                    |             | Einstellungen                                                                                                    |   | The second states of the second states of the secon |
| Sicher                                                     | heitsfragen und            | Antworten                          |             | 1 nliche Einstellungen                                                                                                    |   |                                                                                                    |
|                                                            | Frage                      | In welcher Stadt wurde Ihr Vater   | geboren? 🗸  | rheitseinstellungen                                                                                                    |   | gelangen.                                                                                                    |
|                                                            | Antwort zu Frage           | 1                                  |             | 2 Aktivitäten                                                                                                    |   |                                                                                                    |
|                                                            |                            | Abbrechen Speichern                | 3           | errung<br>Benutzerkonto löschen                                                                                                    | 2 | Geben Sie eine Antwort                                                                                                    |
|                                                            |                            |                                    |             | Online Hilfe                                                                                                    |   | zur ausgewählten                                                                                                    |
|                                                            |                            |                                    |             |                                                                                                    |   | Frage ein.                                                                                                    |
|                                                            |                            |                                    |             | Benutzerkonto Desktop                                                                                                    |   | -                                                                                                    |
|                                                            |                            |                                    |             | Alle Anwendungen                                                                                                    | 3 | Klicken Sie «Spei-                                                                                                    |
|                                                            |                            |                                    |             | Helpdesk (rund um die Uhr)                                                                                                    |   | cnern».                                                                                                    |
|                                                            |                            |                                    |             | Inland: 0848 63 63 63<br>International: +41 848 63 63 63                                                                                                    |   |                                                                                                    |
|                                                            |                            |                                    |             | Einheitstarif Festnetz Schweiz: max. CHF<br>0.08/Min.                                                                                                    |   |                                                                                                    |
|                                                            |                            |                                    |             | Die Mebilfunk- und Austanstarife können davon<br>abweichen. Die Gespräche können aus<br>Sicherheitspründen und zu Ausbildungszwecken<br>aufgezeichnet werden. |   |                                                                                                    |
|                                                            |                            |                                    |             |                                                                                                    |   |                                                                                                    |

### 5.2.6. Sicherheitsfragen ändern

### 5.3. Letzte Aktivitäten

| Kanton Zug<br>Sie befinden sich hier: Benutzerkonto / Letzte Aktivitäten                                                                                                    | 1 Wählen Sie «Letzte Ak-<br>tivitäten».                                                                                                    |                                                                                                    |
|----------------------------------------------------------------------------------------------------|----------------------------------------------------------------------------------------------------|----------------------------------------------------------------------------------------------------|
| 22 Letzte Aktivitäten<br>Datum Zeitpunkt Nachricht<br>01.07.2021 06:04:09 Sie haben sich erfolgreich eingeloggt<br>30.06.2021 06:30:40 Sie haben die Anmeidung mit Swisst<br>30.06.2021 16:52:44 Sie haben sich erfolgreich eingeloggt<br>28.06.2021 17:36:42 Sie haben die Anmeidung mit Swisst<br>28.06.2021 17:36:42 Sie haben die Anmeidung mit Swisst<br>28.06.2021 17:32:46 Sie haben die Anmeidung mit Swisst<br>28.06.2021 17:32:45 Sie haben die Anmeidung mit Swisst<br>28.06.2021 17:32:45 Sie haben die Anmeidung mit Swisst<br>28.06.2021 17:32:45 Sie haben die Anmeidung mit Swisst<br>28.06.2021 17:32:45 Sie haben die Anmeidung mit Swisst<br>28.06.2021 17:34:51 Sie haben sich erfolgreich eingeloggt<br>28.06.2021 17:45:10 Sie haben hich erfolgreich eingeloggt<br>14.06.2021 14:51:10 Das Passwort wurde geändert.<br>14.06.2021 14:51:19 Sie haben hire Mobie-Nummer geänt<br>14.06.2021 14:51:19 Sie haben hire Mobie-Nummer geänt<br>14.06.2021 14:51:19 Sie haben hire Mobie-Nummer geän | deaktiviert.<br>D deaktiviert.<br>D deaktiviert. | tivitäten».<br>2 Eine Übersicht der letz-<br>ten Aktivitäten inklusive<br>Datums und Uhrzeit<br>wird angezeigt. |
| 17.12.2019 11.35.36 in 2010 black region 20 Machine in 2010 black region 20 Machine in 2010 black region 20 Machine in 2010 black region 20 Machine in 2010 black region 20 Machine in 2010 black region 2010 black region 2010 blac                                                                           | D deaktiviert.                                                                                                    |                                                                                                    |

Sollten Sie Unregelmässigkeiten feststellen (z.B. «Login-Zeitpunkte», an denen Sie gar nicht eingeloggt waren), können sie eine Notsperrung veranlassen oder das Helpdesk anrufen, welches die Notsperrung für Sie ausführt.

### 5.4. Notsperrung und Entsperrung

| Kanton Zug Angemeldet als Hans Muster Deutsch  Logout Sie befinden sich hier: Benutzerkonto / Notsperrung |                                                                                                    |                                                                                                    | 1 | Klicken Sie auf «Notsper-<br>rung».                                                         |
|----------------------------------------------------------------------------------------------------|----------------------------------------------------------------------------------------------------|----------------------------------------------------------------------------------------------------|---|---------------------------------------------------------------------------------------------|
|                                                                                                    | Notsperrung<br>Wenn Sie den Verdacht haben, dass Ihr Benutzerkonto durch Dritte missbraucht<br>wird oder wenn Sie Opfer einer Cyber-Attacke wurden, so können Sie Ihr<br>Benutzerkonto vorsorglich seperen lassen.<br>Wichtiger Hilmweis:<br>Ist Ihr Benutzerkonto gespernt, können Sie Ihr Konto nicht mehr verwenden und<br>werden automätisch ausgelogt.<br>Um es zu entsperren, wenden Sie sich an den Helpdesk. | Einstellungen<br>Persönliche Einstellungen<br>Sicherheitseinstellungen<br>Letzte Aktivitätin<br>Notsperrung<br>Benutzerkonto<br>Online Hilfe                                                                                                    | 2 | Klicken Sie «Benutzer-<br>konto sperren», um Ihren<br>Online-Zugang temporär<br>zu sperren. |
|                                                                                                    | Abbrechen Behutzerkonto sperren 2                                                                                                    | Benutzerkonto Desktop<br>Alle Anwendungen<br>Helpdesk (nund um die Uhr)<br>Intanz: 0848 63 63 63<br>International: +41 848 63 63 63<br>Enhetstaf Feanes Stwate, mar. OFF<br>1936.<br>De Mosteur, Grudestaf Konse ser<br>Storberteignei um sit Australent Konse ser<br>Storberteignei um sit Australent Konse ser |   |                                                                                             |

Die Entsperrung ist nur mittels Anruf an unseren Helpdesk (0848 63 63 63) möglich oder indem Sie sich via den Button «Benutzerkonto beantragen» ein neues Passwort per Post zustellen lassen.

### 5.5. Benutzerkonto löschen

| Kanton Zug Angene<br>Sie befinden sich hier: Benutzerkonto / Benutzerkonto löschen                                                                                                    | eldet als Hans Muster Deutsch - Logout                                                                                                    | 1 Wählen Sie «Benutzer-                                                     |
|----------------------------------------------------------------------------------------------------|----------------------------------------------------------------------------------------------------|-----------------------------------------------------------------------------|
| Benutzerkonto löschen<br>Wenn das Benutzerkonto nicht mehr benötigt wird, können Sie es auf dieser Seite<br>Iöschen.<br>Wichtiger Hinweis:<br>Mit dem Löschvorgang werden Sie automatisch ausgeloggt. Anschliessend können<br>Sie das Benutzerkonto nicht mehr verwenden.<br>Abbrechen Benutzerkonto löschen | Einstellungen<br>Persönliche Einstellungen<br>Sicherheitseinstellungen<br>Leitzie Aktivatien<br>Benutzerkonto löschen<br>Online Hilfe<br>Benutzerkonto Desktop<br>Alle Arwendungen<br>Helpdesk (rund um die Uhr)<br>International: +41 848 63 63 63<br>International: +41 848 63 63 63 | 2 Klicken Sie auf «Benut-<br>zerkonto löschen», um<br>Ihr Konto zu löschen. |

Falls Sie Ihr Konto gelöscht haben und zu einem späteren Zeitpunkt wieder ein Benutzerkonto benötigen, müssen Sie ein neues Benutzerkonto beantragen.